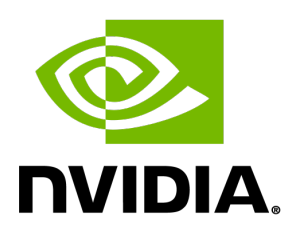

# Aerial RAN CoLab Over-the-Air

Release 1.5.1

**NVIDIA Corporation** 

Mar 19, 2025

# Contents

| 1                            | Introduction                                           | 1      |
|------------------------------|--------------------------------------------------------|--------|
|                              | 1.1 Latest Product Updates                             | 3      |
|                              | 1.2         Software Release Manifest                  | 3      |
| 2                            | Poloaco Notoc                                          | F      |
| 2                            | $21 \qquad APC \text{ OTA Poloace } 1 \in (100, 2024)$ | 5      |
|                              | 2.1 ARC-OTA Release 1.5 (July, 2024)                   | 5      |
|                              | 2.1.1 New reduies and buy rixes                        | с<br>С |
|                              | 2.1.2 Performance improvements                         | 0      |
|                              | 2.2 ARC-UTA Release 1.3 (May, 2024)                    | ь<br>С |
|                              | 2.2.1 New Features and Bug Fixes                       | р<br>С |
|                              | 2.2.2 Performance improvements                         | 6      |
|                              | 2.3 ARC-UTA Release 1.2 (March, 2024)                  | 1      |
|                              | 2.3.1 New Features and Bug Fixes                       | /      |
|                              | 2.4 ARC-OTA Release A1.1 (January, 2024)               | 7      |
|                              | 2.4.1 New Features and Bug Fixes                       | 7      |
|                              | 2.5 Known Issues and Workarounds                       | 7      |
| 2                            | Product Description                                    | ٩      |
| 5                            | 3.1 Key Features and Specifications                    | 11     |
|                              | 32 Droduct Features                                    | 12     |
|                              | 3.2 1 5G NP gNP Equires                                | 1/     |
|                              | 3.2.1 50 NR gND Features                               | 14     |
|                              | 2.2.2 50 Core realures                                 | 10     |
|                              | 2.2.5 50 FIOHILIAUI FEALURES                           | 10     |
|                              |                                                        | 10     |
|                              |                                                        | 17     |
|                              |                                                        | 18     |
|                              | 3.3.3 Data Collection on ARC-OTA with Aerial Data Lake | 21     |
| 4                            | Installation Guide                                     | 25     |
| -                            | 4.1 Part 1. Procure the Hardware                       | 25     |
|                              | 4.1.1 ORAN 7.2x Reference Hardware Components          | 25     |
|                              | 4.2 Part 2. Configure the Network Hardware             | 27     |
|                              | 4.2.1 Part 2.1 - Setup the VIAVI Solutions GrandMaster | 27     |
|                              | 422 Part 22 - Set up the Switch                        | 28     |
|                              | 4221 Dell PowerSwitch S5248F-ON                        | 28     |
|                              | 4222 Ciena 5164                                        | 21     |
|                              | 4223 Fibral AN Falcon BX                               | 36     |
| 4.2.2.3 FIUIULAIN FOILUII KA |                                                        | 38     |
|                              | A 2 3 1 Verify Inhound PTP Packets                     | 28     |
|                              | 4.2.3.1 Verify Indound FTF Fackets                     | 20     |
|                              | 4.2.3.2 Create php4i Configuration File                | 29     |
|                              | 4.2.3.5 Greate philosys conniguration file             | 39     |
|                              |                                                        | 40     |
|                              | 4.2.3.5 DISADIE NTP                                    | 41     |

| 4.2.3.6 Verify System Clock Synchronization                      | 42   |
|------------------------------------------------------------------|------|
| 4.2.4 Part 2.4 - Set up the Foxconn O-RU                         | 42   |
| 4.2.4.1 Configure VLAN and IP Address on the gNB Server          | 43   |
| 4.2.4.2 O-RU M-Plane Setup                                       | 44   |
| 4.2.4.3 Update O-RU Configuration                                | 44   |
| 4.3 Part 3. Configure the gNB Server                             | 46   |
| 4.3.1 Configure the gNB Server - Gigabyte Edge E251-U70          | 46   |
| 4.3.1.1 Configure Linux Kernel Command-Line for ARC-OTA          | 46   |
| 4.3.1.2 Apply the Changes                                        | 47   |
| 4.3.1.3 Change Core for ptp4l and phc2sys                        | 47   |
| 4.3.2 Configure gNB Server - Dell R750                           | 47   |
| 4.3.2.1 Configure the Linux Kernel Command Line for ARC-OTA      | 48   |
| 4.3.2.2 Apply the Changes and Load the Kernel                    | 48   |
| 4.3.2.3 Change the Core for ptp4l and phc2sys                    | 49   |
| 4.3.3 Configure aNB Server - SMC Grace Hopper MGX                | 49   |
| 4.3.3.1 Configure the Linux Kernel Command Line for ARC-OTA      | 49   |
| 4.3.3.2 Apply the Changes and Load the Kernel                    | 49   |
| 4.3.3.3 Change the Core for ptp4l and phc2sys                    | 50   |
| 4.4 Part 4. Install ARC-OTA Using NVIDIA SDK Manager             | 50   |
| 4.4.1 Prerequisites for Installing gNB with SDK Manager          |      |
| 4.4.2 Post-Installation Steps                                    | . 51 |
| 4.5 Part 5. Validate the Setup                                   | 51   |
| 4.5.1 Step 1: Add the SIM User Profile                           | . 51 |
| 4.5.2 Step 2 <sup>-</sup> Setup the UE and SIM Card              | 51   |
| 4.5.2.1 Commercial UE Configuration Setup                        |      |
| 45.3 Step 3 Running End-to-End OTA                               |      |
| 4.5.3.1 Start CN5G Core Network                                  | . 52 |
| 4.5.3.2 Start Aerial cuBB on the gNB                             | 53   |
| 4.5.3.3 Creating the NVIPC Source Code Package                   | . 54 |
| 4.5.3.4 Build gNB Docker Image                                   | . 54 |
| 4535 Pre-build Steps for OALL2                                   |      |
| 4536 Running aNB with Docker Compose                             |      |
| 45.3.7 Connecting the Commercial UE to the 5G Network            | 57   |
| 4538 Run F2F Inerf Traffic                                       | 57   |
| 4.6 ARC-OTA Configuration App Note (Step-by-Step Debug Commands) |      |
| 4.6.1 Setup Aerial CUDA-Accelerated RAN                          |      |
| 462 Running the cuBB Docker Container                            |      |
| 463 Setup OAL aNB                                                |      |
| 4631 Clone the aNB Source Code                                   |      |
| 4632 gNB Configuration File                                      | 60   |
| 4.6.4 Setup OAI CN5G                                             | 60   |
| 465 Configuring OAL aNB and CN5G                                 | 61   |
| 466 Running CN5G                                                 | 62   |
| 4661 To start CN5G                                               | 62   |
| 4662 To Stop CN5G                                                | 62   |
| 4.6.6.3 To monitor CN5G loas while running                       | . 62 |
| 4664 To capture PCAPs                                            | 62   |
| 4.6.7 Example Screenshot of Starting CN5G                        | . 62 |
|                                                                  |      |
| 5 Tutorials                                                      | 65   |
| 6 Developer Zone                                                 | 67   |
| 6.1 Developer Extensions                                         | 67   |
| 6.1.1 RIC Platform by Northeastern University                    | 67   |
|                                                                  |      |

|   | 6.1.2 | Kubernetes Service Management by Sterling SkyWave                              | 68         |
|---|-------|--------------------------------------------------------------------------------|------------|
|   | 6.1.3 | Open5Gs by Northeastern University                                             | 68         |
|   | 6.1.4 | n48 (CBRS) O-RU Interoperability by Rice University                            | 69         |
|   | 6.1.5 | GPU MIG Partition by Sterling SkyWave                                          | 70         |
|   | 6.2   | Featured Talks, Demos, and Sessions                                            | 71         |
|   | 6.2.1 | Developer Radar Tech Talks                                                     | 72         |
|   | 6.2.2 | Developer Demos                                                                | 74         |
|   | 6.2.3 | Developer GTC Sessions                                                         | 75         |
|   | 6.3   | Developer Use Cases                                                            | 76         |
|   | 6.3.1 | ETH Zurich                                                                     | 76         |
|   | 6.3.2 | HHI Fraunhofer                                                                 | 77         |
|   | 633   | Northeastern University                                                        | 78         |
|   | 634   | OpenAirInterface Software Alliance                                             | 80         |
|   | 635   | Rice University                                                                | 81         |
|   | 636   | Singapore University of Technology and Design (SUTD) and Keysight Technologies | 82         |
|   | 637   | DeepSig Develops Algorithms for Learned Air Interface for 6G                   | 83         |
|   | 64    | Selected Developer News and Publications                                       | 85         |
|   | 0.4   |                                                                                | 05         |
| 7 | Resou | Irces                                                                          | 87         |
|   | 7.1   | FAQs                                                                           | 87         |
|   | 7.2   | Useful Shell Scripts                                                           | 88         |
|   | 7.3   | Recommended Reading Material                                                   | 89         |
|   | 7.4   | Hands-on CUDA-C                                                                | 90         |
|   | 7.5   | Additional Help                                                                | 90         |
| 0 | Licen | ring                                                                           | 01         |
| o |       | NIVIDIA End Licence Agreemente                                                 | <b>9</b> 1 |
|   | 0.1   |                                                                                | 91         |
|   | 8.Z   |                                                                                | 91         |

# Chapter 1. Introduction

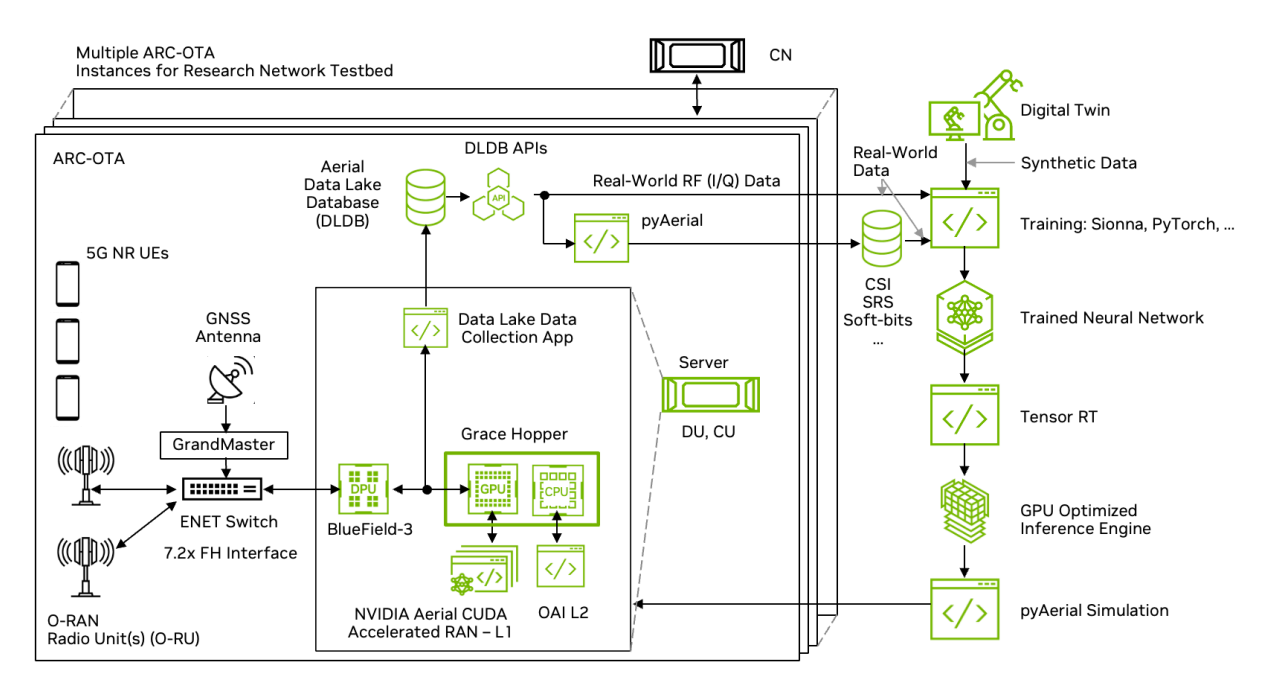

Meet NVIDIA Aerial RAN CoLab Over-the-Air (ARC-OTA): The Ultimate AI-Enhanced Wireless Development Platform

NVIDIA ARC-OTA is a groundbreaking platform that revolutionizes advanced wireless development, now featuring powerful AI-RAN capabilities. This versatile sandbox environment offers developers unprecedented access and flexibility for experimentation and innovation in wireless technologies.

#### **Key Features**

- Complete Source Code Access: Developers can dive deep into the platform's inner workings, enabling thorough customization and experimentation
- Rapid Validation: Quick turnaround for testing and benchmarking results, accelerating the development process
- ► **O-RAN Compliance**: Built on principles of virtualization, disaggregation, and full software programmability, ensuring compatibility with Open RAN standards
- AI-RAN Integration: Leveraging NVIDIA's AI Aerial hardware and software solution for enhanced capabilities

#### **Advanced Capabilities**

- GPU-Accelerated PHY: Full inline acceleration of all PHY functions in addition to AI/ML integration in the RAN
- Commercial-Grade Foundation: Built upon NVIDIA Aerial CUDA-Accelerated RAN, providing a robust and reliable base for development
- Cloud-Native Architecture: Designed for seamless integration with modern cloud infrastructure, supporting 5G and 6G network stacks.

#### **Developer Benefits**

- Unified Workload Handling: ARC-OTA efficiently manages both RAN and AI workloads, streamlining the development process
- Continuous Innovation: The platform's roadmap includes NVIDIA-qualified tools, blueprints, and emerging developer extensions to foster community-driven innovation
- Empowering Creativity: With its AI-RAN capabilities, ARC-OTA enables developers to push the boundaries of advanced wireless technologies, encouraging exploration and breakthrough innovations.

By combining cutting-edge AI capabilities with a flexible, open development environment, the ARC-OTA platform stands at the forefront of wireless technology innovation, empowering developers to shape the future of 5G, 6G, and beyond.

## 1.1. Latest Product Updates

| Product Area                             | Updates                                                                                                    |  |
|------------------------------------------|----------------------------------------------------------------------------------------------------|--|
| Software Release Manifest                | ARC-OTA 1.5.1 is based on Aerial CUDA-<br>Accelerated RAN 24-1 + OAI 2024.w21 tag                                                                                        |  |
| Platform                                 | <ul> <li>This release supports the following platforms:</li> <li>1. Supermicro GH200 + BF3</li> <li>2. Gigabyte (A100 + CX6-DX)</li> <li>3. Dell R750 + A100X</li> </ul> |  |
| New                                      | First release for ARC-OTA on SMC-GH platform                                                                                                    |  |
| DL Peak Performance Improvements         | <b>First</b> release for ARC-OTA with 1 Gbps (DL) peak performance                                                                                                    |  |
| Key Release KPIs                         | 4 layers DL -> peak performance improvement<br>(previously 460 Mbps)                                                                                                    |  |
|                                          | SMC-GH DL 1.03 Gbps / UL 130 Mbps, 4DL/1UL<br>+ CBRS RU soak testing 10+ hours                                                                                           |  |
|                                          | Dell R750 / Gigabyte DL 900 Mbps / UL 110Mbps<br>4DL/1UL (4 hours)                                                                                                    |  |
| SDK Manager Network-as-a-service tooling | SDK Manager support for SMC-GH server                                                                                                    |  |
| Other features                           | Multi-UE qualified OTA (6 UEs)                                                                                                    |  |
|                                          | Sub-6 n48 CBRS O-RU integrated                                                                                                    |  |
|                                          | Multi-UE CSI dataset recipe (w/ pyAerial and Aerial Data Lake integrated)                                                                                                |  |

## 1.2. Software Release Manifest

The following table outlines the software versions used for ARC-OTA 1.5.1.

| Component                   |                 | Version               |
|-----------------------------|-----------------|-----------------------|
| Aerial CUDA-Accelerated RAN | Layer 1         | 24-1                  |
|                             | Data Lakes      | 24-1                  |
|                             | pyAerial        | 24-1                  |
| OAI <sup>1</sup>            | gNB             | 2024.w21              |
|                             | CN <sup>2</sup> | 2024.w21              |
| NVIDIA SDK Manager          |                 | v2.1                  |
| Foxconn O-RU n78 and CBRS   |                 | v3.1.15q.551v0706-oam |

 <sup>&</sup>lt;sup>1</sup> For additional context, developers can also review the artifacts in the 2024.w21+ARC1.5 branch.
 <sup>2</sup> The Grace Hopper platform requires OAI CN version 2024-June.

# Chapter 2. Release Notes

This page details new features, bug fixes, performance improvements, limitations, and documentation updates by release.

## 2.1. ARC-OTA Release 1.5 (July, 2024)

### 2.1.1. New Features and Bug Fixes

- ▶ Grace Hopper integration
  - OAI ARM CPU support
  - ▶ Hopper GPU cuBB support
- CBRS O-RU
- CBRS RU Interop
- Multi-UE support
- Multi-UE CSI dataset blueprint (using Aerial Data Lake and PyAerial)
- Updated OAI branch 2024.w21+ARC1.5
- Multi-L2 Support (2 Cells)

#### Тір

For additional context, you can also review the artifacts in the 2024.w21+ARC1.5 branch.

#### Note

The Grace Hopper platform requires OAI CN version 2024-June.

### 2.1.2. Performance Improvements

- MIMO layers
  - ▶ DL: 2 layers -> 4 layers
- Peak throughput
  - SMC-GH
    - DL: ~460Mbps -> ~1.03Gbps
    - ▶ UL: ~112Mbps -> ~125Mbps
  - Dell R750 / Gigabyte Edge E251-U70
- Multi-L2 (2 Cell) throughput
  - SMC-GH
    - DL: ~700Mbps (per Cell)
    - ▶ UL: ~105Mbps (per Cell)

## 2.2. ARC-OTA Release 1.3 (May, 2024)

### 2.2.1. New Features and Bug Fixes

Full support for master gitlab repo gitlab.eurecom.fr/oai/ making it available for use, modification and distribution. Refer to the *Licensing* page for the OAI license.

> OAI\_Aerial private branch is deprecated and will no longer be maintained.

- Developer extension Sterling k8 service management and monitoring (refer to this document for more details)
- ▶ Updated OAI branch 2024.w15 with a standalone patch (w15.4).

### 2.2.2. Performance Improvements

- ▶ Frame structure and slot format
  - DDDSU -> DDDSU + DDDDDDSUUU
- Bi-directional UDP Traffic
  - > 3.5 hours exercised -> > 4.0 hours exercised

## 2.3. ARC-OTA Release 1.2 (March, 2024)

### 2.3.1. New Features and Bug Fixes

- Support for the Dell R750 platform to host gNB
- Support for NVIDIA Converged Accelerators A100X
- Continued support for Gigabyte Edge E251-U70 with NVIDIA discrete cards A100 GPU, CX6-DX SmartNIC
- OAI\_Aerial\_v2.2.1 updated to OAI\_Aerial\_v2.2.2

## 2.4. ARC-OTA Release A1.1 (January, 2024)

## 2.4.1. New Features and Bug Fixes

- Kernel cmdline configuration updated.
- ▶ Updates to the core assignment in the Aerial configuration.
- ▶ Updates to PTP and phc2sys core assignment.
- ▶ Changes to phc2sys cmdline.
- ▶ Changes to the L2 Docker run cmd to use all non-isolated cores.
- ▶ Changes to the L2 configuration, max DL MCS defaults to 25.
- Removal of unnecessary ORU firmware installation step because of Foxconn firmware default updates.
- OAI\_Aerial\_v2.0 updated to OAI\_Aerial\_v2.2.1 throughout.

## 2.5. Known Issues and Workarounds

256 QAM is not supported on ARC-OTA. You must disable 256 QAM support by issuing the following command at the gNB command license:

-gNBs.[0].force\_256qam\_off

# Chapter 3. Product Description

ARC-OTA is an AI/ML enabled E2E real-time OTA network testbed for AI-RAN research. As shown in the figure below, ARC-OTA is an on-prem edge-cloud datacenter that is built on the NVIDIA Aerial CUDA-Accelerated RAN in-line accelerated L1, integrated with the OpenAirInterface (OAI) Software Alliance L2, and Core Network (CN). The Aerial CUDA-Accelerated RAN L1 runs on the Hopper GPU and the OAI L2 runs on the Grace CPU. The CN can run on the same server that hosting L1 and L2, or it can be supported on a separate x86 or ARM server. An NVIDIA NIC, in this case the BF3 data processing unit (DPU), connects to a fronthaul switch using a 7.2x interface. The switch connects to one or more O-RUs for single or multi-cell operation respectively.

All CUDA source code is available for L1 and C code for L2 and CN. With access to source for all components of the software stack, researchers can bring their innovations to reality through customization of the modulation, coding and signal processing algorithms in the data and control channels of the air interface. With source for L2 machine learning (ML) algorithms, deep reinforcement learning (DRL) can be implemented in the MAC and scheduler.

With an ARC-OTA testbed you can test ML algorithms at all layers of the stack. You can bring ML to the physical layer, to layer 2, and benchmark them in a live network. As real O-RUs are used in the testbed, your algorithms can be verified and benchmarked in the context of real-world wireless channels, in addition to all the non-idealities present in a physical gNB such as power amplifier non-linearities, RF gain and phase mismatch, and other imperfections in the analog electronics. ARC-OTA can be used in conjunction with real-time channel emulators and UE emulators to test algorithms with traditional 3GPP stochastic channel models in addition to using site-specific models generated by RF ray tracing in a digital twin, such as NVIDIA Aerial Omniverse Digital Twin.

ARC-OTA is built with an eye to enabling AI/ML research. In particular, it supports the capture of OTA data for use in training pipelines. Data collection is facilitated using the NVIDIA Aerial Data Lake app, which is part of NVIDIA Aerial AI Radio Frameworks. Aerial Data Lake runs as an app on the Distributed Unit (DU). It collects the uplink I/Q samples from the O-RU(s) that are delivered to the cuPHY baseband over the 7.2x fronthaul interface and writes them to a database. FAPI meta information exchanged between L1 and L2 are also collected and populated in the database and can be used for indexing into and extracting data from the Data Lake database.

While the uplink I/Q samples, together with L2 meta information, are useful for some types of algorithm development, each type of ML, or for that matter non-ML, algorithm design requires a data set tailored to the use-case at hand. This is where pyAerial helps. NVIDIA pyAerial is another tool within NVIDIA Aerial AI Radio Frameworks. While there are multiple uses for pyAerial, one application is for generating data sets corresponding to any node in the cuPHY PUSCH pipeline. pyAerial brings the cu-PHY CUDA kernels to Python. It is a library of cuPHY L1 kernels that have been provisioned with Python APIs. It is straightforward for a researcher to, for example, assemble a complete PUSCH pipeline using pyAerial blocks. Since under the pyAerial API the blocks are invoking the same CUDA code that is employed in the real-time cuPHY L1, the pyAerial pipeline is bit-equivalent to the pure CUDA cuPHY pipeline. You might want access to, for example, the input and output samples of cuPHY minimum mean square error (MMSE) channel estimator. You can simply instrument your pyAerial Python code

with file I/O operations for each node of interest in the pyAerial graph.

The Figure below shows the E2E architecture and software stack for ARC-OTA, including add-on services such as Aerial Data Lake and pyAerial.

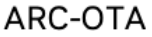

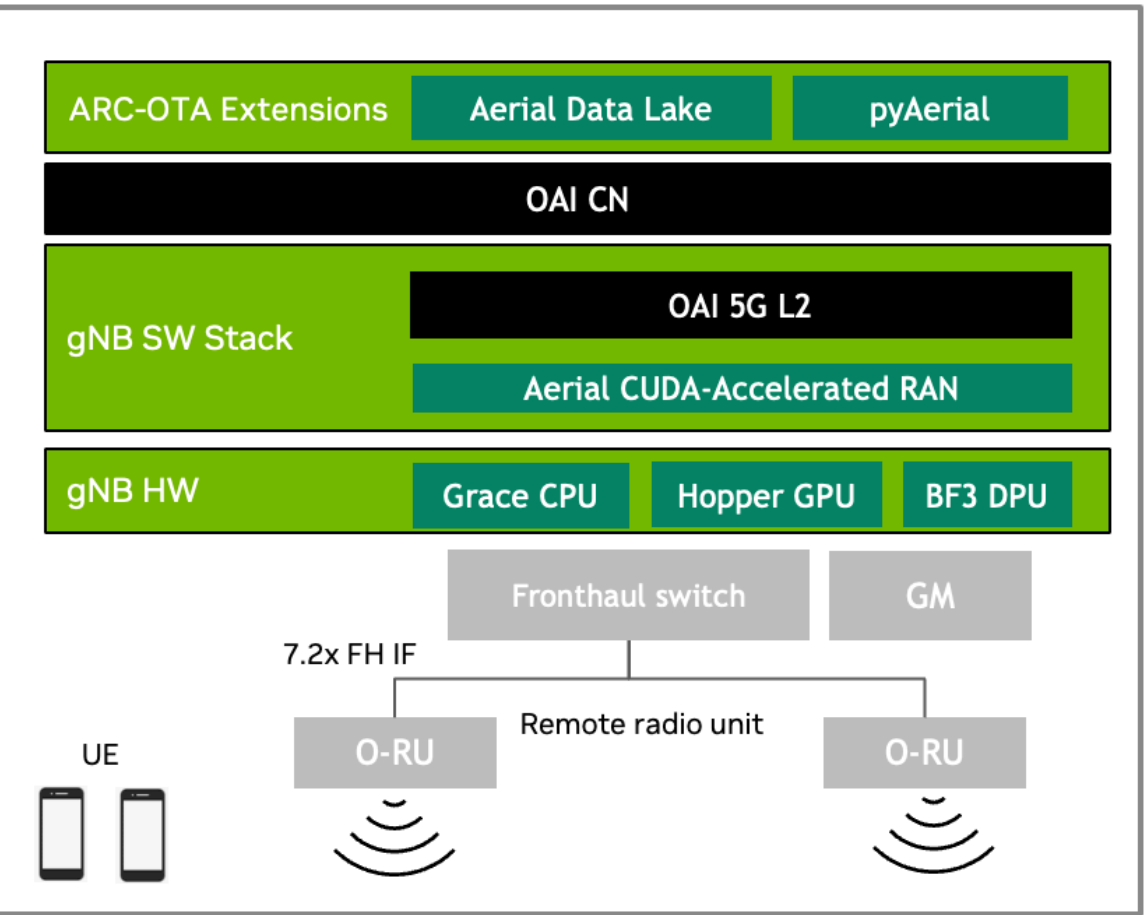

As shown in the figure below, multiple ARC-OTA instances can be used to assemble a multi-cell research network. Each network node can collect data using Aerial Data Lake. The distributed Data Lake databases can be time-aligned and consolidated into a multi-cell training database using the time stamps associated with database records.

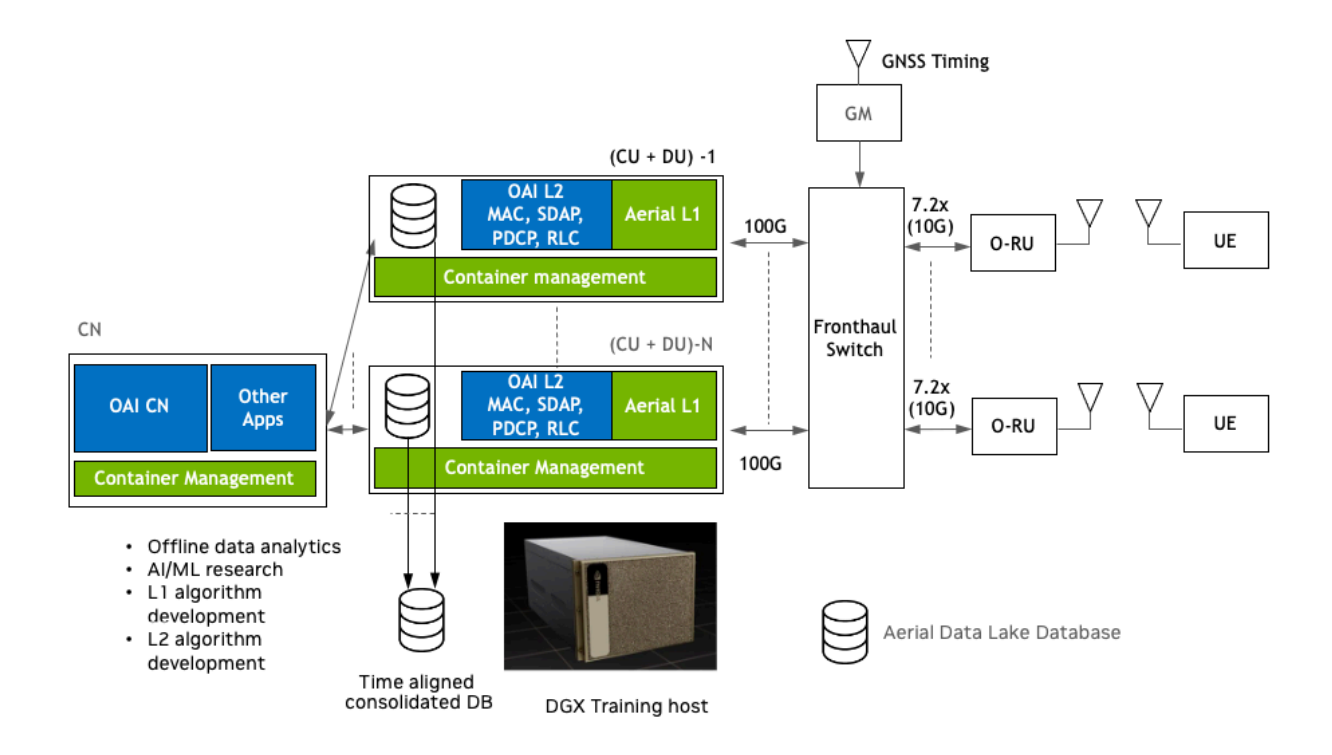

## 3.1. Key Features and Specifications

The configuration and capabilities of ARC-OTA 1.5.1 are outlined in the following sections.

| Number Antennas                                                              | 4T4R                                                                                                    |               |
|------------------------------------------------------------------------------|----------------------------------------------------------------------------------------------------|---------------|
| Number of Component Carriers                                                 | 1x 100MHz carrier                                                                                                    |               |
| Subcarrier Spacing (PDxCH;<br>PUxCH, SSB)                                    | 30 kHz                                                                                                    |               |
| FFT Size                                                                     | 4096                                                                                                    |               |
| MIMO layers                                                                  | DL: 4 layers; UL: 1 layer                                                                                                    |               |
| Duplex Mode                                                                  | Release 15 SA TDD                                                                                                    |               |
| Number of RRC connected UEs                                                  | Up to 55                                                                                                    |               |
| Number of UEs/TTI                                                            | 2                                                                                                    |               |
| Frame structure and slot format                                              | DDDDDSUUU                                                                                                    |               |
|                                                                              | DDDSU                                                                                                    |               |
| User plane latency (RRC con-<br>nected < 10ms one way for DL<br>and UL mode) |                                                                                                    |               |
| Synchronization and Timing                                                   | IEEE 1588v2 PTP; SyncE; LLS-C3                                                                                                    |               |
| Frequency Band                                                               | n78, n48 (CBRS)                                                                                                    |               |
| Max Transmit Power                                                           | 22 dBM at RF connector                                                                                                    |               |
| Peak throughput                                                              | SMC-GH                                                                                                    | DL: ~1.03Gbps |
|                                                                              |                                                                                                    | UL: ~125Mbps  |
|                                                                              | Dell R750 / Gigabyte   DL: ~800M<br>+                                                                                                    | bps           |
| Bi-directional UDP Traffic                                                   | <ul> <li>&gt; 10+ hours exercised (SMC-GH)</li> <li>&gt; 4.0 hours exercised (Dell R750 + A100X)</li> <li>&gt; 4.0 hours exercised (Gigabyte + A100 + CX6-DX)</li> </ul> |               |

Тір

To learn how KPIs have changed from last release, refer to the *Release Notes*.

## 3.2. Product Features

| Feature                           | Description                                                                                                    |
|-----------------------------------|----------------------------------------------------------------------------------------------------|
| Full stack software               | A 3GPP Release 15 compliant and O-RAN 7.2 split 5G SA 4T4R wireless stack, with all network elements from RAN and 5G Core. Aerial CUDA-Accelerated RAN is integrated with the OAI Distributed Unit (DU), Centralized Unit (CU), or a 5G NR gNB and 5G Core Node(CN) network elements. |
| Radio network hardware components | The commercial off-the-shelf (COTS) hardware BOM used for NVIDIA qualification is available in the <i>OTA-qualified HW BOM manifest</i> .                                                                                                    |
| Source code access                | Complete access to source code in C/C++, from Layer 1 through 5G core to jump start customizations and next-generation algorithm research. Review the <i>Licensing</i> section for more details.                                                                                      |
| Developer contributions           | To accelerate innovation, developer extensions and contributions are welcome. Refer to the <i>Developer Zone</i> section for more details.                                                                                                    |
| AI frameworks                     | Al frameworks and tools are integrated to ease the Al/ML developer<br>journey for advanced wireless research. For example, pyAerial and<br>Aerial Data Lakes has been integrated with ARC-OTA.                                                                                        |

## 3.2.1. 5G NR gNB Features

| Component | Capabilities                                                                                                    |
|-----------|----------------------------------------------------------------------------------------------------|
| gNB PHY   | <ul> <li>Aerial cuPHY Layer 1 adheres to 3GPP Release 15 standard specifications to deliver the following capabilities. PHY capabilities include the following:</li> <li>Error detection on the transport channel and indication to higher layers</li> <li>Forward error correction (FEC) encoding/decoding of the transport channel</li> <li>Hybrid automatic repeat request (ARQ) soft combining</li> <li>Rate matching of the coded transport channel onto physical channels</li> <li>Mapping of the coded transport channel onto physical channels</li> <li>Power weighting of physical channels</li> <li>Modulation and demodulation of physical channels including</li> <li>Frequency and time synchronization</li> <li>Radio characteristics measurements and indication to higher layers</li> <li>Multiple Input Multiple Output (MIMO) antenna processing</li> <li>Transmit (TX) Diversity</li> <li>Digital and Analog Beamforming</li> <li>Radio frequency (RF) processing</li> <li>3GPP standards specifications that define the Layer 1 compliance are:</li> <li>TS 38.211 (38.211 v15.8.0) numerologies, physical resources, modulation, sequence, signal generation</li> <li>TS 38.213 (38.213v15.8.0) Physical layer procedures for control</li> <li>TS 38.214 (38.214v15.8.0) Physical layer measurements</li> <li>TS 38.104 (base station radio Tx and Rx) Base Station (BS) radio transmission and reception</li> <li>Aerial CUDA-Accelerated RAN complies with O-RAN fronthaul (FH) control, user, and synchronization (CUS) specification version 3 (version 4 for power scaling).</li> </ul> |
| 14IND MAC | MAC -> PHY Charter Brieden Still Predence Research tion<br>interface                                                                                                    |

 MAC <-> PHY data interface using FAPI P7 interface for BCH PDU, DCI PDU, PDSCH

## 3.2.2. 5G Core Features

| AMF  | Features          | NGAP AMF status indication (3GPP TS 38.413)                                                                           |
|------|-------------------|----------------------------------------------------------------------------------------------------|
|      |                   | Add UE Retention Information support (3GPP TS 38.413)                                                                 |
|      |                   | Support of Location services with LMF and AMF (3GPP TS 29.518, 3GPP TS 38.413, 3GPP TS 23.502)                        |
|      |                   | Update NAS with Rel 16.14.0 IEs: Refactor code for Encode/Decode func-<br>tions; cleanup NAS library (3GPP TS 24.501) |
|      | Fixes             | Fix typo for N1N2MessageSubscribe (3GPP TS 29.518)                                                                    |
|      |                   | Fix issue when receiving PDU session reject from SMF (3GPP TS 29.518, 3GPP TS 23.502)                                 |
|      | Technical<br>Debt | Reformatting of the SCTP code                                                                                         |
|      |                   | Refactor promise handling                                                                                             |
|      |                   | Removing dependencies to libconfig++ (Only YAML file can be read as config-<br>uration)                               |
| SMF  | Features          | Add N1/N2 info in the message response to AMF if available (3GPP TS 29.502)                                           |
|      | Fixes             | Add connection handling mechanism between NRF and SMF                                                                 |
|      | Technical<br>Debt | Refactor SMF PFCP associations to use UPF profile                                                                     |
| UDM  | Fixes             | Add connection handling mechanism between NRF and UDM                                                                 |
| UDR  | Technical<br>Debt | Fixed builds                                                                                                    |
|      |                   | Add connection handling mechanism between NRF and UDR                                                                 |
|      |                   | Improve MongoDB support                                                                                               |
| Com- |                   | New HTTP Client library (CPR) for all the NFs                                                                         |
| mon  |                   | Support mobility registration update procedure (3GPP TS 23.502)                                                       |

### 3.2.3. 5G Fronthaul Features

| RU Category                  | Category A                                                                                                  |
|------------------------------|----------------------------------------------------------------------------------------------------|
| FH Split Compli-<br>ance     | 7.2x with DL low-PHY to include Precoding, Digital BF, iFFT+CP and UL low-PHY to include FFT-CP, Digital BF |
| FH Ethernet Link             | 25Gbps x 1 lane                                                                                             |
| Transport encap-<br>sulation | Ethernet                                                                                                    |
| Transport header             | eCPRI                                                                                                    |
| C Plane                      | Conformant to O-RAN-WG4.CUS.0-v02.00 7.2x split                                                             |
| U Plane                      | Conformant to O-RAN-WG4.CUS.0-v02.00 7.2x split                                                             |
| S Plane                      | Conformant to O-RAN-WG4.CUS.0-v02.00 7.2x split                                                             |
| M Plane                      | Conformant to O-RAN-WG4.CUS.0-v02.00 7.2x split                                                             |
| RU Beamforming<br>Type       | Code book based                                                                                             |

## 3.3. Product Blueprints

To ease developer onboarding, this section provides reference blueprints with key ingredients that for creating a tested product prototype: a full-stack development testbed designed to accelerate innovation in wireless networks and provide new insights on experiments and research. The NVIDIA ARC-OTA, enhanced with AI-RAN capabilities, is a versatile platform available to all advanced wireless developers.

ARC-OTA with AI-RAN integration offers several advantages:

- Real-world validation: Many assumptions made for analytical and simulation studies can be rigorously tested in a real OTA network environment, now including AI-enhanced RAN functionalies
- Comprehensive experience sharing: Our extensive experience in innovation labs, including design, setup, deployment, and integration of tools and frameworks, is made available to all developers, incorporating insights from AI-RAN implementations
- Qualified components: Hardware components and software configurations have undergone rigorous qualification processes, addressing potential difficulties and pitfalls, now including AI-RAN accelerated computing platform
- Controlled experimentation: Developer variations in lab experimental networks are limited to environment variability, transmission power, attenuation, and a select set of variables
- Full-stack programmability: ARC-OTA provides complete access to source code, allowing developers to onboard any experiments with quick-turnaround validation and benchmarking results, now extended to AI-RAN applications
- Cutting-edge technology: Built on principles of disaggregation, virtualization, software-defined systems, adaptability, and O-RAN specifications, ARC-OTA serves as a true advanced wireless developer launchpad

- AI-RAN integration: The platform now supports concurrent AI and RAN processing, enabling developers to explore multi-tenancy and orchestration capabilities, maximizing capacity utilization
- ► Energy efficiency: AI-RAN integration allows for optimized energy consumption without compromising performance, enabling developers to test and validate energy-efficient network designs
- **Enhanced performance**: Developers can leverage AI-enhanced functionalities such as improved throughput, handover speed, and network anomaly detection

As we look to leverage, extend, and innovate, the key guiding attributes for these blueprints focus on creating a reliable, stable, performant, and scalable experimental radio network that empowers developers to push the boundaries of wireless technology.

### 3.3.1. Full-Stack Innovation

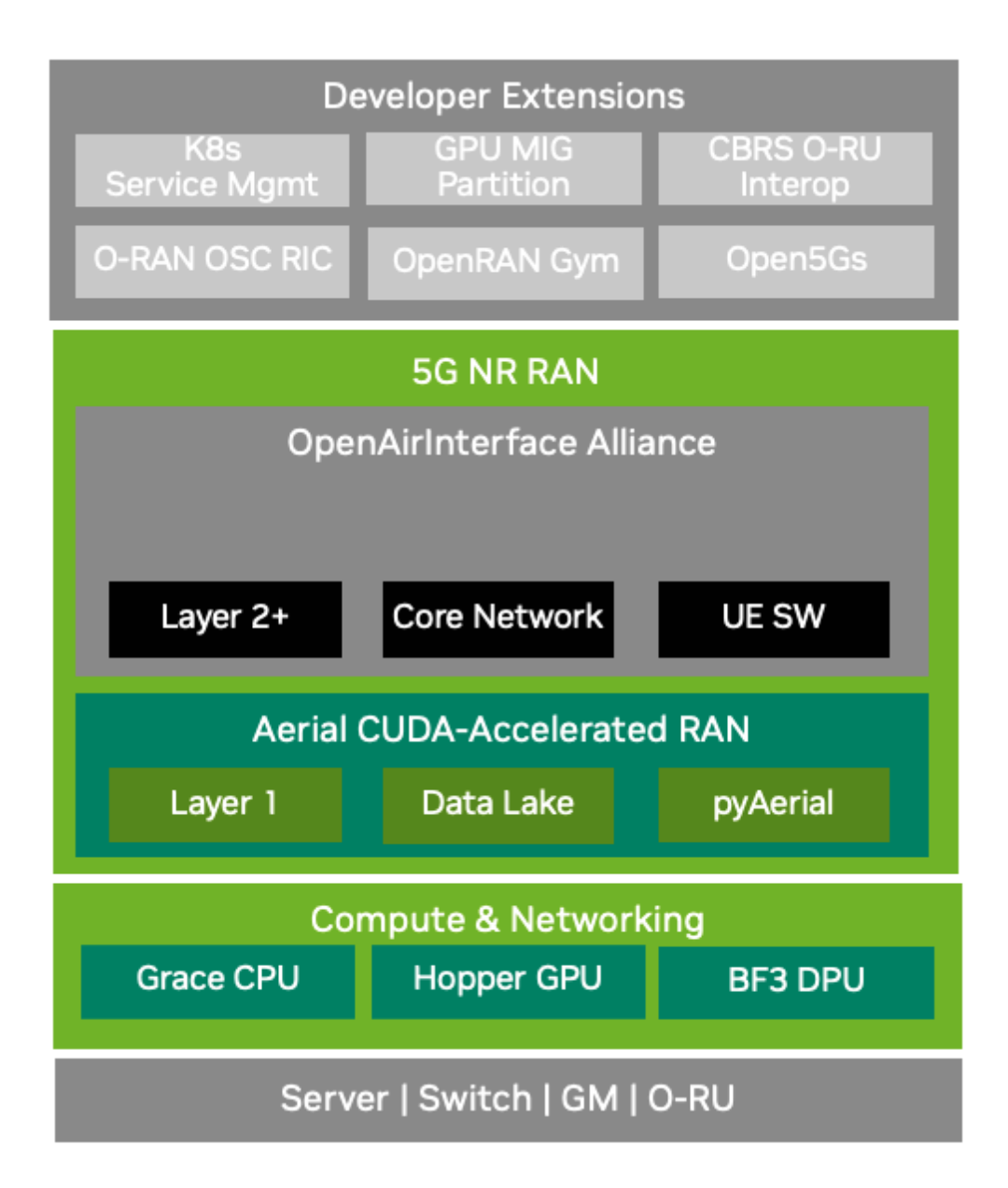

| Components                | Feature                                                                                                    |
|---------------------------|----------------------------------------------------------------------------------------------------|
| COTS hardware             | COTS infrastructure composed of accelerated compute, virtualization, radios, fronthaul networking, and precision timing. |
| Virtualization            | vRAN workloads from NVIDIA and OAI                                                                                       |
| AI/ML Frame-<br>works     | Aerial Data Lake + pyAerial for AI/ML frameworks: RF / IQ data + FAPI                                                    |
| Standards                 | 3GPP Release 15 + O-RAN 7.2 split P5G on-prem lab network                                                                |
| Developer Exten-<br>sions | For more information on developer contributions, refer to the <i>Developer Zone</i> section                              |

#### Note

We welcome developer contributions through extensions and plugins–for community benefits and to accelerate pace of innovations!

### 3.3.2. ARC-OTA and O-RAN

The O-RAN framework is designed to foster openness, programmability, automation, intelligence, and the decoupling of hardware and software through standardized, interoperable interfaces. It champions a multi-vendor and multi-stakeholder ecosystem within a cloud-native and virtualized wireless infrastructure, enhancing the efficiency of RAN deployment, operation, and maintenance.

O-RAN's split-RAN concept disaggregates the RAN into multiple functional components: O-RAN Central Unit (O-CU), O-RAN Distributed Unit (O-DUC) and O-RAN Radio Unit (O-RU), as shown in the figure below. These components can be deployed on different hardware and software platforms and can be interconnected using open interfaces.

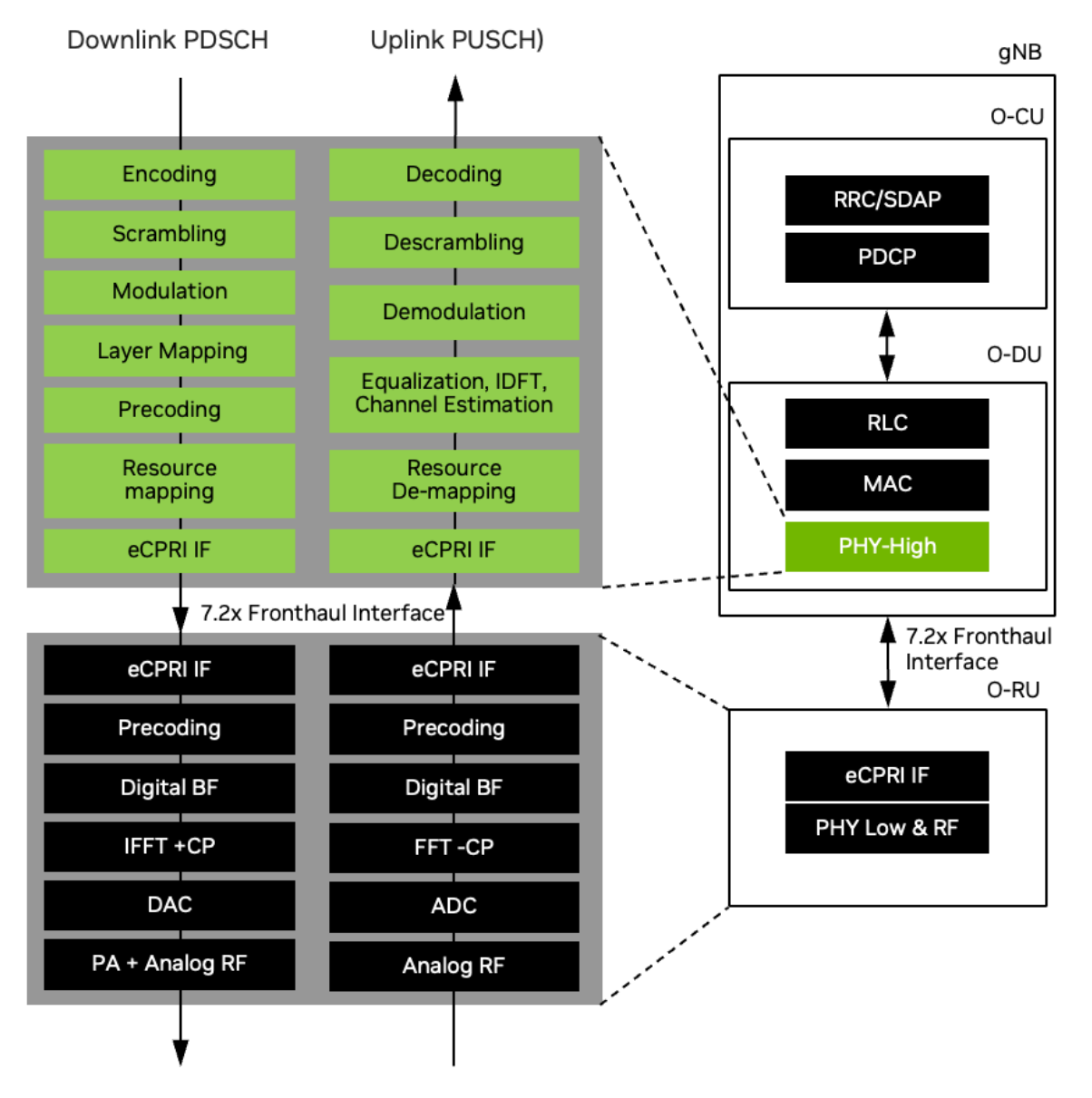

ARC-OTA conforms to an O-RAN blueprint as shown in the figure and table below. The figure highlights the multi-vendor aspect of O-RAN, with O-RU's supplied from the NVIDIA O-RU ecosystem partners, Layer-1 is NVIDIA Aerial-CUDA Accelerated RAN, the 5G Core, O-CU and O-DU (high) are from OAI.

The *developer extension* from Northeastern University (NEU) has the following highlights:

- 1. OpenRAN Gym, an open toolbox for data collection and experimentation with AI in O-RAN architectures
- 2. Integration of the OSC (O-RAN Software Community) near real-time RIC (RAN Intelligent Controller)

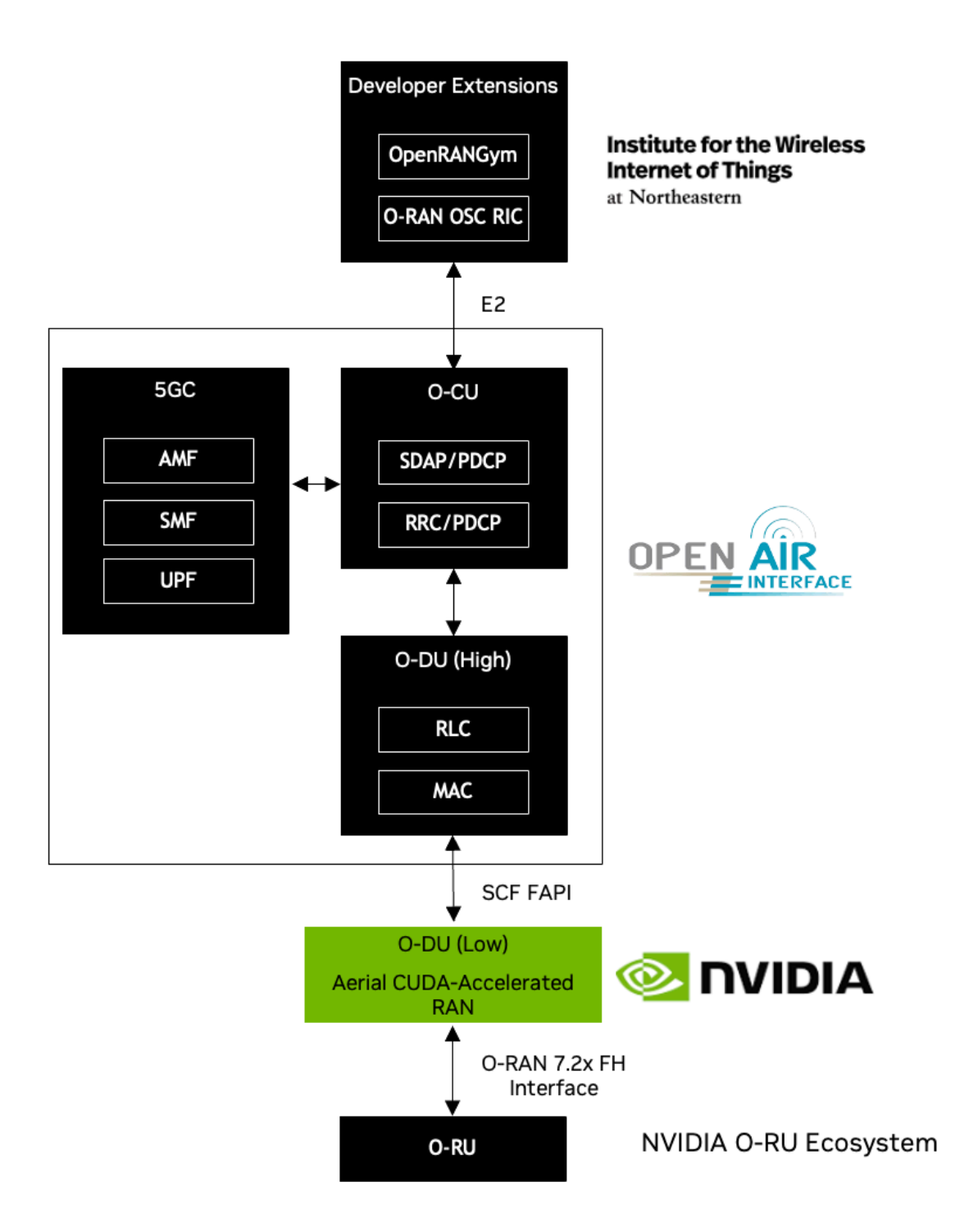

| Organiza-<br>tion | Features                                                                                                    |
|-------------------|----------------------------------------------------------------------------------------------------|
| Northeast-<br>ern | E2 interface plugin leveraging O-RAN OSC RIC and template xApps                                                 |
| OAI               | O-DU-High (Layer 2), O-CU and 5GC                                                                               |
| NVIDIA            | O-DU Low / High PHY                                                                                             |
| Foxconn           | O-RU Low PHY                                                                                                    |
| Others            | Handsets (Apple iPhone 14, Samsung S23), Viavi Qualsar Grandmaster, Dell FH switch,<br>Supermicro GH200 server. |

ARC-OTA leverages the O-RAN 7.2x split, which divides the protocol stack into the following:

| Component                | Description                                                                                                    |
|--------------------------|----------------------------------------------------------------------------------------------------|
| O-RU                     | The Open RAN radio-unit (O-RU) is responsible for the physical layer-low process-<br>ing, in addition to digital IF and RF signal processing and analog-to-digital conver-<br>sion and digital-to analog conversion |
| O-DU                     | The Open RAN distributed-unit (O-DU) is responsible for the physical layer-high proessing the higher-layer processing, including MAC, RLC, and PDCP                                                                 |
| Fronthaul inter-<br>face | The O-RAN Alliance specifies the fronthaul interface between the O-DU and O-RU based on the 7.2x split. This interface supports control, user, synchronization (CUS), and management (M) planes                     |

### 3.3.3. Data Collection on ARC-OTA with Aerial Data Lake

6G will be AI-native. AI/ML will be deeply embedded across all layers of next-generation networks from radio and baseband processing to the network core, encompassing system management, orchestration, and dynamic optimization. Realizing this vision of a software-defined, AI-native wireless communication infrastructure will require GPU hardware alongside advanced programming frameworks.

One of the most exciting areas of research is the application of AI/ML in the physical layer. Data is the fuel of AI. While synthetic data generation, powered by tools like Aerial NVIDIA Aerial Omniverse Digital Twin (AODT) and NVIDIA Sionna/Sionna RT, play a crucial role in AI-driven research, real-world OTA waveform data from live systems is equally essential. This is where Aerial Data Lake (ADL) comes in—a cutting-edge data capture platform designed to collect OTA RF data from the NVIDIA ARC-OTA testbed, enabling deeper insights and advancements in AI-native wireless 6G.

ARC-OTA can collect, in real-time, OTA data using the ADL data collection application shown in the figure below. ADL consists of 3 parts:

- 1. The data collection app (DCA) running on the Grace CPU
- 2. The Aerial Data Lake Database (DLDB)
- 3. A set of DLDB APIs used for retrieving data from the DLDB.

The DCA captures UL I/Q samples from 7.2x fronthaul interface in addition to a sub-set of the FAPI messages exchanged between L2 and L1.

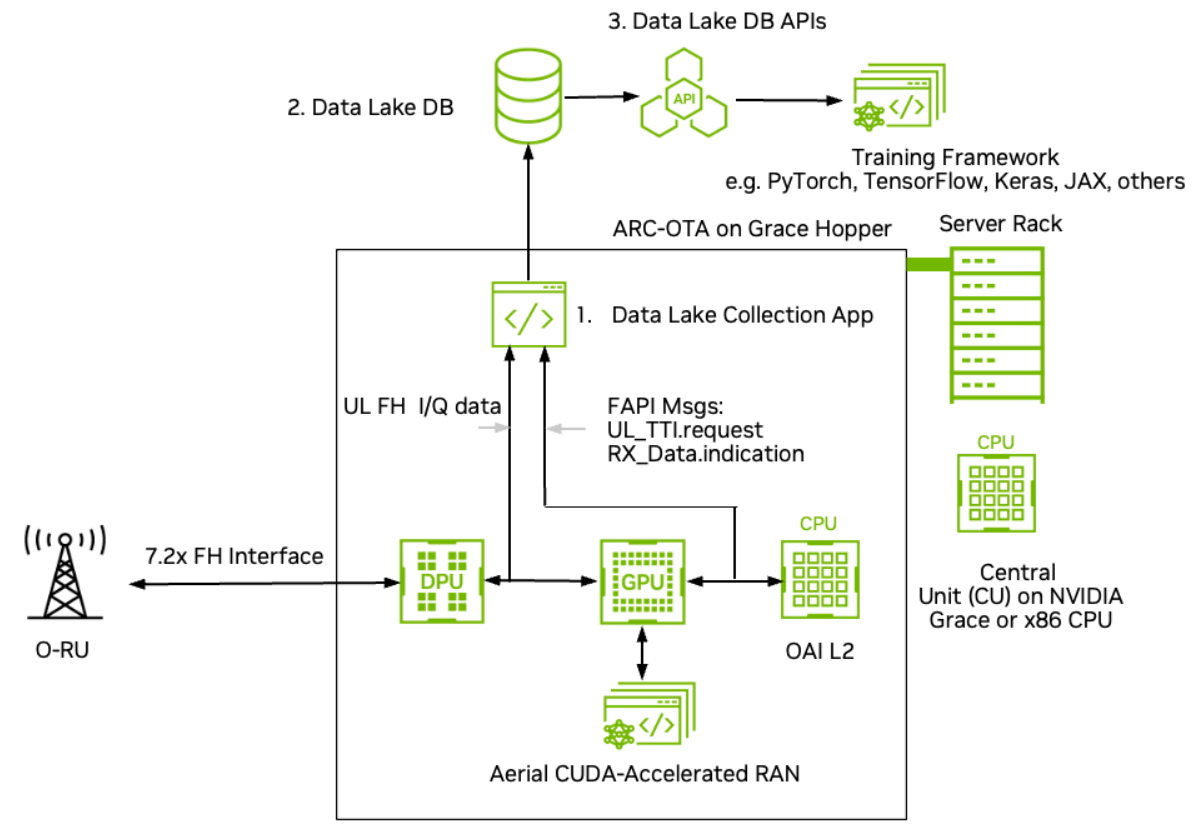

Distributed Unit (DU)

Aerial Data Lake has the following key features:

- Real-time capture of RF data from OTA testbed
  - ADL is designed to operate with the NVIDIA ARC-OTA network testbed. I/Q samples from O-RUs connected to the GPU platform via a 7.2x split fronthaul interface are delivered to the host CPU and exported to the DLDB.
- Powerful database access APIs
  - ▶ The layer-2 messages Rx\_Data.indication and UL.TTI.request are filtered from the layer-2/layer-1 FAPI message stream and exported to the database. The fields in these data structures form the basis of the database access APIs to extract data from the database for training in ML frameworks such as PyTorch, Sionna and JAX to name a few.
- Scalable and time coherent over arbitrary number of base stations
  - The data collection app runs on the same CPU that supports the DU. It only consumes a small number of CPU cores. Because each base station is responsible for collecting its own uplink data the collection process scales as more base stations are added to the ARC-OTA network testbed refer to the figure above in the Product Description section. Databases are time-stamped and so data collected on multiple base stations can be used in a training flow in a time-coherent manner.
- Used in conjunction with pyAerial to generate training data for neural network physical layer designs

ADL is designed to be used in conjunction with NVIDIA pyAerial CUDA accelerated Python library. Using the DLDB APIs, pyAerial can access RF samples in a DLDB and transform those samples into training data for all of the signal processing functions in an uplink or downlink pipeline.

Information about installing and using Aerial Data Lake and pyAerial can be found at the NVIDIA AI Aerial Site.

# Chapter 4. Installation Guide

The following sections will guide you through the process of integrating and deploying ARC-OTA:

| Installation Step                                     | Description                                                                                                    |  |  |
|-------------------------------------------------------|----------------------------------------------------------------------------------------------------|--|--|
| Part 1 – Procure the Hardware                         | Procure all the required hardware based on the published bil of materials (BOM) in this document.                                                                     |  |  |
| Part 2 – Configure the Network<br>Hardware            | Perform setup on the required network devices.                                                                                                    |  |  |
| Part 3 – Configure gNB Server                         | Install the kernel command line specific to ARC-OTA.                                                                                                    |  |  |
| Part 4 – Install ARC-OTA Using<br>NVIDIA SDK Manager  | Use NVIDIA SDK Manager to install ARC-OTA.                                                                                                    |  |  |
| Part 5 – Validate the Setup                           | Validate the setup using bi-directional UDP.                                                                                                    |  |  |
| App Note – ARC-OTA Step-by-Step<br>Debug Command Line | This installation method is for debug purposes only. Instead of<br>using SDK Manager to install ARC-OTA, all necessary software<br>components are installed manually. |  |  |

## 4.1. Part 1. Procure the Hardware

Procure all the hardware listed in the following BOM.

### 4.1.1. ORAN 7.2x Reference Hardware Components

ARC-OTA covers a wide range of use cases for developers in advanced wireless. Upon integration and qualification, these ORAN 7.2x split-aligned BOM hardware components are shared via the reference below.

#### Note

Unless a specific solution architecture differs based on use case, all components are required in a unit of 1.

| 5G Infra Compo-<br>nent | Hardware Manifest                                                                                      |              |                             |                                    |  |  |
|-------------------------|----------------------------------------------------------------------------------------------------|--------------|-----------------------------|------------------------------------|--|--|
| ARC-OTA gNB             | SMC-GH: Su-<br>permicro Server<br>ARS-11GL-NHR<br>(Config 2)                                           | CPU          |                             | 72-core NVIDIA<br>Grace            |  |  |
|                         |                                                                                                    | GPU          |                             | GH200                              |  |  |
|                         |                                                                                                    | Memory       |                             | 480GB LPDDR5X with ECC             |  |  |
|                         |                                                                                                    | Network      |                             | BF3 NIC (x2)                       |  |  |
|                         | Dell PowerEdge<br>R750 Server +<br>A100X                                                               | GPU          |                             | A100X                              |  |  |
|                         | Gigabyte Edge<br>E251-U70 Server                                                                       | CPU          | PU                          |                                    |  |  |
|                         |                                                                                                    | GPU          |                             | A100                               |  |  |
|                         |                                                                                                    | Memory       |                             | 96GB DDR4                          |  |  |
|                         |                                                                                                    | Network      |                             | MLX CX6-DX<br>MCX623106AE-<br>CDAT |  |  |
| CN <sup>1</sup>         | x86-based or ARM-                                                                                      | based server |                             |                                    |  |  |
| Fronthaul (FH)          | Dell PowerSwitch S5248F-ON                                                                             |              |                             |                                    |  |  |
| Switch<br>(only one re- | Adva XG480                                                                                             |              |                             |                                    |  |  |
| quired)                 | Ciena 5164                                                                                             |              |                             |                                    |  |  |
|                         | Cisco Nexus 9300                                                                                       |              |                             |                                    |  |  |
|                         | Spectrum SN3750/SN5400                                                                                 |              |                             |                                    |  |  |
|                         | FibroLAN Falcon RX                                                                                     |              |                             |                                    |  |  |
| GrandMaster<br>(GM)     | VIAVI Qg 2 Multi-Sync Gateway and PTP GrandMaster (formerly Qulsar)                                    |              |                             |                                    |  |  |
| O-RUs supported         | ORU                                                                                                    |              | Freq Band                   |                                    |  |  |
|                         | Foxconn RPQN-7801E (4T4R)                                                                              |              | (indoors) 3.7GHz - 3.8GHz   |                                    |  |  |
|                         | Foxconn RPQN-4800E (4T4R)                                                                              |              | (indoors) 3.55GHz - 3.77GHz |                                    |  |  |
| UEs supported           | Samsung Galaxy S2                                                                                      | 2, 23        | SU-MIMO 4DL, 1UL            |                                    |  |  |
| Cables                  | Dell C2G 1m LC-LC 50/125 Duplex Multimode OM4 Fiber Cable Aqua 3ft Optical patch cable                 |              |                             |                                    |  |  |
|                         | NVIDIA MCP1600-C001E30N DAC Cable Ethernet 100GbE QSFP28 1m                                            |              |                             |                                    |  |  |
|                         | Beyondtech 5m (16ft) LC UPC to LC UPC Duplex OM3 Multimode PVC (OFNR)<br>2.0mm Fiber Optic Patch Cable |              |                             |                                    |  |  |
|                         | CableCreation 3ft Cat5/Cat6 Ethernet Cables                                                            |              |                             |                                    |  |  |

continues on next page

| 5G Infra Compo-<br>nent | Hardware Manifest                                                                                                    |
|-------------------------|----------------------------------------------------------------------------------------------------|
| PDUs                    | Tripp Lite 1.4kW Single-Phase Monitored PDU with LX Platform Interface, 120V<br>Outlets (8 5-15R), 5-15P, 12ft Cord, 1U Rack-Mount, TAA |
| Transceivers            | Finisar SFP-to-RJ45 Transceiver                                                                                                    |
|                         | Intel Ethernet SFP+SR Optics                                                                                                    |
|                         | Dell SFP28-25G-SR Transceiver                                                                                                    |
| Ethernet Switch         | Netgear ProSafe Plus JGS524E Rackmount Switch                                                                                           |

| Table | 1 – | continued | from | previous ( | page |
|-------|-----|-----------|------|------------|------|
|-------|-----|-----------|------|------------|------|

#### Important

The following components have reached end-of-life (EOL).

- ▶ Gigabyte Edge E251-U70 Server
- > A100X (will no longer be available from distributor for ARC-OTA)

## 4.2. Part 2. Configure the Network Hardware

#### Note

Refer to the NVIDIA SDK Manager resources for setup and installation of ARC-OTA.

The network hardware is configured in the following steps.

- 1. Set up the GrandMaster
- 2. Set up the switch
- 3. Set up the PTP
- 4. Set up the O-RU

### 4.2.1. Part 2.1 - Setup the VIAVI Solutions GrandMaster

The Qg 2 (picture below) is a small form factor, highly accurate Multi-Sync Gateway that provides IEEE 1588-2008 PTP Grand Master and Boundary Clock functionality. IEEE 1588-2008 PTP is also known as **PTP Version 2**. It is used for synchronizing the ARC-OTA system.

Follow the steps in the VIAVI User Guide to configure the Qg 2.

#### **Front Panel**

<sup>&</sup>lt;sup>1</sup> The same SMC-GH server can be used to host both gNB and ARC-OTA 5GC.

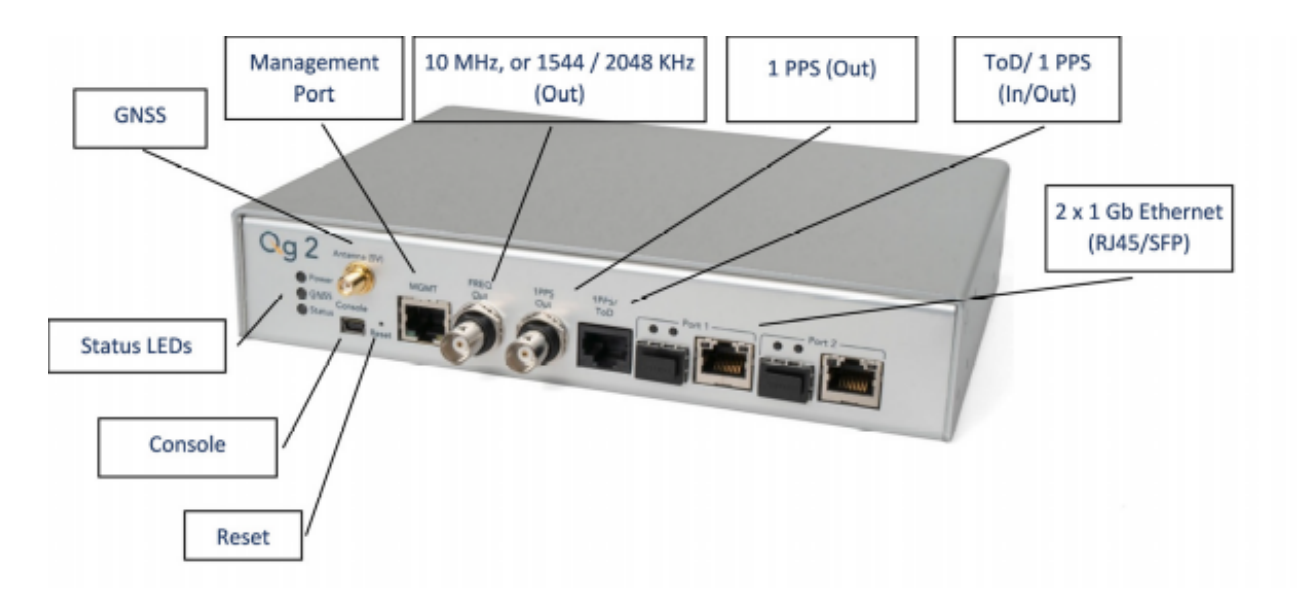

**Back Panel** 

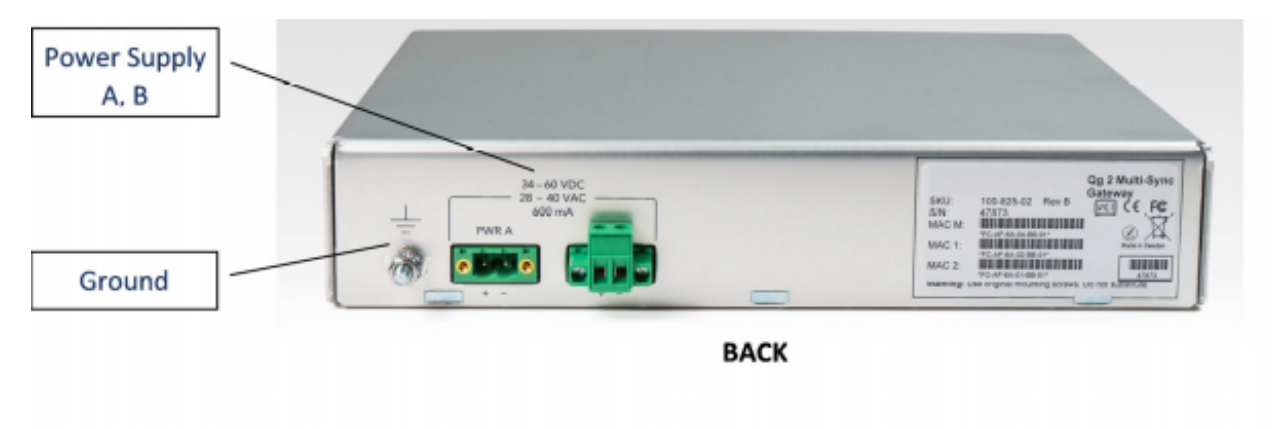

Fig. 1: Figure credit: VIAVI QG2 Multi-Sync Gateway Users Guide

### 4.2.2. Part 2.2 - Set up the Switch

#### 4.2.2.1 Dell PowerSwitch S5248F-ON

The following example uses these VLAN 2 settings:

- RUs are on ports 1 and 7
- ▶ GrandMaster is on port 5
- ► CN is on ports 11 and 12
- gNB ports are connected to ports 49 and 51
- 1. Set up MGMT access to the switch (in this case 172.168.20.67):

```
OS10# configure terminal
OS10(config)#
interface mgmt1/1/1
no shutdown
no ip address dhcp
ip address 172.16.204.67/22
exit
```

- 2. Use SSH to access admin@172.168.204.67.
- 3. Set the speed to 10G for port groups 1 and 2.

```
OS10(config)#
port-group 1/1/1
mode Eth 10g-4x
exit
port-group 1/1/2
mode Eth 10g-4x
exit
```

4. Enable PTP on the switch.

```
OS10# configure terminal
OS10(config)#
ptp clock boundary profile g8275.1
ptp domain 24
ptp system-time enable
!
```

5. Configure the GrandMaster port.

```
OS10(config)#
interface ethernet 1/1/5:1
no shutdown
no switchport
ip address 169.254.2.1/24
flowcontrol receive off
ptp delay-req-min-interval -4
ptp enable
ptp sync-interval -4
ptp transport layer2
exit
```

After some time, the following values will print:

(continued from previous page)

```
→[event], Dell EMC (OS10) %ALM_CLOCK_UPDATE: Clock changed MESSAGE=apt-daily.
→timer: Adding 4h 31mi
```

6. Configure the Fronthaul Network Configuration by creating a VLAN.

#### Note

If you choose to use a different VLAN, you must modify the Aerial YAML file and O-RU configuration. C- and U-planes use the same VLAN.

Create "VLAN 2".

```
OS10(config)#
interface vlan 2
OS10(conf-if-vl-2)#
<165>1 2023-03-16T16:51:36.458730+00:00 OS10 dn_alm 813 - - Node.1-Unit.1:PRI
Gevent], Dell EMC (OS10) %IFM_ASTATE_UP: Interface admin state up :vlan2
OS10(conf-if-vl-2)# show configuration
!
interface vlan2
no shutdown
OS10(conf-if-vl-2)# exit
```

7. Configure the RU, gNB, CN, and MEC ports.

Interfaces that are configured to be slower than their maximum speed have a :1 appended to their name. This applies to ports in port groups 1 and 2.

```
no shutdown
switchport mode trunk
switchport trunk allowed vlan 2
mtu 8192
flowcontrol receive off
ptp enable
ptp transport layer2
ptp role timeTransmitter
exit
```

8. Check the PTP status.

```
OS10# show ptp | no-more
PTP Clock : Boundary
Clock Identity : b0:4f:13:ff:ff:46:63:5f
GrandMaster Clock Identity : fc:af:6a:ff:fe:02:bc:8d
Clock Mode : One-step
Clock Quality
Class : 135
Accuracy : <=100ns
Offset Log Scaled Variance : 65535
Domain : 24
Priority1 : 128
Priority2 : 128
Profile : G8275-1(Local-Priority:-128)
Steps Removed : 1</pre>
```

(continues on next page)
```
Mean Path Delay(ns) : 637
Offset From Master(ns) : 1
Number of Ports : 8
 _____
Interface State Port Identity
_____
Ethernet1/1/1:1 Master b0:4f:13:ff:ff:46:63:5f:1
Ethernet1/1/3:1 Master b0:4f:13:ff:ff:46:63:5f:3
Ethernet1/1/5:1 Slave b0:4f:13:ff:ff:46:63:5f:5
Ethernet1/1/7:1 Master b0:4f:13:ff:ff:46:63:5f:8
Ethernet1/1/11 Master b0:4f:13:ff:ff:46:63:5f:4
Ethernet1/1/49 Master b0:4f:13:ff:ff:46:63:5f:9
Ethernet1/1/51 Master b0:4f:13:ff:ff:46:63:5f:10
Ethernet1/1/54 Master b0:4f:13:ff:ff:46:63:5f:2
Number of slave ports :1
Number of master ports :7
```

9. Save the switch configuration:

copy running-configuration startup-configuration

### 4.2.2.2 Ciena 5164

Use these documents as reference when setting up the Ciena Switch:

- 009-3407-008\_(5170\_10\_6\_Base\_Advanced\_Ethernet\_and\_OAM\_Configuration)RevA.pdf
- ▶ 009-3407-043\_(5170\_10\_6\_Synchronization\_Configuration)RevisionA.pdf

The screen shots in this documentation are from a setup where the following equipment is connected to the switch:

- Port 2 (vlan2) <-> FoxConn RU
- Port 5 and 6 (n1) <-> CN
- Port 7 (n6) <-> CN
- Port 8 (n1) <-> gNB
- Port 21 (n6) <-> MEC
- Port 24 (n1) <-> gNB
- Port 35 (vlan2) <-> gNB

### Note

The switches in the screen shots have other equipment connected that is irrelevant.

The switch has been setup so that it can be accessed both from a browser and using SSH.

https://<IP\_ADDRESS>/dashboard/view

### 4.2.2.2.1 Create the Flow Points

|                                                                                                    |                                                                                                    | naps 🔄 Reautitoria 🛅 Die           | xerway 🥡 Diexerway 🙆 icons    | Kemember Dockers     | s 🚱 https://blossom.nv         |                                                                      |                                    |
|----------------------------------------------------------------------------------------------------|----------------------------------------------------------------------------------------------------|------------------------------------|-------------------------------|----------------------|--------------------------------|----------------------------------------------------------------------|------------------------------------|
| ciena                                                                                                    |                                                                                                    |                                    |                               |                      |                                | Alarm • 2 • 7                                                        | 23 Help                            |
| 00 Dashboard                                                                                                    | Flow Point 0                                                                                                    |                                    |                               |                      |                                |                                                                      | Create F                           |
| ↔ Ports                                                                                                    |                                                                                                    |                                    |                               |                      |                                |                                                                      | Search                             |
| M Interface Settings                                                                                                    | ▲                                                                                                    |                                    |                               |                      |                                |                                                                      |                                    |
| FP                                                                                                    | 750-gNB-81                                                                                                    | Admin State - Enable               |                               |                      |                                |                                                                      | Ľ                                  |
| FD                                                                                                    | 750-gNB-82                                                                                                    | Admin State - Enable               |                               |                      |                                |                                                                      | E<br>Fé                            |
| Classifiers                                                                                                    | Indextant 2                                                                                                    |                                    | filmen der 2                  |                      |                                | stars Was 1                                                          |                                    |
| L3 Interface                                                                                                    | logical-port 2                                                                                                    |                                    | to-name vianz                 |                      | mtu-size 8192                  | classmer-li                                                          | st-precedence                      |
| Management Interfaces                                                                                                    | Classifier List                                                                                                    |                                    |                               |                      |                                |                                                                      |                                    |
| 8 L3                                                                                                    | ▼ Stats                                                                                                    |                                    |                               |                      |                                |                                                                      |                                    |
| De vre                                                                                                    |                                                                                                    | 20172-0108                         |                               |                      |                                |                                                                      |                                    |
|                                                                                                    | nxAccepted Bytes 797051<br>nxAccepted Frames 123589<br>nxDropped Bytes 655573                                                                                                    | 13667<br>197                       |                               |                      |                                |                                                                      |                                    |
|                                                                                                    | nXProppedFrames 9559<br>nXYellowBytes 0<br>nXYellowFrames 0                                                                                                    |                                    |                               |                      |                                |                                                                      |                                    |
| FlexE                                                                                                    | txForwardedBytes 167375<br>txForwardedFrames 241681                                                                                                    | 438535831<br>84537                 |                               |                      |                                |                                                                      |                                    |
| Q Device Management                                                                                                    | ▼                                                                                                    |                                    |                               |                      |                                |                                                                      |                                    |
| O Not Secure         https://10.136.139.180/13/           H         □         Nvidia         ★ Bookmarks         ■ Time                                                                                                    | Mp<br>e.is 🗇 BoA 📘 Bank 🍡 Translate 🍳 Google M                                                                                                    | aps 🗀 ReadyNAS 📅 Drex              | rel Way 🕫 DrexelWay 💩 Icons [ | 🗅 Remember 🕒 Dockers | https://blossom.nv             |                                                                      |                                    |
| Classifiers                                                                                                    |                                                                                                    | Admin State - Enable               |                               |                      |                                |                                                                      |                                    |
|                                                                                                    | cnl                                                                                                    |                                    |                               |                      |                                |                                                                      | Ľ                                  |
| L3 Interface                                                                                                    | logical-port 5                                                                                                    |                                    | fd-name nì                    |                      | mtu-size 2000                  | classifier-lis                                                       | t-precedence                       |
| L3 Interface<br>Management Interfaces                                                                                                    | Classifier List                                                                                                    |                                    | fd-name nì                    |                      | mtu-size 2000                  | classifier-lis                                                       | t-precedence                       |
| L3 interface<br>Management Interfaces                                                                                                    | Classifier List<br>untag                                                                                                    | vid2                               | fd-name nì                    |                      | mtu-size 2000                  | classifier-lis                                                       | t-precedence                       |
| L3 Interface<br>Management Interfaces<br>25 L3<br>26 VRF                                                                                                    | Classifier List<br>untag<br>Stats                                                                                                    | vid2                               | fd-name n1                    |                      | mtu-size 2000                  | classifier-lis                                                       | t-precedence                       |
| L3 Interface<br>Management Interfaces<br>25 L3<br>26 VRF<br>27 PON                                                                                                    | Castifier List<br>Units<br>Units<br>Uni | vid2                               | fd-name n1                    |                      | mtu-size 2000                  | classifier-lis                                                       | L-precedence                       |
| L3 Interface<br>Management Interfaces                                                                                                    | cal<br>logical-port 5<br>Classifier List<br>untag<br>Stats<br>No stats available                                                                                                    | vid2                               | fd-name n1                    |                      | mtu-size 2000                  | classifier-lis                                                       | t-precedence                       |
| L3 Interface<br>Management Interfaces                                                                                                    | cal<br>logical-port 5<br>Classifier List<br>untag<br>Stats<br>No stats available<br>cn2                                                                                                    | Vid2<br>Administrative Enable      | fd-name n1                    |                      | mtu-size 2000                  | classifier lis<br>classifier lis                                     | t-precedence                       |
| L3 Interface<br>Management Interfaces                                                                                                    | cal<br>logical-port 5<br>Classifier List<br>untag<br>Stats<br>No stats available<br>cr2<br>logical-port 7<br>classifier List                                                                                                    | Vid2<br>Amin Sale - Enable         | fd-name n1                    |                      | mtu-size 2000<br>mtu-size 2000 | classifier-lis<br>classifier-lis                                     | L-precedence                       |
| L3 Interface<br>Management Interfaces                                                                                                    | col<br>logical-port 5<br>Classifier List<br>untag<br>Stats<br>No stats available<br>or<br>logical-port 7<br>Classifier List<br>untag                                                                                                    | vid2                               | fd-name n1                    |                      | mtu-size 2000<br>mtu-size 2000 | classifier-lis<br>classifier-lis                                     | L<br>t-precedence                  |
| L3 Interface<br>Management Interfaces                                                                                                    | cal<br>logical-port \$<br>Classifier List<br>untag<br>Stats<br>No stats available<br>col<br>logical-port 7<br>Classifier List<br>untag<br>Stats                                                                                                    | Vid2                               | fd-name n1                    |                      | mtu-size 2000<br>mtu-size 2000 | classifier-lis<br>classifier-lis                                     | L<br>t-precedence                  |
| L3 Interface<br>Management Interfaces<br>Variant Stress Stress Stres | Casifier List Untag Classifier List Untag Stats No stats available Co2 Classifier List Untag Stats No stats available No stats available No stats available                                                                                                    | vid2                               | fd-name n1                    |                      | mtu-size 2000<br>mtu-size 2000 | classifier-lis<br>classifier-lis                                     | L-precedence                       |
| L3 Interface<br>Management Interfaces<br>3 L3<br>3 VRF<br>C PON<br>FlexE<br>4 Device Management<br>4 Telemetry<br>4 Swagger<br>5 Miscellaneous<br>5 Troubleshooting                                                                                                    | cal<br>logical-port 5<br>Classifier List<br>untag<br>Stats<br>No stats available<br>cr2<br>logical-port 7<br>Classifier List<br>untag<br>Stats<br>No stats available<br>No stats available                                                                                                    | Vid2                               | fd-name n1                    |                      | mtu-size 2000                  | classifier-lis<br>classifier-lis                                     | L-precedence                       |
| L3 Interface<br>Management Interfaces<br>C<br>C<br>C<br>PON<br>FlexE<br>C<br>Device Management<br>C<br>Telemetry<br>(/) Swagger<br>Miscelianeous<br>C<br>Toubleshooting                                                                                                    | cal<br>logical-port 5<br>Classifier List<br>untag<br>Stats<br>No stats available<br>cri2<br>logical-port 7<br>Classifier List<br>untag<br>Stats<br>No stats available<br>cri2 tats                                                                                                    | vid2<br>Administrate Enable        | fd-name n1                    |                      | mtu-size 2000                  | classifier-lis<br>classifier-lis                                     | لا<br>t-precedence<br>t-precedence |
| L3 Interface<br>Management Interfaces<br>U IJ<br>VIF<br>VIF<br>PON<br>FIFEE<br>CO<br>Poloce Management<br>CO<br>VIC<br>VIC<br>VIC<br>VIC<br>VIC<br>VIC<br>VIC<br>VIC                                                                                                    | col<br>logical-port 5<br>Classifier List<br>untag 1<br>Stats<br>Stats<br>No stats available<br>col<br>Classifier List<br>untag<br>Stats<br>Stats<br>No stats available<br>costat<br>No stats available                                                                                                    | Vid2<br>Amn State - Enable         | fd-name n1                    |                      | mtu-size 2000<br>mtu-size 2000 | classifier-lis<br>classifier-lis<br>classifier-lis<br>classifier-lis | C<br>t-precedence<br>t-precedence  |
| L'Interface<br>Management Interfaces<br>L<br>VAF<br>PON<br>FIEXE<br>C<br>Device Management<br>A<br>Telemetry<br>(/) Swagger<br>Miscellaneous<br>Miscellaneous                                                                                                    | cal<br>logical-port \$<br>Classifier List<br>untag I<br>Stats<br>No stats available<br>co2<br>logical-port 7<br>Classifier List<br>No stats available<br>stats<br>No stats available<br>crs.t/2<br>logical-port 6<br>Classifier List                                                                                                    | Vid2 Vid2 Admr.State. Enable       | fd-name nl                    |                      | mtu-size 2000<br>mtu-size 2000 | classifier-lis<br>classifier-lis<br>classifier-lis                   | t-precedence                       |
| L3 Interface<br>Management Interfaces<br>C<br>L3<br>C<br>PON<br>E<br>FlexE<br>C<br>C<br>Police Management<br>C<br>Subsection<br>Miscellaneous<br>C<br>Miscellaneous<br>C<br>Miscellaneous                                                                                                    | col<br>logical-port \$<br>Classifier List<br>untag<br>Stats<br>No stats available<br>col<br>classifier List<br>untag<br>Stats<br>No stats available<br>colassifier List<br>logical-port 6<br>Classifier List<br>untag                                                                                                    | Vid2<br>Vid2<br>AdminiStere Enable | fd-name n1                    |                      | mtu-size 2000<br>mtu-size 2000 | classifier-lis<br>classifier-lis<br>classifier-lis                   | L-precedence                       |

| © Not Secure https://10.136.139.180/l3/fp                                                                                     |                                                                                                    |                                                                                                  |                                                                               |                                                                                                    |                                  |                            |
|----------------------------------------------------------------------------------------------------|----------------------------------------------------------------------------------------------------|--------------------------------------------------------------------------------------------------|-------------------------------------------------------------------------------|----------------------------------------------------------------------------------------------------|----------------------------------|----------------------------|
| s 🖁 🗀 Nvidia ★ Bookmarks 🛄 Time.is                                                                                            | see BoA Bank Raw Translate Or Google I<br>remote-fp4                                                                                                    | Maps 🗅 ReadyNAS 🖬 Drexe                                                                          | IWay 💖 DrexelWay 💩 Icons 🗅                                                    | Remember 🗅 Dockers 🧐 http                                                                                                    | ps://blossom.nv                  | 12                         |
|                                                                                                    |                                                                                                    |                                                                                                  |                                                                               |                                                                                                    |                                  |                            |
|                                                                                                    | remole-tps                                                                                                    | Administate - Enable                                                                             |                                                                               |                                                                                                    |                                  |                            |
|                                                                                                    | remote-fp6                                                                                                    | Admin State - Enable                                                                             |                                                                               |                                                                                                    |                                  | Ľ                          |
|                                                                                                    | remote-fp7                                                                                                    | Admin State - Enable                                                                             |                                                                               |                                                                                                    |                                  | Ľ                          |
|                                                                                                    | remote-fp8                                                                                                    | Admin State - Enable                                                                             |                                                                               |                                                                                                    |                                  | Ľ                          |
|                                                                                                    | remote-1p9                                                                                                    | Admin State - Enable                                                                             |                                                                               |                                                                                                    |                                  | Ľ                          |
|                                                                                                    | smc-gNB-B1                                                                                                    | Admin State - Enable                                                                             |                                                                               |                                                                                                    |                                  | Ľ                          |
|                                                                                                    | logical-port 8                                                                                                    |                                                                                                  | fd-name nl                                                                    | r                                                                                                    | ntu-size 2000                    | classifier-list-precedence |
|                                                                                                    | Classifier List                                                                                                    |                                                                                                  |                                                                               |                                                                                                    |                                  |                            |
|                                                                                                    | untag                                                                                                    |                                                                                                  |                                                                               |                                                                                                    |                                  |                            |
|                                                                                                    | Stats                                                                                                    |                                                                                                  |                                                                               |                                                                                                    |                                  |                            |
|                                                                                                    |                                                                                                    |                                                                                                  |                                                                               |                                                                                                    |                                  |                            |
|                                                                                                    | No stats available                                                                                                    |                                                                                                  |                                                                               |                                                                                                    |                                  |                            |
|                                                                                                    | smc-gNB-B2                                                                                                    | Admin State - Enable                                                                             |                                                                               |                                                                                                    |                                  | e                          |
|                                                                                                    | logical-port 24                                                                                                    |                                                                                                  | fd-name n1                                                                    |                                                                                                    | mtu-size 2000                    | classifier-list-precedence |
|                                                                                                    | Classifier List                                                                                                    |                                                                                                  |                                                                               |                                                                                                    |                                  |                            |
|                                                                                                    | untag                                                                                                    |                                                                                                  |                                                                               |                                                                                                    |                                  |                            |
|                                                                                                    | Stats                                                                                                    |                                                                                                  |                                                                               |                                                                                                    |                                  |                            |
|                                                                                                    |                                                                                                    |                                                                                                  |                                                                               |                                                                                                    |                                  |                            |
|                                                                                                    |                                                                                                    |                                                                                                  |                                                                               |                                                                                                    |                                  |                            |
|                                                                                                    | No stats available                                                                                                    |                                                                                                  |                                                                               |                                                                                                    |                                  |                            |
|                                                                                                    | No stats available                                                                                                    |                                                                                                  |                                                                               |                                                                                                    |                                  |                            |
| ciena                                                                                                    | No stats available                                                                                                    |                                                                                                  |                                                                               |                                                                                                    |                                  | ex 📐                       |
| clena                                                                                                    | No stats available                                                                                                    |                                                                                                  |                                                                               |                                                                                                    |                                  |                            |
| Ciena<br>• NotSecre https://10.136.139.180/13/IP                                                                              | No stats available                                                                                                    | dans Co Baschelda 🖬 Desc                                                                         |                                                                               | Remamber 17 Dockers @ Mil                                                                                                    | ne dibasan nu                    |                            |
| Clena O Not Secure Nature//10.136.139.180/(3/P) B B D Notds * Bookmarks 1 Time A B Miscellaneous                              | No stats available<br>→ Box III Iters Big Translate ♀ Google                                                                                                    | Alejs 🗀 RedyNAS 🖬 Dreve                                                                          | Way ♥ DreseWay <b>₫</b> kons ⊡                                                | Remember 🗅 Dockers 🔗 Milj                                                                                                    | ps įblosson.nv                   | e e                        |
| C Int Searce Integri/10.136.139.180/13/P  A B D Note to column's Time is  Miscellaneous  Trusbleshapting                      | No stats available                                                                                                    | Alegs D ReadyNAS To Dreve<br>Admin State - Enable                                                | Way 40 DevelWay 🌢 kons 🗅                                                      | Remember 🗅 Dockers 😵 Mity                                                                                                    | psijblossom mv                   | <b>.</b>                   |
| C hot Seare https://10.136.139.180/13/P  A B D Nota + Bookmarks Tree la  Miscellaneous  Troubleshooting                       | <ul> <li>&gt; Bok III Resk Big Translete ♀ Google</li> <li>getsernc-3</li> <li>logical-port 35</li> </ul>                                                                                                    | Algos C) ReschyliAS 🖬 Drese<br>Admon Sate - Enable                                               | Way 40 DeseWay 🌢 kons 🗅<br>fd-name vlan2                                      | Remember 🗅 Dockers 🧿 Mij                                                                                                    | pozibiosom.nv<br>mtu-size 2000   | Classifier-list-precedence |
| Clenn     O hot Seare     Mitter//10.136.139.180/13/P     B     D hotd & tookmarks     Troubleshooting                        | <ul> <li>&gt; bok ■ Resk Bg transite</li> <li>♀ bok ■ Resk Bg transite</li> <li>♀ Docgle</li> <li>grideme3</li> <li>logical-port</li> <li>25</li> <li>Citeme5[ins   int</li> </ul>                                                                                                    | Algos 🗅 ReadyNAS 🖬 Drese<br>Admin Sala - Enable                                                  | Way 69 DreelWay <b>&amp;</b> Kons D<br>fd-name <b>Vlan2</b>                   | Remember 🗅 Dockers 🎯 http                                                                                                    | ps://blossom.nv<br>mtu-size 2000 | classifier-list-precedence |
| Clenn O Not Secure Netger/(10.136.139.180/13/f9 B D Notid & Bootmarks II Time Is D Miscellaneous Troubleshooting              | No stats available ★ bok III Resk Big Transler ♀ Doogle       gebernc3       logical-port       logical-fort       upt2                                                                                                    | Agos 🗅 ResdyNAS 🖬 Drese<br>Admin Sate - Enable                                                   | Way 69 DreelWay <b>&amp;</b> Loss D<br>fd-name <b>Vlan2</b>                   | Remember 🗅 Dockers 🎯 http                                                                                                    | ps.jblossom.nv<br>mtu-size 2000  | Classifier-list-precedence |
| Clenn O Not Secure Netger/(10.136.139.180/13/f9 B D Notid & Bootmarks II Time Is D Miscellaneous Troubleshooting              | <ul> <li>No stats available</li> <li>No stats available</li> <li>Post II Resk Bg Translee</li> <li>Postore:</li> <li>prborne:</li> <li>logical-port</li> <li>25</li> <li>Classifier List</li> <li>vid2</li> </ul>                                                                                                    | Apps C ResdyNAS T Drove                                                                          | Way M Develway <b>&amp;</b> Lons D<br>fd-name <b>Vlan2</b>                    | Remember 🗅 Dockers 🎯 htt                                                                                                    | ps://biossom.nv<br>mtu-size 2000 | classifier-list-precedence |
| O hot Seare https://10.136.139.180/13/p     Bit D Nota & Bootmarks II Time is     Miscellaneous     Troubleshooting           | No stats available                                                                                                    | Agos C ReadyNAS T Dreve<br>Admin State - Enable                                                  | Way M DreetWay <b>&amp;</b> Lons D<br>fd-name <b>Vlan2</b>                    | Remember 🗅 Dockers 🥥 htt                                                                                                    | ps_fblossom.nv<br>mtu-size 2000  | classifier-list-precedence |
| CICHOB<br>• Not Secure https://10.136.139.180/13/fp<br>• Bit Notids * Bookmarks I Tree in<br>Miscellaneous<br>Troubleshooting | No stats available                                                                                                    | Alges CJ ReadyliAS T Drese<br>Admon Sate - Enable                                                | Way 49 DewelWay 🌢 kons 🗅<br>fd-name vlan2                                     | Remember 🗅 Dockers 🥥 Mij                                                                                                    | pe_blosson.nv<br>mtu-size 2000   | classifier-list-precedence |
| Ciona  Not Secure Mage//10.136.139.180/3/p  Bi D Nota * Bootmarks To Tracks  Miscellaneous  Troubleshooting                   |                                                                                                    | Adors Ca ReadyNAS To Dreve<br>Admini State - Enable                                              | Way 60 DesetWay <b>&amp;</b> Loois C<br>fd-name <b>vlan2</b>                  | Remember 🗅 Dockers 🤗 Mij                                                                                                    | ps./blosson.nv<br>mtu-size 2000  | classifier-list-precedence |
| Ciona  Not Secure Mage//10.136.139.180/3/p  Bit Nulls * Boolmarks The Ime                                                     | No stats available    No stats available                                                                                                    | Adors Ca ReadyNAS To Dreve<br>Adors State - Enable<br>Adors State - Enable                       | Wwy 49 DesetWay <b>&amp;</b> Loois C<br>fd-name <b>vlan2</b>                  | Remember 🗅 Dockers 🔗 Mij                                                                                                    | ps (fibioson.m<br>mtu-size 2000  | classifier-list-precedence |
| Ciona  Not Secure Mage//10.136.139.180/3/p  Bin Nota * Bootmarks The tree is  Miscellaneous  Troubleshooting                  |                                                                                                    | Aderoin State - Enable<br>Aderoin State - Enable                                                 | Way 49 DesetWay <b>&amp;</b> Loois C<br>fd-name <b>vlan2</b>                  | Remember 🕒 Dockers <table-cell> Mil</table-cell>                                                                                                    | ps globasson m<br>mtu-size 2000  | Classifier-list-precedence |
| Ciena  NotSecure Nage//10.136.139.180/3/p  Bit Note & Bootmarks I Time in Miscellaneous  Troubleshooting                      | No stats available  No stats available  Classifier List Visiz Stats No stats available  publ need  logical-port 21                                                                                                    | Agris D ReadyNAS D Dreve<br>Admin State - Enable<br>Admin State - Enable<br>Admin State - Enable | fd-name n6                                                                    | Remember Dockers 📀 http://www.internet.org/action/action/ | ntu-size 2000                    | Classifier-list-precedence |
| Ciena  NotSecure Nage//10.136.139.180/3/p  Bit Prode & Bootmarks The Image Miscellaneous  Troubleshooting                     |                                                                                                    | Agris D ResdyNAS Dreve<br>Admin State - Enable<br>Admin State - Enable<br>Admin State - Enable   | Ww M DesetWay & toos C<br>fd-name vian2                                       | Remember Dockers 📀 http://www.internet.org/action/action/ | ntu-size 2000                    | Classifier-list-precedence |
| Ciona  Not Serve Mage//10.136.139.180/3/p  Bit Product & Bootmarks The Time in  Miscellaneous  Troubleshooting                | No stats available Pool II Back By Translar  Occupation Occupation Occupat                                                                                                    | Adoren State - Enable<br>Adoren State - Enable<br>Adoren State - Enable                          | fd-name n6                                                                    | Remember Dockers <table-cell> http://www.inter-</table-cell>                                                                                                    | ntu-size 2000                    | Classifier-list-precedence |
| Ciona  Not Secure Mage//10.136.139.180/3/p  Bit Intellineous  Troubleshooting                                                 | No stats available Pool II Back By Translar P Google grbb.snc.3 logical-port 35 Classifier List vid2 Stats logical-port 21 classifier List undata logical-port 21 classifier List undata stats                                                                                                    | Ademin State - Enable<br>Admin State - Enable<br>Admin State - Enable                            | Ww M Develwy & tons<br>fd-name vian2                                          | Remember Dockers <table-cell> http://www.inter-</table-cell>                                                                                                    | ntu-size 2000                    | Classifier-list-precedence |
| Ciona  Not Secure Mage//10.136.139.180/3/p  Bin Notestance  Miscellaneous  Troubleshooting                                    | No stats available  No stats available  Output  Output | Admin State - Enable                                                                             | i'Ny & Deselliny <b>a</b> kons C<br>fd-name <b>vlan2</b><br>fd-name <b>n6</b> | Remember 🗅 Dockers 🔇 http://www.second.com/                                                                                                    | mtu-size 2000                    | Classifier-list-precedence |

### 4.2.2.2.2 Create the Classifiers

| Not Secure https://10.136.139.18      Not Secure https://10.136.139.18      Not Secure https://10.136.139.18 | D/classifiers-v2<br>Time.is 🐟 BoA | 🖪 Bank 🌆 Translate 🌳 Google Maps 🗅 ReadyNAS 🔂 Drevel Way 🔲 DrevelWay 🔕 Icons 🗅 Remember 🗅 Dockers 🌚 https://blossom.mv |                           | ń   |
|----------------------------------------------------------------------------------------------------|-----------------------------------|----------------------------------------------------------------------------------------------------|---------------------------|-----|
| ciena                                                                                                    |                                   |                                                                                                    | Alarm • 2 • 7 • 23 Help I | Lo  |
| 000 Dashboard                                                                                                |                                   | Classifiers 0                                                                                                    | Create Class              | sif |
| ← Ports                                                                                                    |                                   |                                                                                                    |                           |     |
| M Interface Settings                                                                                         |                                   |                                                                                                    | Search                    |     |
| FP                                                                                                    |                                   | default-vid-127                                                                                                    | <b>2</b> 1                | Ŭ   |
| FD                                                                                                    |                                   | untag                                                                                                    |                           | U   |
| Classifiers                                                                                                  |                                   | vtags<br>untogod: true                                                                                                 |                           |     |
| L3 Interface                                                                                                 |                                   |                                                                                                    |                           |     |
| Management Interfaces                                                                                        | -                                 | viaz                                                                                                    | 21                        | Û   |
| \$ L3                                                                                                    | -                                 | vtags                                                                                                    |                           |     |
| X VRF                                                                                                    |                                   | vtags<br>tag: 1                                                                                                    |                           |     |
| PON                                                                                                    | -                                 | Vian-oci Z                                                                                                    |                           |     |
| FlexE                                                                                                    | -                                 |                                                                                                    |                           |     |
| 🙀 Device Management                                                                                          | •                                 |                                                                                                    |                           |     |
| <u>∧</u> Telemetry                                                                                           |                                   |                                                                                                    |                           |     |
| / / Swagger                                                                                                  |                                   |                                                                                                    |                           |     |
| Miscellaneous                                                                                                | -                                 |                                                                                                    |                           |     |
| Troubleshooting                                                                                              | -                                 |                                                                                                    |                           |     |

### 4.2.2.2.3 Create the Forwarding Domains

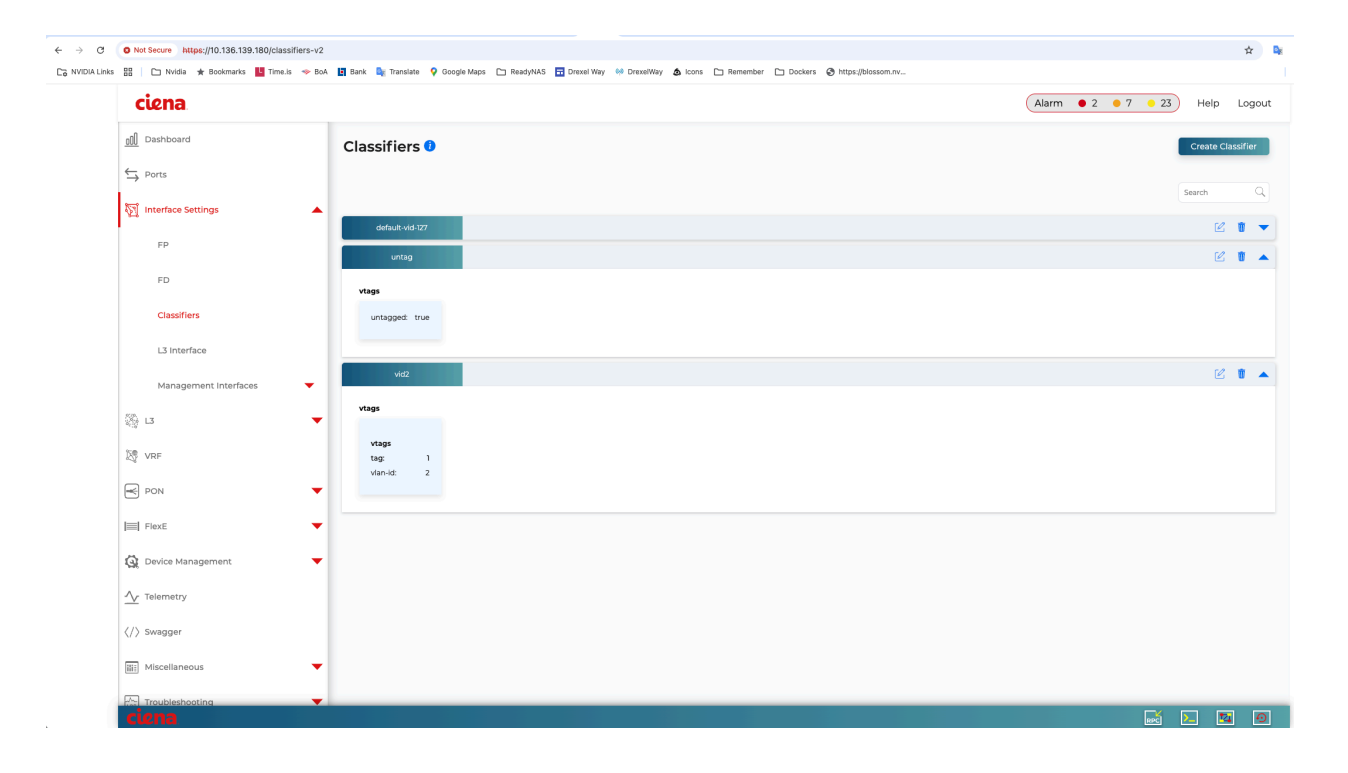

### 4.2.2.2.4 Setup PTP

Use SSH to connect to the switch (using the IP address of switch).

Enter Config mode, then add the ports to ptp:

### 4.2.2.2.5 Setup GPS

Use SSH to connect to the switch (using the IP address of switch).

Configure the GPS:

5164-2nd> show sync gnss satellites

+-- SYNC GNSS SATELLITES --+ | PRN | Acquired | SV Type | +----+ 10 | Acquired | GPS 23 | Acquired | GPS | 32 | Acquired | GPS 8 | Acquired | GPS 21 | Acquired | GPS 1 | 2 | Acquired | GPS | 31 | Acquired | GPS | 27 | Acquired | GPS +----+ 5164-2nd> show sync gnss almanac

| + - | PRN | -<br> <br>+ | SYNC GNSS<br>SV Health | Al<br> | _MANAC<br>Week Number |
|-----|-----|-------------|------------------------|--------|-----------------------|
| i   | 31  | i           | 0                      | i      | 220                   |
|     | 27  | L           | 0                      |        | 220                   |
|     | 32  | L           | 0                      |        | 220                   |
|     | 21  | L           | 0                      |        | 222                   |
|     | 2   | L           | 0                      |        | 220                   |
|     | 8   | L           | 0                      |        | 220                   |
|     | 10  | L           | 0                      |        | 220                   |
| İ   | 23  | Ì           | 0                      | Ì      | 220                   |
| +-  |     | +.          |                        | -+-    |                       |

### 4.2.2.3 FibroLAN Falcon RX

Although the FibroLAN switch has not been qualified in the NVIDIA lab, OAI labs incorporate the following configuration and switch for interoperability.

To get started, follow the FibroLAN Falcon R Class Quick Guide Getting Started.

In this setup, the VIAVI GrandMaster is connected to port 4, the Aerial cuBB to port 17, and the Foxconn O-RU to port 16 (C/U plane) and port 15 (S/M plane). You can ignore all other ports in the figures [A][B] below.

### 4.2.2.3.1 VLAN Setup

The following assumes that the VLAN tag is 2 for both the control plane and the user plane of the O-RAN CU plane. VLAN tag 80 is used for everything else.

Open the configuration page of the FibroLAN switch, then go to **Configuration > VLANs**. Port 4 (the VIAVI GrandMaster) needs to be set to "Access" mode, with the port VLAN set to 80.

| 4 | Access v | 80 | C-Port | ~ |  | Tagged and Untagged $\!\!\!\!\!\!\!\!\!\!\!\!\!\!\!\!\!\!\!\!\!\!\!\!\!\!\!\!\!\!\!\!\!\!$ | Untag All | ~ | 80 |  |  | 1 |
|---|----------|----|--------|---|--|--------------------------------------------------------------------------------------------|-----------|---|----|--|--|---|
|---|----------|----|--------|---|--|--------------------------------------------------------------------------------------------|-----------|---|----|--|--|---|

Fig. 2: Figure A - VLAN Setup

Use the same configuration for port 15 (RU S/M plane).

Configure ports 16 and 17 as follows:

- Mode: "Trunk"
- Port: VLAN 80
- Untag Port VLAN
- Allowed VLANs: 2, 80

| 15 | Trunk v 80 | C-Port v | · 🗸 | Tagged and Untagged V Untag Port VLAN V | 2,80 |
|----|------------|----------|-----|-----------------------------------------|------|
| 16 | Trunk v 80 | C-Port v | · 🔽 | Tagged and Untagged V Untag Port VLAN V | 2,80 |

Fig. 3: Figure B - VLAN Setup

### 4.2.2.3.2 DHCP Setup

The ORU M-plane requires you to set up a DHCP server. Go to **Configuration > DHCP > Server > Pool** and create a new DHCP server with the following settings:

| Pool Name   | vlan80        |
|-------------|---------------|
| Туре        | Network ~     |
| IP          | 192.168.80.0  |
| Subnet Mask | 255.255.255.0 |

### 4.2.2.3.3 PTP Setup on gNB

For the PTP setup, follow the Fibrolan PTP Boundary Clock Configuration guide and use the following settings:

- ► Device Type: "Ord-Bound"
- Profile: "G8275.1"
- Clock domain: 24
- ▶ VLAN: 80

Also make sure you enable the used ports (in this case, 4, 15, 16, and 17).

*Hybrid mode* is recommended as the sync mode.

If everything is configured correctly, the SyncCenter should show green.

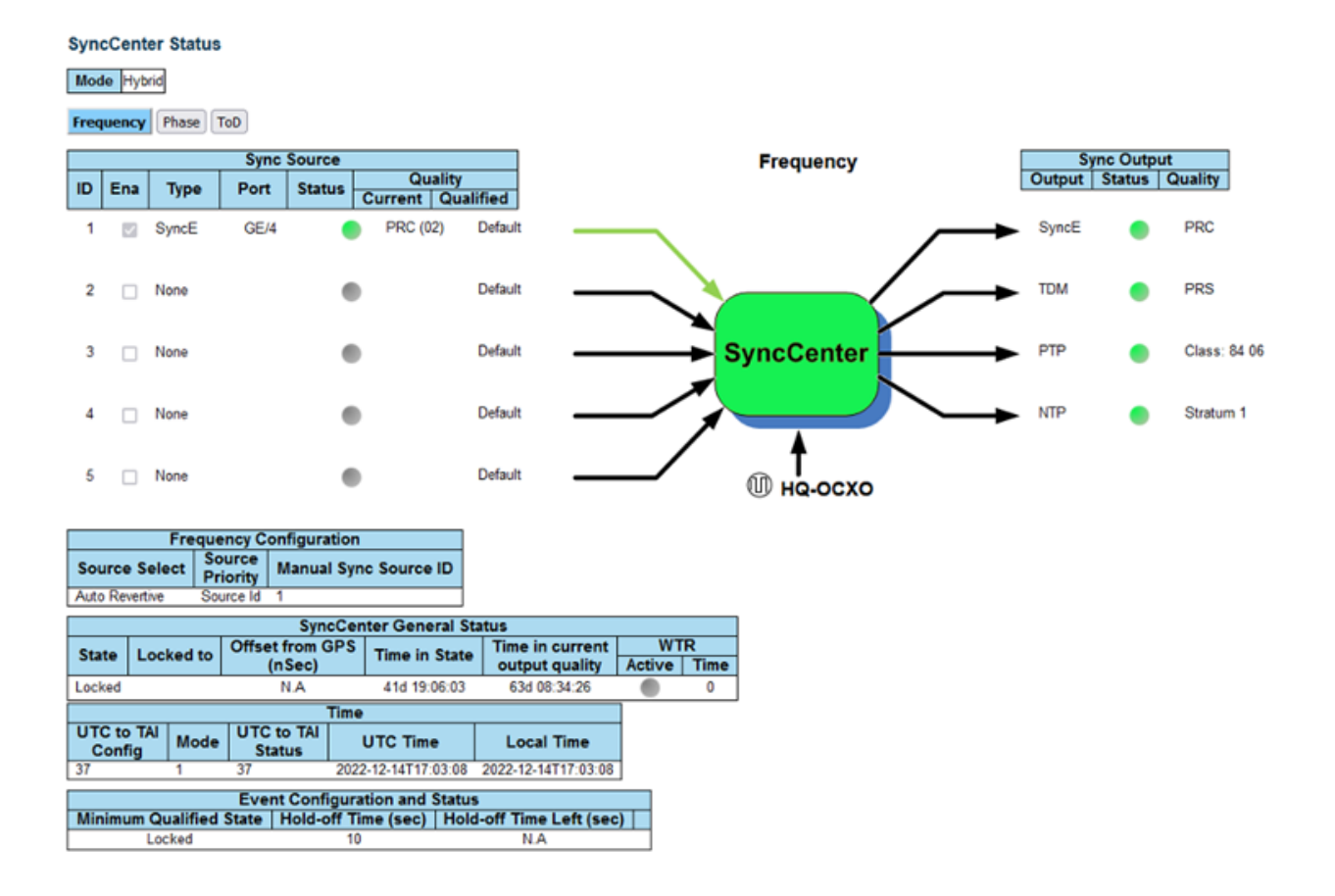

## 4.2.3. Part 2.3 - Set up the PTP

These commands assume that PTP4L runs on the ens6f0 NIC interface and uses CPU core 9. Core clash can cause problems, so if a different core is being used, it must not be used by L1 or L2+.

### 4.2.3.1 Verify Inbound PTP Packets

Typically, you should see packets with ethertype 0x88f7 on the selected interface.

### 4.2.3.2 Create ptp4l Configuration File

Paste these commands into the shell to create the three configuration files:

```
cat <<EOF | sudo tee /etc/ptp.conf</pre>
[global]
priority1 128
priority2 128
domainNumber 24
tx_timestamp_timeout 30
dscp_event 46
dscp_general 46
logging_level 6
verbose 1
use_syslog 0
logMinDelayRegInterval 1
[ens6f0]
logAnnounceInterval -3
announceReceiptTimeout 3
logSyncInterval -4
logMinDelayRegInterval -4
delay_mechanism E2E
network_transport L2
EOF
cat <<EOF | sudo tee /lib/systemd/system/ptp4l.service</pre>
[Unit]
Description=Precision Time Protocol (PTP) service
Documentation=man:ptp41
[Service]
Restart=always
RestartSec=5s
Type=simple
ExecStart=/usr/bin/taskset -c 9 /usr/sbin/ptp4l -f /etc/ptp.conf
[Install]
WantedBy=multi-user.target
```

```
EOF
```

### 4.2.3.3 Create phc2sys Configuration File

```
# If more than one instance is already running, kill the existing
# PHC2SYS sessions.
# Command used can be found in /lib/systemd/system/phc2sys.service
# Update the ExecStart line to the following, assuming ens6f0 interface is used.
    sudo nano /lib/systemd/system/phc2sys.service
[Unit]
Description=Synchronize system clock or PTP hardware clock (PHC)
Documentation=man:phc2sys
After=ntpdate.service
Requires=ptp41.service
After=ptp41.service
```

```
[Service]
Restart=always
RestartSec=5s
Type=simple
ExecStart=/bin/sh -c "taskset -c 9 /usr/sbin/phc2sys -s /dev/ptp$(ethtool -T ens6f0 |
→grep PTP | awk '{print $4}') -c CLOCK_REALTIME -n 24 -0 0 -R 256 -u 256"
[Install]
```

WantedBy=multi-user.target

### 4.2.3.4 Enable and Start phc2sys and ptp4l

After changing the configuration files, they need to be reloaded, enabled, and restarted. These services can be restarted if they don't sync.

```
sudo systemctl daemon-reload
sudo systemctl enable ptp4l.service
sudo systemctl enable phc2sys.service
sudo systemctl restart phc2sys.service ptp41.service
# check that the service is active and has low rms value (<30):</pre>
systemctl status ptp4l.service phc2sys.service
  ptp4l.service - Precision Time Protocol (PTP) service
     Loaded: loaded (/lib/systemd/system/ptp4l.service; enabled; vendor preset:
\rightarrowenabled)
    Active: active (running) since Tue 2023-05-09 13:21:12 UTC; 14s ago
      Docs: man:ptp41
   Main PID: 6962 (ptp41)
     Tasks: 1 (limit: 94588)
    Memory: 544.0K
    CGroup: /system.slice/ptp4l.service
              6962 /usr/sbin/ptp41 -f /etc/ptp.conf
May 09 13:21:17 aerial-rf-gb-gnb taskset[6962]: ptp41[15552.609]: rms
                                                                       15 max
                                                                                32
       -639 +/- 25 delay 211 +/-
⊶freq
May 09 13:21:18 aerial-rf-gb-gnb taskset[6962]: ptp41[15553.609]: rms
                                                                       21 max
                                                                                29
       -583 +/- 12 delay 210 +/-
⊶freq
May 09 13:21:19 aerial-rf-gb-gnb taskset[6962]: ptp41[15554.609]: rms
                                                                       11 max
                                                                                21
⊶freq -576 +/-
                  8 delay
                            211 +/-
                                                                                13
May 09 13:21:20 aerial-rf-gb-gnb taskset[6962]: ptp41[15555.609]: rms
                                                                        6 max
⊶freq
       -579 +/-
                  8 delay
                            211 +/-
                                                                                 7
May 09 13:21:21 aerial-rf-gb-gnb taskset[6962]: ptp41[15556.609]: rms
                                                                        4 max
       -578 +/-
                   6 delay
                            212 +/-
⊶freq
                                      0
May 09 13:21:22 aerial-rf-gb-gnb taskset[6962]: ptp41[15557.609]: rms
                                                                                11
                                                                        5 max
⊶freq
       -589 +/- 6 delay
                            213 +/-
May 09 13:21:23 aerial-rf-gb-gnb taskset[6962]: ptp4l[15558.609]: rms
                                                                                12
                                                                        6 max
→freq -593 +/- 8 delay
                            210 +/-
May 09 13:21:24 aerial-rf-gb-gnb taskset[6962]: ptp4l[15559.609]: rms
                                                                                 7
                                                                        3 max
\rightarrow freq -587 +/- 5 delay
                            211 +/-
May 09 13:21:25 aerial-rf-gb-gnb taskset[6962]: ptp41[15560.609]: rms
                                                                                12
                                                                        5 max
→freq -582 +/- 7 delay 212 +/-
May 09 13:21:26 aerial-rf-gb-gnb taskset[6962]: ptp4l[15561.609]: rms
                                                                        4 max
                                                                                 7
→freq -587 +/- 7 delay 213 +/-
                                      1
```

```
phc2sys.service - Synchronize system clock or PTP hardware clock (PHC)
    Loaded: loaded (/lib/systemd/system/phc2sys.service; enabled; vendor preset:
\rightarrowenabled)
    Active: active (running) since Tue 2023-05-09 13:21:12 UTC; 14s ago
      Docs: man:phc2sys
   Main PID: 6963 (phc2sys)
     Tasks: 1 (limit: 94588)
    Memory: 572.0K
    CGroup: /system.slice/phc2sys.service
              6963 /usr/sbin/phc2sys -a -r -n 24 -R 256 -u 256
May 09 13:21:17 aerial-rf-gb-gnb phc2sys[6963]: [15553.320] CLOCK_REALTIME rms
                                                                               42
⊶max
      79 freq +8240 +/- 368 delay 1762 +/- 16
May 09 13:21:18 aerial-rf-gb-gnb phc2sys[6963]: [15554.336] CLOCK_REALTIME rms
                                                                               35
→max 64 freg +8091 +/- 303 delay 1754 +/- 13
May 09 13:21:19 aerial-rf-gb-gnb phc2sys[6963]: [15555.352] CLOCK_REALTIME rms
                                                                               27
→max 52 freq +8218 +/- 224 delay 1752 +/- 13
May 09 13:21:20 aerial-rf-gb-gnb phc2sys[6963]: [15556.368] CLOCK_REALTIME rms
                                                                               21
→max 49 freq +8153 +/- 152 delay 1758 +/- 16
May 09 13:21:21 aerial-rf-gb-gnb phc2sys[6963]: [15557.384] CLOCK_REALTIME rms
                                                                               17
→max 39 freq +8149 +/- 125 delay 1761 +/- 16
May 09 13:21:22 aerial-rf-gb-gnb phc2sys[6963]: [15558.400] CLOCK_REALTIME rms
                                                                               14
→max 33 freq +8185 +/- 101 delay 1750 +/- 14
May 09 13:21:23 aerial-rf-gb-gnb phc2sys[6963]: [15559.416] CLOCK_REALTIME rms
                                                                               12
→max 32 freq +8138 +/- 63 delay 1752 +/- 13
May 09 13:21:24 aerial-rf-gb-gnb phc2sys[6963]: [15560.431] CLOCK_REALTIME rms
                                                                               11
→max 43 freg +8171 +/- 54 delay 1756 +/- 15
May 09 13:21:25 aerial-rf-gb-gnb phc2sys[6963]: [15561.447] CLOCK_REALTIME rms
                                                                               10
→max 32 freq +8163 +/- 38 delay 1762 +/- 16
May 09 13:21:26 aerial-rf-gb-gnb phc2sys[6963]: [15562.463] CLOCK_REALTIME rms
                                                                                9
→max 23 freq +8162 +/- 17 delay 1761 +/- 16
```

### 4.2.3.5 Disable NTP

Use these commands to turn off NTP:

```
sudo timedatectl set-ntp false
timedatectl
Local time: Thu 2022-02-03 22:30:58 UTC
            Universal time: Thu 2022-02-03 22:30:58 UTC
                 RTC time: Thu 2022-02-03 22:30:58
                Time zone: Etc/UTC (UTC, +0000)
System clock synchronized: no
                NTP service: inactive
                RTC in local TZ: no
```

### 4.2.3.6 Verify System Clock Synchronization

Make NTP inactive and synchronize the system clock:

```
timedatectl
Local time: Thu 2022-02-03 22:30:58 UTC
Universal time: Thu 2022-02-03 22:30:58 UTC
RTC time: Thu 2022-02-03 22:30:58
Time zone: Etc/UTC (UTC, +0000)
System clock synchronized: yes
NTP service: inactive
RTC in local TZ: no
```

## 4.2.4. Part 2.4 - Set up the Foxconn O-RU

### Tip

There is a *tutorial video* for setting up the Foxconn O-RU.

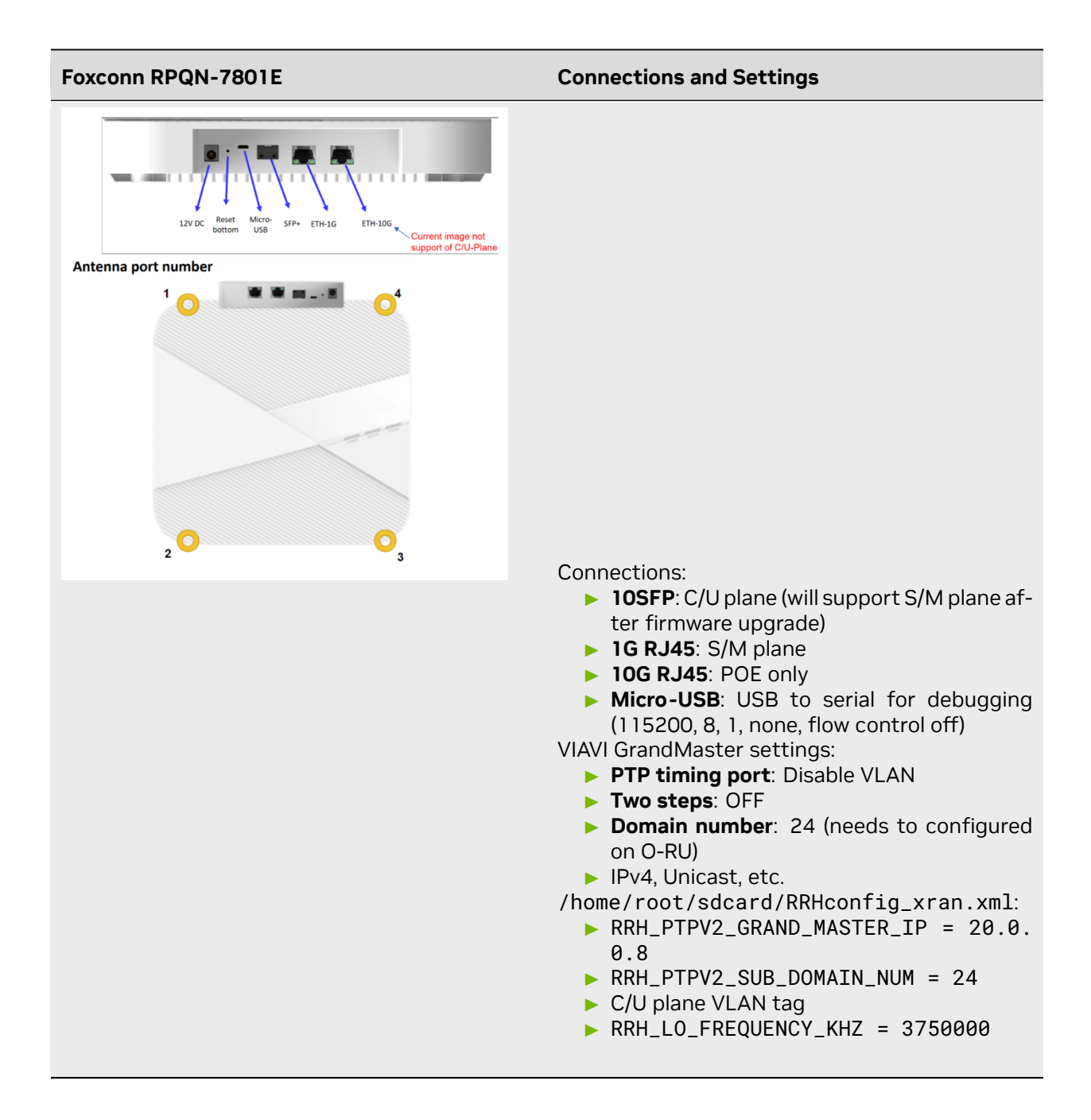

### 4.2.4.1 Configure VLAN and IP Address on the gNB Server

- 1. Add these commands to the server startup script (/etc/rc.local) so they are automatically run on reboot.
- 2. Configure these settings on the fronthaul port.
- 3. You must use IP addresses that do not match those in the example below:

```
sudo ip link add link ens6f0 name ens6f0.2 type vlan id 2
sudo ip addr add 169.254.1.103/24 dev ens6f0.2
```

sudo ip link set up ens6f0.2

### 4.2.4.2 O-RU M-Plane Setup

 Add the following to the bottom of /etc/profile and comment out the line with set\_qse.sh if it already exists. Set the interface initially to eth0 for firmware version 1, and to qse-eth after upgrading to firmware version 2 or greater.

```
interface=eth0
vlanid=2
ipLastOctet=20
ip link add link ${interface} name ${interface}.$vlanid type vlan id $vlanid
ip addr flush dev ${interface}
ip addr add 169.254.0.0/24 dev ${interface}
ip addr add 169.254.1.${ipLastOctet}/24 dev ${interface}.$vlanid
ip link set up ${interface}.$vlanid
```

2. Reboot the O-RU using the command . / reboot.sh and check the network configuration:

```
# ip r
169.254.1.0/24 dev eth0.2 src 169.254.1.20
```

### 4.2.4.3 Update O-RU Configuration

#### Note

If you are using the CBRS O-RU (Foxconn RPQN-4800E), refer to the note below for the modified configuration.

1. Update the O-RU configuration in /home/root/test/RRHconfig\_xran.xml.

```
root@arria10:~/test# grep -v '<!-' RRHconfig_xran.xml</pre>
RRH_DST_MAC_ADDR = 08:c0:eb:71:e7:d4 # To match fronthaul interface of DU
RRH_SRC_MAC_ADDR = 6C:AD:AD:00:04:6C # To match qse-eth of RU
RRH_EN_EAXC_ID = 0
RRH\_EAXC\_ID\_TYPE1 = 0x0, 0x1, 0x2, 0x3
RRH_EAXC_ID_TYPE3 = 0x8, 0x9, 0xA, 0xB
RRH_EN_SPC = 1
RRH_RRH_LTE_OR_NR = 1
RRH_TRX_EN_BIT_MASK = 0x0f
RRH_RF_EN_BIT_MASK = 0x0f
RRH_CMPR_HDR_PRESENT = 0
RRH_CMPR_TYPE = 1, 1
RRH_CMPR_BIT_LENGTH = 9, 9
RRH_UL_INIT_SYM_ID = 0
RRH_TX_TRUNC_BITS = 4
RRH_RX_TRUNC_BITS = 4
RRH_MAX_PRB = 273
RRH_C_PLANE_VLAN_TAG = 0 \times 0002 \ \text{\#To match vlan id set in cuphycontroller yaml file}
RRH_U_PLANE_VLAN_TAG = 0x0002 #To match vlan id set in cuphycontroller yaml file
```

```
RRH_SLOT_TICKS_IN_SEC = 2000
RRH_SLOT_PERIOD_IN_SAMPLE = 61440
RRH_LO_FREQUENCY_KHZ = 3750000, 0
RRH_TX_POWER = 24, 24
RRH_TX_ATTENUATION = 12.0, 12.0, 12.0, 12.0
RRH_RX_ATTENUATION = 0.0, 0.0, 0.0, 0.0
RRH_BB_GENERAL_CTRL = 0 \times 0, 0 \times 0, 0 \times 0, 0 \times 0
RRH_RF_GENERAL_CTRL = 0x3, 0x1, 0x0, 0x0
RRH_PTPV2_GRAND_MASTER_MODE = 3
RRH_PTPV2_JITTER_LEVEL = 0
RRH_PTPV2_VLAN_ID = 0
RRH_PTPV2_IP_MODE = 4
RRH_PTPV2_GRAND_MASTER_IP = 192.167.27.150
RRH_PTPV2_SUB_DOMAIN_NUM = 24
RRH_PTPV2_ACCEPTED_CLOCK_CLASS = 135
RRH_TRACE_PERIOD = 10
RRH_DL_IQ_SCALING = 0x1001
RRH_CFR_PEAK_THRESHOLD = 0.5
```

### Note

In Foxconn firmware version 2.6.9, the configuration file is located in /home/root/sdcard.

### Note

The above configuration was taken from an ORU running firmware 3.1.15.

### Note

If you're using the CBRS O-RU (Foxconn RPQN-4800E), the above parameters should be modified as follows:

▶ n78:

RRH\_LO\_FREQUENCY\_KHZ = 3750000, 0

n48 (CBRS):

 $RRH_LO_FREQUENCY_KHZ = 3649140, 0$ 

2. Reboot O-RU.

```
cd /home/root/test/
```

./reboot

### 3. Run the following to enable the configuration:

```
cd /home/root/test/
```

```
./init_rrh_config_enable_cuplane
```

4. To see the ORU status, run the following script.

cd /home/root/test/

./chk\_con.sh

## 4.3. Part 3. Configure the gNB Server

To install the Aerial tools, follow the cuBB installation guide; refer to the *Software Manifest* for a link to the cuBB documentation.

## 4.3.1. Configure the gNB Server - Gigabyte Edge E251-U70

To install the Aerial cuBB tools, follow the Installing Tools on Gigabyte Edge E251-U70 instructions.

The ARC-OTA thread-to-core assignment functionality is different from a standard Aerial installation. Layer 1 threads need to be isolated in a monolithic block and have been moved, with the rest left to layers 2 and higher: Cores 2-6 are used as cuPHY worker cores; core 7 is used for the cuPHY lowprio thread; core 8 is used for the cuPHY timer thread; and core 9 is used for PTP and PHC2SYS.

### 4.3.1.1 Configure Linux Kernel Command-Line for ARC-OTA

To set kernel command-line parameters, edit the GRUB\_CMDLINE\_LINUX\_DEFAULT parameter in the grub file /etc/default/grub and modify the following parameters.

### Note

The following kernel parameters are optimized for the Gigabyte server with 24 cores Xeon Gold 6240R and 96GB memory. For ARC-OTA, typically it is optimal to configure the gNB to isolate cores 2 to 10 for Aerial, and leave the other cores for OAI L2+.

```
default_hugepagesz=1G
hugepagesz=1G
hugepages=16
tsc=reliable
clocksource=tsc
intel_idle.max_cstate=0
mce=ignore_ce processor.max_cstate=0
intel_pstate=disable
audit=0
idle=poll
isolcpus=2-10
rcu_nocb_poll
nosoftlockup
iommu=off
intel_iommu=off
irgaffinity=0-1,22-23
```

To automatically append the grub file with these changes, use this command:

### 4.3.1.2 Apply the Changes

1. Use the following commands to apply the changes and reboot to load the kernel.

```
sudo update-grub
sudo reboot
```

2. After rebooting, enter the following command to check whether the system has booted into the low-latency kernel:

uname -r 5.15.0-1042-nvidia-lowlatency

3. Enter this command to check that the kernel command-line parameters are configured correctly:

```
cat /proc/cmdline
BOOT_IMAGE=/vmlinuz-5.15.0-1042-nvidia-lowlatency root=/dev/mapper/ubuntu-

→-vg-ubuntu--lv ro default_hugepagesz=16 hugepagesz=16 hugepagesz=16

→tsc=reliable clocksource=tsc intel_idle.max_cstate=0 mce=ignore_ce

→processor.max_cstate=0 intel_pstate=disable audit=0 idle=poll

→isolcpus=2-10 rcu_nocb_poll nosoftlockup iommu=off intel_iommu=off

→irgaffinity=0-1,22-23
```

### 4.3.1.3 Change Core for ptp4l and phc2sys

Edit the /lib/systemd/system/ptp4l.service file as follows:

ExecStart=taskset -c 9 /usr/sbin/ptp4l -f /etc/ptp.conf

Edit the /lib/systemd/system/phc2sys.service file as follows:

```
ExecStart=/bin/sh -c "taskset -c 9 /usr/sbin/phc2sys -s /dev/ptp$(ethtool -T ens6f0 |

→grep PTP | awk '{print $4}') -c CLOCK_REALTIME -n 24 -0 0 -R 256 -u 256"
```

### 4.3.2. Configure gNB Server - Dell R750

To install the Aerial cuBB tools, follow the Dell R750 cuBB installation guide.

The ARC-OTA thread-to-core assignment functionality is different from a standard Aerial installation. Layer 1 threads need to be isolated in a monolithic block and have been moved, with the rest left to layers 2 and higher. Cores [5,7,9,11,13] are used as cuPHY workers cores. Core 17 is used for the cuPHY lowprio thread; core 15 is used for the cuPHY timer thread; and core 19 is used for PTP and PHC2SYS.

### 4.3.2.1 Configure the Linux Kernel Command Line for ARC-OTA

To set kernel command-line parameters, modify the following parameters under the GRUB\_CMDLINE\_LINUX\_DEFAULT parameter in the grub file (/etc/default/grub).

```
pci=realloc=off
default_hugepagesz=1G
hugepagesz=1G
hugepages=16
tsc=reliable
clocksource=tsc
intel_idle.max_cstate=0
mce=ignore_ce
processor.max_cstate=0
intel_pstate=disable
audit=0
idle=poll
rcu_nocb_poll
nosoftlockup
iommu=off
irgaffinity=0-3,44-47
isolcpus=5,7,9,11,13,15,17,19,21
noht
```

To automatically append the grub file with these changes, use this command:

```
sudo sed -i 's/^GRUB_CMDLINE_LINUX_DEFAULT="[^"]*/& pci=realloc=off default_

→hugepagesz=1G hugepagesz=1G hugepages=16 tsc=reliable clocksource=tsc intel_idle.

→max_cstate=0 mce=ignore_ce processor.max_cstate=0 intel_pstate=disable audit=0

→idle=poll rcu_nocb_poll nosoftlockup iommu=off irqaffinity=0-3,44-47 isolcpus=5,7,9,

→11,13,15,17,19,21 noht/' /etc/default/grub
```

### 4.3.2.2 Apply the Changes and Load the Kernel

1. Use the following commands to apply the command-line changes and reboot the system.

sudo update-grub sudo reboot

2. After rebooting, use the following command to check whether the system has booted into the low-latency kernel:

uname -r 5.15.0-1042-nvidia-lowlatency

3. Enter this command to check that the kernel command-line parameters are configured correctly:

```
cat /proc/cmdline
BOOT_IMAGE=/vmlinuz-5.15.0-1042-nvidia-lowlatency root=/dev/mapper/ubuntu-
→-vg-ubuntu--lv ro pci=realloc=off default_hugepagesz=1G hugepagesz=1G
→hugepages=16 tsc=reliable clocksource=tsc intel_idle.max_cstate=0
→mce=ignore_ce processor.max_cstate=0 intel_pstate=disable audit=0
→idle=poll rcu_nocb_poll nosoftlockup iommu=off irqaffinity=0-3,44-47
→isolcpus=5,7,9,11,13,15,17,19,21 noht
```

### 4.3.2.3 Change the Core for ptp4l and phc2sys

Edit the /lib/systemd/system/ptp4l.service file:

ExecStart=taskset -c 19 /usr/sbin/ptp4l -f /etc/ptp.conf

Edit the /lib/systemd/system/phc2sys.service file:

```
ExecStart=/bin/sh -c "taskset -c 19 /usr/sbin/phc2sys -s /dev/ptp$(ethtool -T

→enp204s0f1np1 | grep PTP | awk '{print $4}') -c CLOCK_REALTIME -n 24 -0 0 -R 256 -u

→256"
```

### 4.3.3. Configure gNB Server - SMC Grace Hopper MGX

To install the Aerial cuBB tools, follow the same steps as the Grace Hopper MGX installation guide.

The ARC-OTA thread-to-core assignment functionality is different from a standard Aerial installation. Layer 1 threads need to be isolated in a monolithic block and have been moved, with the rest left to layers 2 and higher. Cores [5,7,9,11,13] are used as cuPHY worker cores. Core 17 is used for the cuPHY lowprio thread; core 15 is used for the cuPHY timer thread; and core 41 is used for PTP and PHC2SYS.

### 4.3.3.1 Configure the Linux Kernel Command Line for ARC-OTA

To set kernel command-line parameters, edit the GRUB\_CMDLINE\_LINUX parameter in the grub file /etc/default/grub.d/cmdline.cfg and append or update the parameters described below. The following kernel parameters are optimized for GH200. To automatically append the grub file with these parameters, use this command:

### 4.3.3.2 Apply the Changes and Load the Kernel

1. Use the following commands to apply the command-line changes and reboot the system.

```
sudo update-grub
sudo reboot
```

2. After rebooting, use the following command to check whether the system has booted into the low-latency kernel:

uname -r 6.2.0-1012-nvidia-64k

3. Enter this command to check that the kernel command-line parameters are configured correctly:

cat /proc/cmdline BOOT\_IMAGE=/vmlinuz-6.2.0-1012-nvidia-64k root=/dev/mapper/ubuntu--vg- ubuntu--lv ro pci=realloc=off pci=pcie\_bus\_safe default\_hugepagesz=512M hugepagesz=512M hugepages=32 tsc=reliable processor.max\_cstate=0 audit=0 idle=poll rcu\_nocb\_poll nosoftlockup irqaffinity=0 isolcpus=managed\_irq,domain,4-47 nohz\_full=4-47 rcu\_nocbs=4-47 earlycon module\_blacklist=nouveau acpi\_power\_meter.force\_cap\_on=y numa\_ obalancing=disable init\_on\_alloc=0 preempt=none

### 4.3.3.3 Change the Core for ptp4l and phc2sys

Edit the /lib/systemd/system/ptp4l.service file:

ExecStart=taskset -c 41 /usr/sbin/ptp4l -f /etc/ptp.conf

Edit the /lib/systemd/system/phc2sys.service file:

ExecStart=/bin/sh -c "taskset -c 41 /usr/sbin/phc2sys -s /dev/ptp\\$(ethtool -T →aerial00 | grep PTP | awk '{print \\$4}') -c CLOCK\_REALTIME -n 24 -0 0 -R 256 -u 256"

## 4.4. Part 4. Install ARC-OTA Using NVIDIA SDK Manager

You can use NVIDIA SDK Manager (SDKM) to install directly on the target machine or from a remote machine. SDKM uses SSH to connect to the server, where it installs the gNB.

### Important

The SDKM client cannot run on ARM, so SDKM installation is not supported on SMC-GH systems.

Steps to install ARC-OTA using SDK Manager can be found in the SDK Manager documentation

You can download the installer at https://developer.download.nvidia.com/sdkmanager/redirects/ sdkmanager-deb.html

## 4.4.1. Prerequisites for Installing gNB with SDK Manager

Use the Aerial cuBB Installation Guide for the following steps:

- 1. Configure BIOS Settings
- 2. Install Ubuntu 22.04 Server
- 3. Install the Low-Latency Kernel
- 4. Configure Linux Kernel Command-line

## 4.4.2. Post-Installation Steps

1. Configure OAI L2.

IP addresses of the CN and the gNB must be configured using one of the following:

- Update gnb\_cn5g\_network\_config.ini file with the actual network setting values. Then run gnb\_apply\_network\_config.sh to apply the settings
- > Or follow the ARC-OTA installation guide steps to do it manually
- 2. Jump to Part 5 Validate the Setup.

Follow the steps in the ARC-OTA Installation Guide.

## 4.5. Part 5. Validate the Setup

In this section, you will validate the ARC-OTA setup using bi-directional UDP.

## 4.5.1. Step 1: Add the SIM User Profile

Modify the following files:

▶ oai\_db.sql

There are 3 UEs pre-configured in this file. To find them, search for 00101000000001 and add or edit them as needed.

./targets/PROJECTS/GENERIC-NR-5GC/CONF/gnb-vnf.sa.band78.273prb.aerial. conf

Modify this file on the gNB server if you want to change the MCC and MNC in the gNB config file.

## 4.5.2. Step 2: Setup the UE and SIM Card

For reference, use the following: SIM cards – 4G and 5G reference software (open-cells.com)

Program the SIM Card with the Open Cells Project application "uicc-v2.6", which can be downloaded here.

Use the ADM code specific to the SIM card. If the wrong ADM is used 8 times, the SIM card will be permanently locked.

```
Setting new values
Reading UICC values after uploading new values
ICCID: 8986006110000000191
WARNING: iccid luhn encoding of last digit not done
USIM IMSI: 00101000000001
USIM MSISDN: 0000001
USIM Service Provider Name: OpenAirInterface
Succeeded to authentify with SQN: 64
set HSS SQN value as: 96
```

### 4.5.2.1 Commercial UE Configuration Setup

Install the "Magic IPERF" application on the UE:

- To test with commercial UE, a test SIM card with Milenage support is required. The following must be provisioned on the SIM card and must match the Core Network settings: mcc, mnc, IMSI, Ki, OPc.
- 2. The APN on the commercial UE should be configured according to the Core Network settings.
- 3. Start the DNS. Core Network should assign a mobile IP address and DNS. If DNS is not assigned, set the DNS with the other Android app.

## 4.5.3. Step 3. Running End-to-End OTA

This section describes how to run end-to-end (E2E) traffic from the UE to the edge Core Network.

#### Note

The UE can connect as close as 2-3 meters, with a maximum range of 10-15 meters. The connection distance outside of buildings has not been verified.

### 4.5.3.1 Start CN5G Core Network

Use the following commands to start the CN5G Core Network.

```
sudo sysctl net.ipv4.conf.all.forwarding=1
sudo iptables -P FORWARD ACCEPT
```

cd ~/oai-cn5g docker compose up -d

### 4.5.3.1.1 Start the CN5G Edge Application

After the CN5G is started, use the oai-ext-dn container to run IPERF.

docker exec -it oai-ext-dn /bin/bash

### 4.5.3.2 Start Aerial cuBB on the gNB

Execute the following command to set up the cuBB container.

```
# Run on host: start a docker terminal
docker exec -it $AERIAL_CUBB_CONTAINER /bin/bash
```

Follow the Aerial cuBB documentation to build and run the cuphycontroller. The following instructions are for building and setting up the environment for running cuphycontroller. The following commands must be run from inside the cuBB container.

```
cd /opt/nvidia/cuBB
export cuBB_SDK=$(pwd)
mkdir build && cd build
cmake ..
make -j
```

The Aerial cuPHY configuration files are located in the /opt/nvidia/cuBB/cuPHY-CP/ cuphycontroller/config directory.

For ARC-OTA 1.5.1, the setup has been validated with the following configuration files:

- cuphycontroller\_P5G\_FXN.yaml for the Gigabyte
- servercuphycontroller\_P5G\_FXN\_R750.yaml for the Dell R750 server
- cuphycontroller\_P5G\_FXN\_R750.yaml for the Supermicro GH200 server.

Before running the cuphycontroller, edit the cuphycontroller\_<xyz>.yaml configuration file to point to the correct MAC address of the O-RU and the correct PCIe address of the FH interface on the gNB. Determine whether the NIC address is correct. The following example applies to the Gigabyte server.

```
sed -i "s/ nic:.*/ nic: 0000:b5:00.0/" ${cuBB_SDK}/cuPHY-CP/cuphycontroller/config/

→cuphycontroller_<xyz>.yaml

sed -i "s/ dst_mac_addr:.*/ dst_mac_addr: 6c:ad:ad:00:02:02/" ${cuBB_SDK}/cuPHY-CP/

→cuphycontroller/config/cuphycontroller_<xyz>.yaml
```

When the build is done and the configuration files are updated, exit the container. Run the following to commit the changes to a new image. The name of the image will be used later in the Docker Compose configuration.

docker commit \$AERIAL\_CUBB\_CONTAINER cubb-build:24-1

### 4.5.3.3 Creating the NVIPC Source Code Package

In the latest release, NVIPC is no longer included in the OAI repository. You must copy the source package from the Aerial cuBB container and add it to the OAI build files. Execute the following to create the nvipc\_src.<data>.tar.gz file.

```
docker exec -it $AERIAL_CUBB_CONTAINER ./cuPHY-CP/gt_common_libs/pack_nvipc.sh
docker cp $AERIAL_CUBB_CONTAINER:/opt/nvidia/cuBB/cuPHY-CP/gt_common_libs/nvipc_src.
→<date>.tar.gz ~/openairinterface5g
```

This will create and copy the nvipc\_src.<data>.tar.gz archive that is required to build OAI L2+ for Aerial. Instructions can also be found in the Aerial FAPI.

### 4.5.3.4 Build gNB Docker Image

In ARC-OTA 1.5.1, the OAI image is built in two steps. Instructions can be found in the Aerial FAPI tutorial.

### Note

When building a Docker image, the files are copied from the filesystem into the image. After you build the image, you must make changes to the configuration inside the container.

### 4.5.3.5 Pre-build Steps for OAI L2

- When building OAI L2 for Aerial CUDA-Accelerated RAN 24-1, remove line 50 and 51 in the docker/Dockerfile.gNB.aerial.ubuntu20 file before building. (ARC-OTA 1.5. includes the OAI 2024.w21 tag and Aerial CUDA-Accelerated RAN 24-1). This will be merged to the OAI develop branch in the future.
- 2. In the same file, add moreutils on line 79.

```
moreutils \
```

3. Remove the pinning of p7\_thread in the OAI FAPI integration (nfapi/oai\_integration/ aerial/fapi\_vnf\_p5.c). To do so, remove lines 59-64 (this change will be merged to the OAI develop branch in the future). Core 8 is occupied by L1 on the Gigabyte server. On Dell R750, this core is free, but gNB is usually started on numa 0 with odd cores.

```
//CPU_SET(8, &cpuset);
//s = pthread_setaffinity_np(pthread_self(), sizeof(cpu_set_t), &cpuset);
//if (s != 0)
// printf("failed to set afinity\n");
```

 Ensure the the FAPI polling thread is run on an isolated core by modifying line 609 of the nfapi/ oai\_integration/aerial/fapi\_nvIPC.c file.

On the Gigabyte server, Dell R750 server, and SMC GH200 server, use core 21:

```
stick_this_thread_to_core(21)
```

5. There is also a bug regarding PDU length truncation in the OAI 2024.w21 tag used with ARC 1.5. This is already fixed on the develop branch of OAI. The current ARC release has been verified by applying this MR on top of the 2024.w21 OAI 2024.w21 tag.

```
cd ~/openairinterface5g/
wget https://gitlab.eurecom.fr/oai/openairinterface5g/-/merge_requests/2797.patch
git apply -3 2797.patch
```

Use the below commands to build the OAI L2 code:

```
cd ~/openairinterface5g/
docker build . -f docker/Dockerfile.base.ubuntu20 --tag ran-base:latest
docker build . -f docker/Dockerfile.gNB.aerial.ubuntu20 --tag oai-gnb-aerial:latest
```

This will create two images:

- ran-base:latest includes the environment to build the OAI source code. This will be used then building the oai-gnb-aerial:latest image.
- oai-gnb-aerial:latest will be used later in the Docker Compose script to create the OAI L2 container.

### 4.5.3.6 Running gNB with Docker Compose

ARC-OTA 1.5.1 includes a Docker Compose configuration for running gNB software. Refer to the OAI instructions on how to run with Docker Compose. The Docker Compose configuration is located in the following file path:

~/openairinterface5g/ci-scripts/yaml\_files/sa\_gnb\_aerial/docker-compose.yaml

Before starting the gNB, you will need to update the docker-compose.yaml file.

1. On line 27, switch the cuBB image to the image that was built, committed, and tagged in the previous steps.

image: cubb-build:24-1

2. On line 30, add sudo to the command.

```
command: bash -c "sudo rm -rf /tmp/phy.log && sudo chmod +x /opt/nvidia/cuBB/

→aerial_l1_entrypoint.sh && /opt/nvidia/cuBB/aerial_l1_entrypoint.sh"
```

- 3. On line 37, if you follow the guide, change the cpu\_set for the OAI container as follows.
  - a. Gigabyte server:

cpu\_set: "13-20"

b. Dell R750 server:

cpu\_set: "23,25,27,29,31,33,35,37"

c. SMC-GH server:

cpuset: "11-18"

4. On line 60, add a volume for the oai.log file.

```
/var/log/aerial:/var/log/aerial
```

5. On line 61 (after the volumes), add a command for executing the nr-softmodem. This will replace the default command that is integrated in the docker image. This new command will set the priority and create an oai.log file with time stamp.

command: bash -c "chrt -f 99 /opt/oai-gnb/bin/nr-softmodem -0 /opt/oai-gnb/etc/ →gnb.conf | ts | tee /var/log/aerial/oai.log"

After following the instructions, you should have the following images:

| \$ docker image ls                    |              |                |        |
|---------------------------------------|--------------|----------------|--------|
| REPOSITORY                            |              | TAG            |        |
| $\hookrightarrow$                     | IMAGE ID     | CREATED        | SIZE   |
| cubb-build                            |              | 24-1           |        |
| $\hookrightarrow$                     | be7a5a94f2d3 | 10 seconds ago | 26GB   |
| nvcr.io/qhrjhjrvlsbu/aerial-cuda-acce | lerated-ran  | 24-1-cubb      |        |
| $\hookrightarrow$                     | a66cf2a45fad | 2 months ago   | 25.5GB |
| oai-gnb-aerial                        |              | latest         |        |
| $\hookrightarrow$                     | 0856b9969f42 | 3 weeks ago    | 4.88GB |
| ran-base                              |              | latest         |        |
| $\hookrightarrow$                     | c5d060d23529 | 3 weeks ago    | 2.42GB |

Docker Compose will start containers running cuBB and OAI L2+. The Docker Compose script includes an entry-point script for cuBB, which you need to modify before running. The script points at the cuphycontroller\_xxx.yaml configuration that you want to run. This script is located in the following file path:

```
~/openairinterface5g/ci-scripts/yaml_files/sa_gnb_aerial/aerial_l1_entrypoint.sh
```

Before running Docker Compose, update the aerial\_l1\_entrypoint.sh file.

1. The latest ARC-OTA release does not have to build gdrcopy.

```
# cd "$cuBB_Path"/cuPHY-CP/external/gdrcopy/ || exit 1
# ./insmod.sh
```

2. In the latest ARC-OTA release, you are not root by default. Add sudo to the following, including P5G\_FXN\_R750 if you are using a Dell R750 or P5G\_FXN if you are using .

3. Before running the Docker Compose script, you also need to add root for some commands that are run before starting Aerial cuPHY Layer 1. To do so, edit the ci-scripts/yaml\_files/ sa\_gnb\_aerial/docker-compose.yaml file.

```
command: bash -c " sudo rm -rf /tmp/phy.log && sudo chmod +x /opt/nvidia/cuBB/

→aerial_l1_entrypoint.sh && /opt/nvidia/cuBB/aerial_l1_entrypoint.sh"
```

Also, OAI L2 must point to the correct configuration by editing the following row in the ci-scripts/yaml\_files/sa\_gnb\_aerial/docker-compose.yaml file. All L2 configurations can be found in targets/PROJECTS/GENERIC-NR-5GC/CONF.

- On line 37 in ci-scripts/yaml\_files/sa\_gnb\_aerial/docker-compose.yaml, specify the cores to use for OAI I2.
  - a. Gigabyte server:

cpuset: "13-20"

b. Dell R750 server:

cpuset: "23,25,27,29,31,33,35,37"

c. SMC-GH server:

cpuset: "11-18"

You can now run ARC-OTA with the below commands.

```
cd ~/openairinterface5g/ci-scripts/yaml_files/sa_gnb_aerial
docker compose up -d
// console of cuBB
docker logs -f nv-cubb
// console of oai
docker logs -f oai-gnb-aerial
// tail -f /var/log/aerial/oai.log
```

### 4.5.3.7 Connecting the Commercial UE to the 5G Network

Take the commercial UE out of airplane mode to start attaching the UE to the network. Make sure that the CUE is in airplane mode before starting OAI L2 stack.

### 4.5.3.7.1 Observe 5G Connect Status

Refer to the Preamble log in the cuphycontroller console output.

Check the Core Network log or commercial UE log to determine whether NAS authentication and PDU session succeeded.

### 4.5.3.8 Run E2E Iperf Traffic

Start ping, iperf, or other network app tests after the PDU session connects successfully.

You can install and run the "Magic IPerf" Android application on the commercial UE for this purpose.

### 4.5.3.8.1 Ping Test

Ping the UE from the CN:

docker exec -it oai-ext-dn ping 10.0.0.2

Ping from the UE to the CN:

ping -I 10.0.0.2 192.168.70.135

### 4.5.3.8.2 Iperf Downlink Test

Perform Iperf downlink test on the UE Side:

iperf3 -s

Perform Iperf downlink test on the CN5G Side:

```
# Test UDP DL
docker exec -it oai-ext-dn iperf3 -u -P 13 -b 80M -t 60 -c 10.0.0.2
#Test UDP bidirectional
docker exec -it oai-ext-dn iperf3 -u --bidir -P 13 -b 80M -t 60 -c 10.0.0.2
# Test TCP DL
docker exec -it oai-ext-dn iperf3 -P 13 -b 80M -t 60 -c 10.0.0.2
#Test TCP bidirectional
docker exec -it oai-ext-dn iperf3 --bidir -P 13 -b 80M -t 60 -c 10.0.0.2
```

### 4.5.3.8.3 Iperf Uplink Test

Perform Iperf uplink test on the UE Side:

iperf3 -s

Perform Iperf uplink test on the CN5G Side:

```
#UDP
docker exec -it oai-ext-dn iperf3 -u -R -b 130M -t 60 -c 10.0.0.2
#TCP
docker exec -it oai-ext-dn iperf3 -R -b 130M -t 60 -c 10.0.0.2
```

To stop the containers, use the following commands:

docker stop \$OAI\_GNB\_CONTAINER
docker rm \$OAI\_GNB\_CONTAINER

#### Note

ARC-OTA is a P5G cellular network; specific enterprise switching/routing/firewalls/policies might need integration support to enable access to the World Wide Web.

## 4.6. ARC-OTA Configuration App Note (Step-by-Step Debug Commands)

### 4.6.1. Setup Aerial CUDA-Accelerated RAN

In the installation guide for cuBB, find the Aerial CUDA-Accelerated RAN section and follow the instructions.

## 4.6.2. Running the cuBB Docker Container

```
export GPU_FLAG="--gpus all"
export cuBB_SDK=/opt/nvidia/cuBB
#Name of your docker container
export AERIAL_CUBB_CONTAINER=cuBB_$USER
#Docker image downloaded from NGC
export AERIAL_CUBB_IMAGE=nvcr.io/qhrjhjrvlsbu/aerial-cuda-accelerated-ran:24-1-cubb
sudo usermod -aG docker $USER
docker run --detach --privileged \
   -it $GPU_FLAG --name $AERIAL_CUBB_CONTAINER \
   --hostname c_aerial_$USER \
   --add-host c_aerial_$USER:127.0.0.1 \
  --network host \
   --shm-size=4096m \
   -e cuBB SDK=$cuBB SDK \
   -w $cuBB_SDK \
   -v $(echo ~):$(echo ~) \
   -v /dev/hugepages:/dev/hugepages \
   -v /usr/src:/usr/src \
   -v /lib/modules:/lib/modules \
   -v ~/share:/opt/cuBB/share \
   --userns=host \
   --ipc=host \
   -v /var/log/aerial:/var/log/aerial \
   $AERIAL_CUBB_IMAGE
docker exec -it $AERIAL_CUBB_CONTAINER bash
```

For installation instructions, see the Aerial cuBB Installation Guide, in the link above.

Since the cuBB 23-4 release, the necessary testvectors for running OTA are already included. For running the Aerial E2E test with ru-emulator and test mac, follow the Aerial CUDA-Accelerated RAN documentation for generating the required testvectors.

## 4.6.3. Setup OAI gNB

### 4.6.3.1 Clone the gNB Source Code

Clone the OpenAirInterface5G repository.

```
git clone --branch 2024.w21+ARC1.5 https://gitlab.eurecom.fr/oai/openairinterface5g.

→git ~/openairinterface5g
```

cd openairinterface5g

### 4.6.3.2 gNB Configuration File

Update the configuration of OAI L2. The configuration is located here.

The L1 configuration to use is included in the latest Aerial release image, and will differ depending on the gNB server you are using:

**Gigiabyte**: Use the following file:

cuPHY-CP/cuphycontroller/config/cuphycontroller\_P5G\_FXN.yaml

SMC-GH: Use the same configuration file as the Gigabyte server, ensuring that the cores are isolated as described in Configure gNB Server - SMC Grace Hopper MGX:

cuPHY-CP/cuphycontroller/config/cuphycontroller\_P5G\_FXN.yaml

**Dell R750**: Use the following file:

cuPHY-CP/cuphycontroller/config/cuphycontroller\_P5G\_FXN\_R750.yaml

## 4.6.4. Setup OAI CN5G

Do the iptables setup below after every system reboot, or make this setup permanent in your Ubuntu system configuration.

```
On CN5G server, configure it to allow the traffic coming in by adding this rule to iptables:
```

# On CN5G, upon startup:

```
sudo sysctl net.ipv4.conf.all.forwarding=1
sudo iptables -P FORWARD ACCEPT
```

Install the Core Network by following the Gitlab steps for setting up OAI CN5G.

To run the correct configuration for ARC-OTA, replace section 2.2 and 2.3 OAI CN5G configuration files with the following:

```
# Get openairinterface5g source code
git clone --branch 2024.w21+ARC1.5 https://gitlab.eurecom.fr/oai/openairinterface5g.
Git ~/openairinterface5g
cd ~/openairinterface5g
cp -rT ~/openairinterface5g/doc/tutorial_resources/oai-cn5g ~/oai-cn5g
```

The user configurable configuration files are:

~/oai-cn5g/database/oai\_db.sql

## 4.6.5. Configuring OAI gNB and CN5G

For the purpose of understanding which address is what in the example configuration setting and commands below, we will assume the gNB and CN5G servers have these interface names and IP addresses.

CN5G Server

```
eno1: 10.31.66.x = SSH management port for terminal
eno2: 169.254.200.6 = BH connection on SFP switch for gNB-CN5G traffic
```

gNB Server

```
eno1: 10.31.66.x = SSH management port for terminal
ens6f0: b8:ce:f6:4e:75:40 = FH MAC address
ens6f0.2: 169.254.1.105 = FH IP address
ens6f1: 169.254.200.5 = BH connection SFP switch for gNB-CN5G traffic
```

### gNB to set static route

On the gNB server, add this static route for a path to the CN5G server. Apply this route after each server power-on.

```
Syntax:
sudo ip route add 192.168.70.128/26 via <CN5G IP> dev <gNB interface for CN5G>
Example:
sudo ip route add 192.168.70.128/26 via 169.254.200.6 dev ens6f1
```

### gNB to set the CN5G server to uses for AMF

Edit the used gNB configuration file. The configuration file for Aerial can be found here:

```
~/openairinterface5g/targets/PROJECTS/GENERIC-NR-5GC/CONF/gnb-vnf.sa.band78.273prb.

→aerial.conf
```

Update the Docker compose file to mount the updated file.

Below is an example with lab-specific network parameters. Your IP address and interface names may differ.

```
GNB_INTERFACE_NAME_FOR_NG_AMF = "ens6f1"; # gNB side interface name of the SFP

→ port toward CN (was eno1)

GNB_IPV4_ADDRESS_FOR_NG_AMF = "169.254.200.5"; # gNB side IP address of interface

→ above (was 172.21.16.130)

GNB_INTERFACE_NAME_FOR_NGU = "ens6f1"; # gNB side interface name of the SFP

→ port toward CN (was eno1)

GNB_IPV4_ADDRESS_FOR_NGU = "169.254.200.5"; # Same IP as GNB_IPV4_ADDRESS_FOR_NG_

→ AMF above (was 172.21.16.130)
```

## 4.6.6. Running CN5G

### 4.6.6.1 To start CN5G

docker-compose up -d

For SMC-GH, you will need to patch some of the CN components. Contact <u>aerial-info@nvidia.com</u> for the patches and build instructions. Configuration files can be found <u>here</u>.

### 4.6.6.2 To Stop CN5G

docker-compose down

### 4.6.6.3 To monitor CN5G logs while running

```
docker logs oai-amf -f
```

### 4.6.6.4 To capture PCAPs

```
docker exec -it oai-amf /bin/bash
apt update && apt install tcpdump -y
tcpdump -i any -w /tmp/amf.pcap
```

Then copy the pcap out from the container.

```
docker cp oai-amf:/tmp/amf.pcap .
```

## 4.6.7. Example Screenshot of Starting CN5G

```
aerial@aerial-rf-r630:~/oai-cn5g$ docker compose up -d
[+] Building 0.0s (0/0)
[+] Running 11/11
✓ Network demo-oai-public-net Created
                       0.1s
✓ Container oai-nrf
                                Started
                       0.7s
✓ Container mysql
                                Started
                       0.7s
✓ Container asterisk-ims
                                Started
                       0.7s
✓ Container oai-udr
                                Started
                       0.9s
✔ Container oai-udm
                                Started
                       1.2s
✓ Container oai-ausf
                                Started
                       1.5s
✓ Container oai-amf
                                Started
```

```
aerial@aerial-rf-r630:~/oai-cn5g$ docker ps
CONTAINER ID IMAGE
                                                             COMMAND
→ CREATED
                        STATUS
                                                       PORTS
→ NAMES
d5af4f51c393
               oaisoftwarealliance/trf-gen-cn5g:latest
                                                             "/bin/bash -c ' ip r..."
\hookrightarrowAbout a minute ago Up About a minute (healthy)
→oai-ext-dn
               oaisoftwarealliance/oai-spgwu-tiny:v1.5.1
                                                             "python3 /openair-sp..."
a9b2d18c7f77
→About a minute ago
                      Up About a minute (healthy)
                                                       2152/udp, 8805/udp
→oai-spgwu-tinv
b61c383f9e60 oaisoftwarealliance/oai-smf:v1.5.1
                                                             "python3 /openair-sm..."
                      Up About a minute (healthy)
                                                       80/tcp, 8080/tcp, 8805/udp
→About a minute ago
⊶oai-smf
3681b1048c53 oaisoftwarealliance/oai-amf:v1.5.1
                                                             "python3 /openair-am..."
\hookrightarrow About a minute ago Up About a minute (healthy)
                                                       80/tcp, 9090/tcp, 38412/sctp
→oai-amf
                                                             "python3 /openair-au..."
c602f7cb1c67
               oaisoftwarealliance/oai-ausf:v1.5.1
\hookrightarrowAbout a minute ago Up About a minute (healthy)
                                                       80/tcp
→oai-ausf
                                                             "python3 /openair-ud..."
752acae83ac0
               oaisoftwarealliance/oai-udm:v1.5.1
\hookrightarrow About a minute ago Up About a minute (healthy)
                                                       80/tcp
→oai-udm
4bf281d08229 oaisoftwarealliance/oai-udr:v1.5.1
                                                             "python3 /openair-ud..."
→About a minute ago
                       Up About a minute (healthy)
                                                       80/tcp
→oai-udr
33aa959be775
                                                             "docker-entrypoint.s.."
               mysql:8.0
\rightarrow About a minute ago Up About a minute (healthy)
                                                       3306/tcp, 33060/tcp
⊶mysql
5d22e4745d00
               asterisk-ims:latest
                                                             "asterisk -fp"
→About a minute ago
                      Up About a minute (healthy)
→asterisk-ims
1a93b3ffe305
              oaisoftwarealliance/oai-nrf:v1.5.1
                                                             "python3 /openair-nr..."
                      Up About a minute (healthy)
→About a minute ago
                                                       80/tcp, 9090/tcp
→oai-nrf
```

# Chapter 5. Tutorials

The best way to get started with ARC-OTA is with the tutorials. The tutorials below will walk you through setup and some example use cases.

| Торіс      | Title                                                              |
|------------|--------------------------------------------------------------------|
| Overview   | ARC-OTA Overview (October 2023)                                    |
| Setup      | ARC-OTA with SMC GH200: Al-Native Wireless Testbed (December 2024) |
|            | ARC-OTA Development Environment Setup                              |
| Deployment | OpenAirInterface (OAI) 5G Core Network Deployment                  |
|            | OpenAirInterface 5G Core Advance Deployment Using Docker-Compose   |
## Chapter 6. Developer Zone

## 6.1. Developer Extensions

### 6.1.1. RIC Platform by Northeastern University

The Northeastern University (NEU) Wireless Institute of Things (WIOT) Institute is advancing the integration of O-RAN technology with NVIDIA's ARC-OTA platform. One research topic is integrating an end-to-end (E2E) O-RAN E2 interface within the ARC-OTA software stack. The integration leverages key components of the O-RAN ecosystem, including the O-RAN Software Community (OSC) RAN Intelligent Controller (RIC), and the OpenRAN Gym framework.

The integration enables two critical functionalities:

- Streaming of key performance metrics (KPMs): The system can now transmit relevant performance data in real-time
- Enforcement of control actions: Decisions made by the xApps on the near-real time (Near-RT) RIC can be implemented swiftly.

#### **Recent Developments**

In July 2023, NEU showcased a significant milestone:

- ▶ A data-collection xApp running on an OSC RIC
- Deployed in a fully automated OpenShift cluster
- Connected to an InfluxDB database for telemetry storage
- ▶ Visualization of on a Grafana dashboard.

#### **Ongoing Work**

NEU is currently focused on enhancing the system's capabilities:

- Near-RT Control: The team is working to enable Near-RT control functionalities on the existing infrastructure
- 8-Node Deployment: The institute is supporting an 8-node NVIDIA ARC-OTA deployment, which serves as the testbed for these advancements.

This project represents a significant step forward in the implementation of O-RAN technology, potentially improving the flexibility, efficiency, and intelligence of radio access networks.

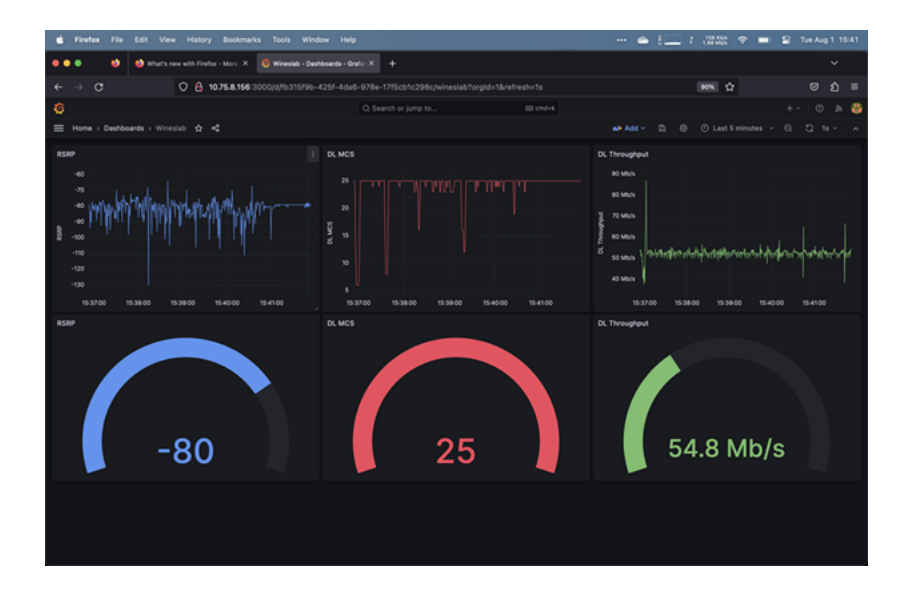

## 6.1.2. Kubernetes Service Management by Sterling SkyWave

Sterling SkyWave Service Management is a developer extension for NVIDIA ARC-OTA that enhances its capabilities with two key features:

- Kubernetes (K8s) Service Orchestration: Utilizes Helm for application management and includes two main Helm charts: skywave-service-management for gNB servers and oai-5g-basic for CN5G servers. The extension supports both single-node and multi-node deployment topologies, offering flexibility in network setup.
- Service Monitoring: Leverages open-source tools such as Grafana, Loki, Promtail, and Prometheus to provide comprehensive monitoring and visualization capabilities. It offers three default dashboards: ARC-OTA for gNB and UE status, GPU for NVIDIA Data Center GPU Manager (DCGM) metrics, and Host for system-level metrics.

The Sterling SkyWave Service Management extension is documented here.

### 6.1.3. Open5Gs by Northeastern University

Northeastern University has successfully integrated and validated Open5Gs, an advanced 5G opensource core network, in their experimental lab setup using an OpenShift cluster. This achievement represents a significant step forward in 5G network R&D.

#### **Key Achievements**

- ► **Microservice Architecture**: The core network is built on a microservice architecture, offering flexible deployment and scaling of individual network functions
- > Optimized User Plane Function (UPF): Delivers high-performance packet processing capabilities
- User-Friendly SIM Management: Offers easier management of user SIMs through a graphical interface

- Network Slicing Support: Enables the creating of multiple virtual networks on a single physical infrastructure
- **Deployment Flexibility**: Open5Gs demonstrates remarkable versatility in deployment options:
  - ▶ Bare metal installation using standard Linux package managers
  - Containerized deployment using Docker
  - Virtualized approach utilizing Helm Charts on K8s and OpenShift
- Performance and Compatibility: When integrated with NVIDIA's ARC-OTA platform, Open5Gs exhibited impressive performance:
  - > High Stability: Maintained consistent operation during testing
  - **Sustained Performance**: Met the performance expectations set for the ARC-OTA release
  - ▶ MIMO Compatibility: Successfully tested with OAI and 2-layer MIMO configurations
- Implications for O-RAN Ecosystem: This successful integration underscores the potential of the disaggregated O-RAN ecosystem. It demonstrates that components from different vendors can seamlessly integrate, fostering innovation and flexibility in 5G network deployments.

The Open5Gs implementation at Northeastern University showcases the power of open-source solutions in advancing 5G technology. By leveraging microservices architecture and supporting various deployment methods, Open5Gs provides researchers and developers with a robust platform for exploring next-generation mobile network capabilities.

## 6.1.4. n48 (CBRS) O-RU Interoperability by Rice University

The Rice University, Department of Electrical and Computer Engineering has made significant progress in enabling interoperability between NVIDIA ARC-OTA software with the Foxconn Citizens Broadband Radio Service (CBRS) O-RU (RPQN-4800E). This collaboration has yielded impressive results in lab testing, demonstrating the potential for advanced 5G and 6G research in the United States.

#### **Key Achievements**

- Successful Testing: The team achieved stable connectivity for over an hour in an indoor lab environment
- > Operational Spectrum: Tests were conducted in a 100 MHz band (3.6-3.7 GHz)
- ▶ Throughput Performance: Achieved 250 Mbps DL and 50 Mbps UL speeds
- **Equipment Used**: Quectel RG520N UE module and OnePlus Nord 5G commercial handset

#### **CBRS Spectrum Importance**

The CBRS band (3.55-3.7 GHz) plays a crucial role in 5G deployment in the United States. The Federal Communications Commission (FCC) has opened this spectrum for shared access, implementing a three-tiered system:

- Incumbent Users: Government bodies
- > Priority Access License (PAL): Acquired through FCC auctions or secondary market sublicensing
- **General Authorized Access (GAA)**: Available when incumbent and PAL users are inactive

This shared access model, particularly the GAA tier, makes the CBRS band ideal for 5G research and development (R&D). It offers opportunities for experimentation without the high costs associated with PAL access.

## 6.1.5. GPU MIG Partition by Sterling SkyWave

The Sterling SkyWave GPU multi-instance GPU (MIG) Partition plugin is documented here.

#### **Application Note**

While running Aerial on a GPU partition device, the mps\_sm\_\* parameters in the cuphycontroller config YAML file need to be adjusted accordingly such that the mps\_sm\_\* value is not over the available streaming multiprocessors (SMs) of the selected MIG devices.

Please refer to the mps\_sm\_\* configurations in cuphycontroller\_P5G\_FXN.yaml for the following cases:

Running Aerial with MIG disabled

| mps_sm_pusch: 108 |
|-------------------|
| mps_sm_pucch: 16  |
| mps_sm_prach: 16  |
| mps_sm_pdsch: 82  |
| mps_sm_pdcch: 28  |
| mps_sm_pbch: 18   |
| mps_sm_srs: 16    |

Running Aerial with MIG enabled on mig-4g.48gb

| mps_sm_pusch: 42 |
|------------------|
| mps_sm_pucch: 16 |
| mps_sm_prach: 16 |
| mps_sm_pdsch: 58 |
| mps_sm_pdcch: 10 |
| mps_sm_pbch: 8   |
| mps sm srs: 8    |

Running Aerial with MIG enabled on mig-3g.48gb

```
mps_sm_pusch: 40
mps_sm_pucch: 16
mps_sm_prach: 16
mps_sm_pdsch: 52
mps_sm_pdcch: 10
mps_sm_pbch: 8
```

(continues on next page)

(continued from previous page)

mps\_sm\_srs: 8

## 6.2. Featured Talks, Demos, and Sessions

## 6.2.1. Developer Radar Tech Talks

| Date                       | Speaker                                                                                                    | Description                                                                                                    | Link                                                                                                    |
|----------------------------|----------------------------------------------------------------------------------------------------|----------------------------------------------------------------------------------------------------|----------------------------------------------------------------------------------------------------|
| March<br>2024              | Michele Polese,<br>Anupa Kelkar                                                                                                    | Learn about the developer journey of Northeastern<br>University and Michele Polese, an early ARC-OTA de-<br>veloper who went from an installed, configured, and<br>operationalized 8-base station network to enabling<br>multiple research streams, to then on-boarding and<br>integrating a key network element, the RIC, as an<br>ARC-OTA extension and an opportunity to on-board<br>ML-based applications for the developer commu-<br>nity. Join ARC-OTA developer and Assistant Professor<br>Dr. Michele Polese from Northeastern University and<br>NVIDIA Product Manager Anupa Kelkar as they share<br>insights that showcase the potential of the platform<br>capabilities, applications, and developer-extensions<br>to jumpstart innovations in advancing wireless com-<br>munications. | Northeastern<br>Leads Open<br>RAN Research                                                                                                    |
| June<br>2024               | Ravi P. Sinha<br>Anupa Kelkar                                                                                                    | Discover the O-RAN next Generation Research Group<br>(nGRG) initiative aimed at advancing 6G R&D of future<br>Al-native network technologies. Learn about nGRG,<br>its roadmap, objectives, and the operational dynamics<br>of its various research streams, which include 6G use<br>cases, architecture, Al/ML, security, and a research<br>platform for PoC projects. The talk also explores<br>the evolution and life cycle management of a gen-<br>uinely cognitive network within the O-RAN network<br>ecosystem, along with integration of Al in the next-<br>generation automated programmable framework en-<br>hanced by Large Language Models (LLMs).                                                                                                    | O-RAN Al-<br>liance's Next<br>Generation Re-<br>search Group<br>Framework for<br>6G                                                             |
| De-<br>cem-<br>ber<br>2024 | CC Chong<br>Joseph Boc-<br>cuzzi                                                                                                    | Learn how to set up a software-defined over-the-air<br>wireless testbed for an end-to-end 6G research plat-<br>form using NVIDIA Aerial RAN CoLab (ARC-OTA).                                                                                                    | Setting Up<br>6G Research<br>Testbeds                                                                                                    |
| March<br>2025              | Davide<br>Villa, Imran<br>Khan, Florian<br>Kaltenberger,<br>Nicholas Hed-<br>berg, Rúben<br>Soares da Silva,<br>Stefano Max-<br>enti, Leonardo<br>Bonati, Anupa<br>Kelkar, Chris<br>Dick, Eduardo<br>Baena, Tom-<br>maso Melodia,<br>Michele Polese,<br>Dimitrios Kout-<br>sonikolas | X5G: An Open, Programmable, Multi-vendor, End-to-<br>end, Private 5G O-RAN Testbed with NVIDIA ARC and<br>OpenAirInterface<br>A Detailed overview of multi-gNB network research<br>testbed based on ARC-OTA. Many performance met-<br>rics are provided, including GPU utilization and power<br>metrics.                                                                                                    | X5G: An Open,<br>Programmable,<br>Multi-vendor,<br>End-to-end, Pri-<br>vate 5G O-RAN<br>Testbed with<br>NVIDIA ARC and<br>OpenAirInter-<br>face |

## 6.2.2. Developer Demos

| Link                                               | Description                                                                                                    |
|----------------------------------------------------|----------------------------------------------------------------------------------------------------|
| Northeastern – X5G                                 | X5G achieves a groundbreaking 8-node network<br>deployment leveraging NVIDIA's ARC- OTA, inte-<br>grating NVIDIA Aerial-CUDA Accelerated RAN for<br>the PHY layer, accelerated on GPU. This inno-<br>vative solution seamlessly combines with higher<br>layers from the OAI open-source project through<br>via the Small Cell Forum Functional Application<br>Platform Interface (FAPI), setting a new standard<br>for network efficiency and performance.                                                                                                    |
| Fraunhofer – Aerial Spot Demo at Hannover<br>Messe | <ul> <li>Fraunhofer has successfully integrated an Open RAN network based on NVIDIA's ARC- OTA platform, showcasing its capabilities at the Y2O24 Hannover Messe 6G-RIC booth in Germany. This integration demonstrates the potential of advanced wireless technologies and open-source solutions in real-world applications.</li> <li>Key Components of the Demo</li> <li>NVIDIA ARC-OTA Platform: Utilized as the foundation for the Open RAN network</li> <li>NVIDIA Aerial-CUDA Accelerated RAN: Employed the library for the High PHY layer, leveraging GPU acceleration for enhanced performance</li> <li>Open Air Alliance (OAI): Integrated for higher later functionalities, complementing the Aerial-CUDA Accelerated RAN.</li> </ul> |
| AllBeSmart – Al-on-5G Demo                         | <ul> <li>Allbesmart has implemented a cutting-edge demonstration showcasing the convergence of 5G and AI technologies using NVIDIA's ARC-OTA platform. This innovative setup highlights the platform's capabilities for advanced wireless R&amp;D.</li> <li>Key Features of the Demo         <ul> <li>Integrated AI and 5G Processing: A containerized AI video classification application runs concurrently with 5G PHY acceleration on a single NVIDIA GPU</li> <li>NVIDIA ARC-OTA: Allbesmart operates a reference implementation of this platform, designed for 5G/6G R&amp;D</li> <li>Collaborative Effort: The demonstration is the result of close collaboration between Allbesmart, the OAI team, and NVIDIA</li> </ul> </li> </ul>     |
| 74                                                 | ► GPU Accel Sitationer 6JtDeveloperDZQge                                                                                                    |
|                                                    | GPU technology to simultaneously handle complex 5G PHY protocols and AI workloads                                                                                                    |

## 6.2.3. Developer GTC Sessions

| Link                                                                                                    | Description                                                                                                    |
|----------------------------------------------------------------------------------------------------|----------------------------------------------------------------------------------------------------|
| Advancing Connectivity: Democratizing<br>5G/6G Research With NVIDIA's Fully Open<br>Programmable Network Stack | Today, we unveil a transformative solution poised<br>to redefine the landscape of wireless commu-<br>nication. Our innovative platform is a beacon<br>in the advancement of 5G+ and the forthcom-<br>ing 6G networks, seamlessly blending digital and<br>physical realities. This breakthrough goes be-<br>yond enhancing mobile broadband; it initiates an<br>era of comprehensive digitalization, connecting<br>humans, machines, and sensors like never be-<br>fore.<br>As we enter an era where 6G introduces extraor-<br>dinary intelligence, speed, and efficiency, our so-<br>lution equips developers, researchers, and net-<br>work providers with pivotal tools for this evolu-<br>tionary leap. Join us to witness the unveiling of<br>a technology that promises to reshape our wire-<br>less future, driving us toward a more connected,<br>faster, and smarter world. |
| Programmable 5G and 6G networks                                                                                | This panel will discuss the use cases and impacts<br>of an Al/ML capable open and programmable<br>next generation wireless network. Last GTC<br>Aerial RAN CoLab (Over the Air) was launched as<br>the first fully programmable 5G and 6G advanced<br>wireless full stack. The full stack has enabled de-<br>velopers and researchers to experiment - simu-<br>late, prototype, and benchmark innovations with<br>a hardware-in-the-loop OTA NR compliant plat-<br>form enabled by NVIDIA accelerated compute.<br>The panel will discuss product roadmap, virtual-<br>ization and migration to cloud services, advanced<br>developer use cases.                                                                                                    |
| A Bridge to 6G - Aerial Research and Innovation<br>Platform                                                    | NVIDIA and OAI experts provide an introduc-<br>tion to the first fully programmable Advanced<br>5G+ network as a sandbox – full-stack democ-<br>ratized platform for all researchers to simulate-<br>prototype-benchmark optimizations, algorithms,<br>and innovations rapidly in a deployed over-the-air<br>NR standards compliant high performance oper-<br>ational network. This session will highlight plat-<br>form vision, early adopter use cases, highlight<br>C/C++ network programmability, provide OAI ISV<br>gNB and CN overview and deep dive into specific<br>ML examples that can jumpstart innovations.                                                                                                    |

## 6.3. Developer Use Cases

We love to see how ARC-OTA is being used by developers, researchers, and the industry. Send an email to aerial-info@nvidia.com with your project description and links to the project and code repository (e.g. GitHub).

The following are example developer use cases.

## 6.3.1. ETH Zurich

#### Integrated Information Processing Group

The Integrated Information Processing (IIP) Group at ETH Zurich has successfully deployed a 5G vRAN system based on the NVIDIA ARC-OTA platform. This system is fully software-defined and standards-compliant, enabling rapid prototyping and verification of novel baseband algorithms under real-world conditions.

#### **Key Features and Advantages**

- Software-Defined System: Allows implementation of novel baseband algorithms in CUDA for real-time execution and evaluation through OTA experiments.
- Flexibility: Offers the capability to extract real-time data from various parts of the signal processing chain, which is crucial for ML-assisted baseband algorithms.
  - The following UEs have been successfully tested in the system: iPhone 14 Pro, iPhone 15 Pro, iPhone 16E, Samsung Galaxy S23, Google Pixel 7, OnePlus Nord, Quectel RMU500EK
- Cost-Effective: Reduces development time and verification costs compared to hardware-based prototypes using FPGAs or ASICs.

#### **Research Goals**

- ▶ Develop novel ML-assisted baseband algorithms for future 5G and 6G wireless systems
- > Optimize and validate solutions through OTA experiments on a real-world system
- Continue work on user positioning methods using self-supervised channel charting with channel state information (CSI)

#### ML-Assisted Iterative MIMO Detection and Decoding

The group aims to implement their Deep-Unfolded Interleaved Detection and Decoding (DUIDD) receiver architecture on the NVIDIA platform. This approach:

- ▶ Fuses MIMO data detection and channel decoding with ML techniques
- Has shown 1.4 dB performance gains in simulations over classical iterative detection and decoding solutions
- Will be evaluated under realistic conditions to assess its efficacy and potential for adaptation to instantaneous system and channel conditions

This real-world 5G system provides a powerful platform for advancing wireless communications research beyond simulations, enabling the development and validation of innovative algorithms in realistic operational environments.

#### Real-World 5G System Blog

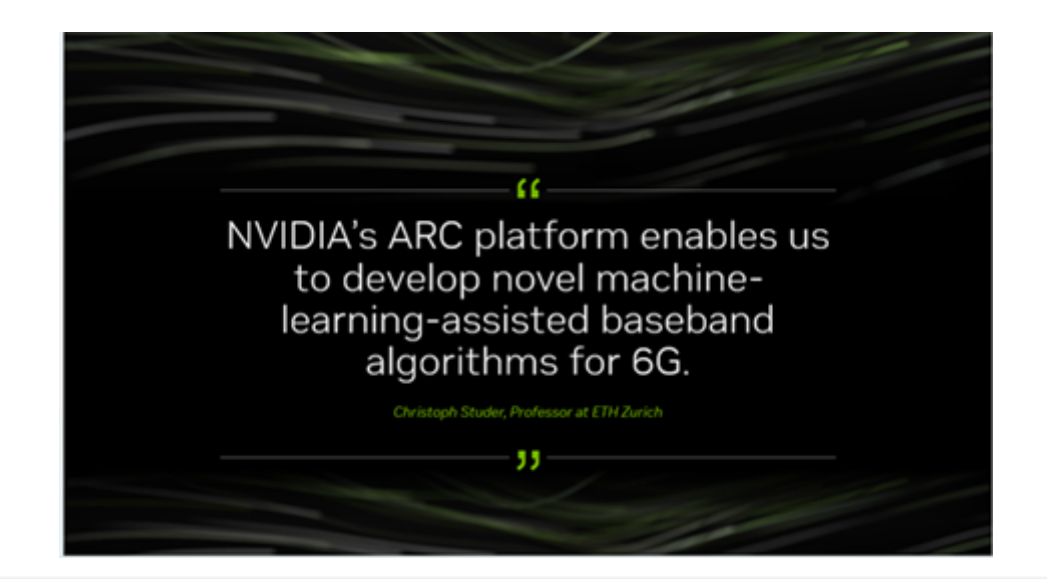

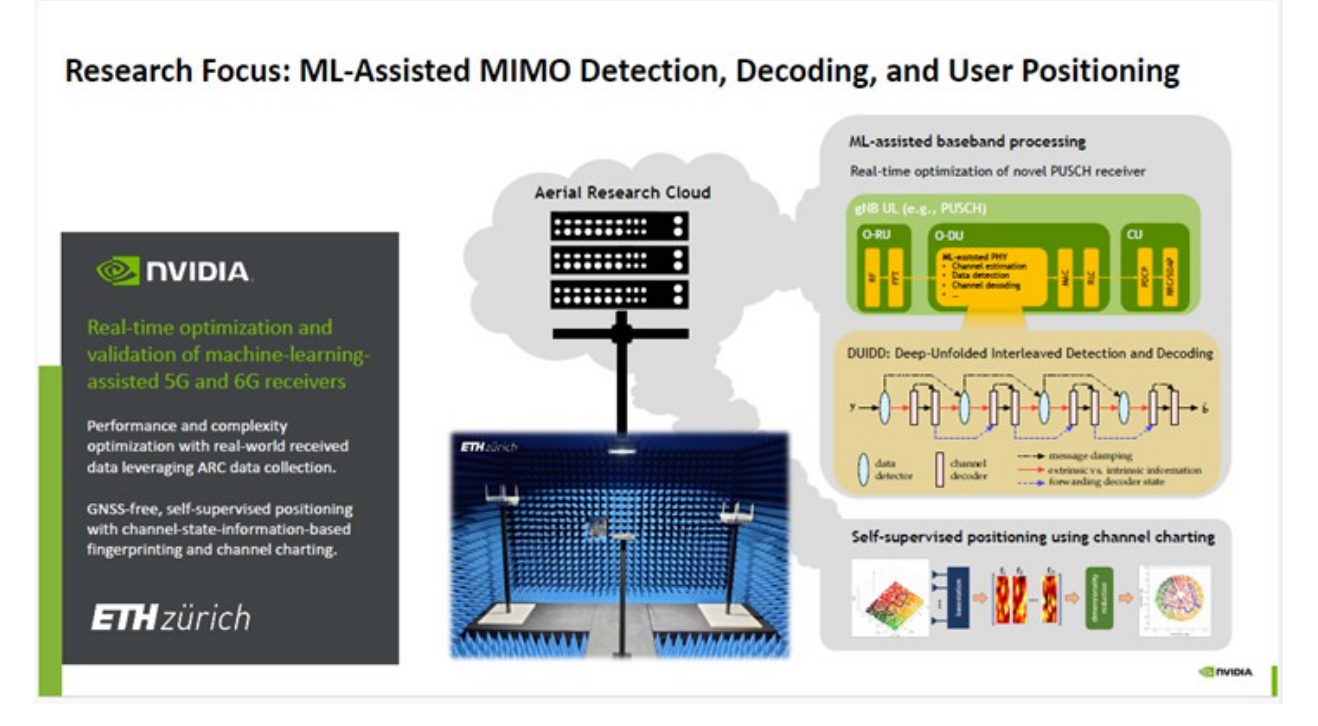

## 6.3.2. HHI Fraunhofer

#### 6G-RIC Is Significantly Advancing Its Open Test Environment

Open source, E2E deployments are key, offering 6G-RIC researchers and associated startups a highly accessible and versatile platform for experimentation. This encourages innovation and facilitates the testing of emerging technologies, protocols, and applications. The integration of an Open RAN network, based on open-source technologies and NVIDIA ARC-OTA, marks a significant milestone for our project. The GPU-centric design is ideal for integrating AI/ML and expediting the creation of demonstrators, which once required significant development time.

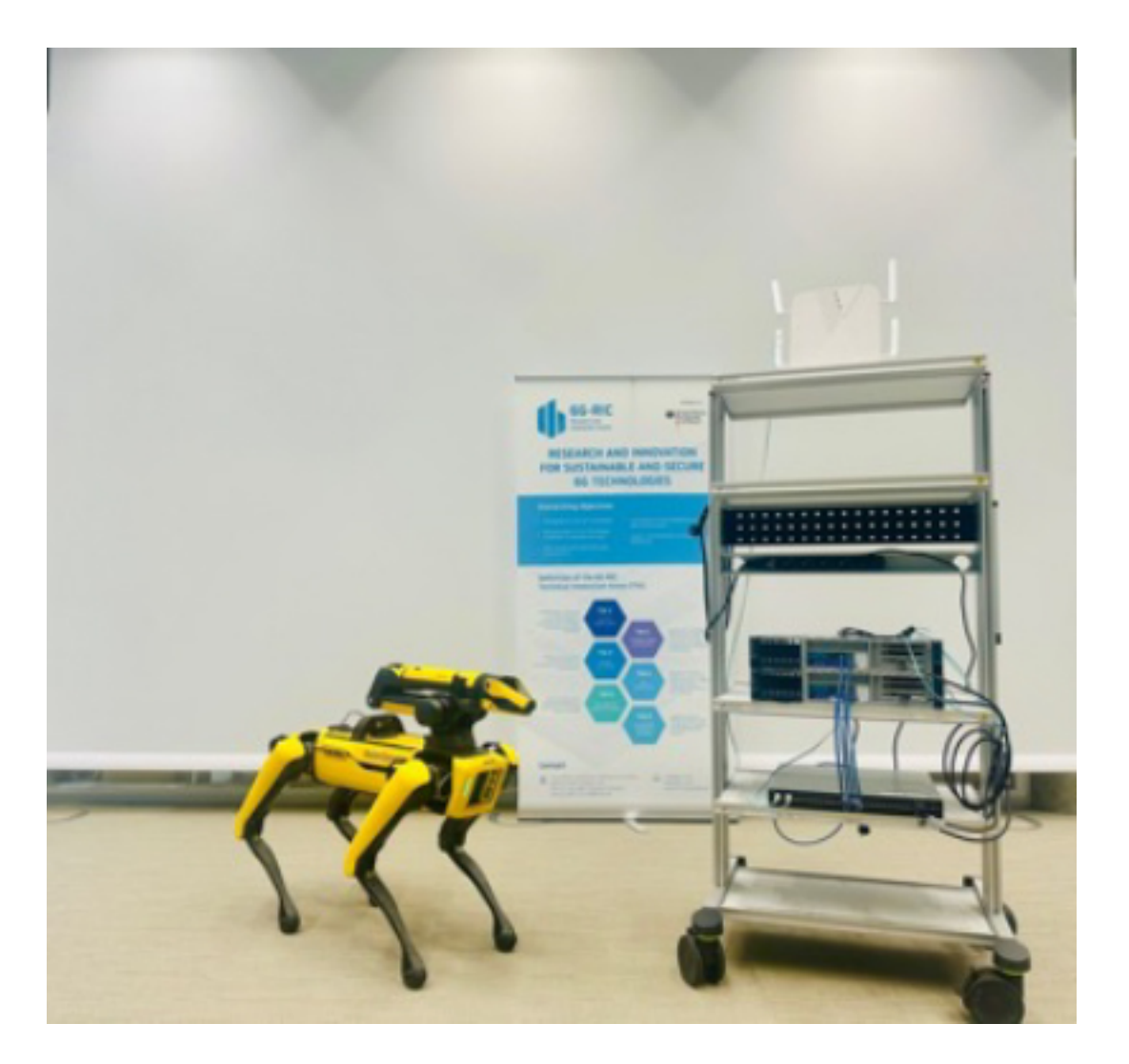

### 6.3.3. Northeastern University

Northeastern University's Institute for the Wireless Internet of Things (WIoT) and its Open6G R&D Center have launched the first production-ready private 5G network fully automated through AI. This groundbreaking system is built on NVIDIA ARC-OTA platform, enabling a fully virtualized, programmable O-RAN compliant network in a campus environment.

Key features of this innovative network include:

- Connectivity for 5G devices, supporting video conferencing, browsing, and streaming for experiential learning activities
- Built on open-source programmable components, utilizing compute solutions from partners like Dell Technologies and NVIDIA
- Employs zTouch, Northeastern's AI-based management, control, and orchestration framework for streamlined deployment and automated configuration
- ▶ Runs on Dell servers using OAI and Open5Gs for RAN and core network implementations
- ▶ Features base stations based on the NVIDIA ARC-OTA, integrating a GPU-based PHY layer.

The following UEs have been successfully tested in the system: OnePlus AC2003 Nord Samsung Galaxy S23, Sierra Wireless EM9191 NR 5G Modem, OAI Soft-UE.

The network showcases key features of next-generation wireless systems:

- > Openness and programmability following the O-RAN architecture
- ▶ Resiliency and self-healing behavior through the zTouch automation framework
- ▶ Intelligent orchestration for managing xApps, rApps, and dApps.
- ▶ 55 UEs have been tested in a RF cabled test with the Keysight eLSU.

Currently deployed at Northeastern University's Boston campus, with plans to extend to the Burlington campus, this private 5G network offers unique opportunities for research in next-generation wireless technologies, including spectrum sharing mechanisms, AR/VR, E2E slicing solutions, and advanced security solutions.

There are more details for this project in this blog post. Visit https://wiot.northeastern.edu/ for information about the Northeastern Institute for the WIoT program.

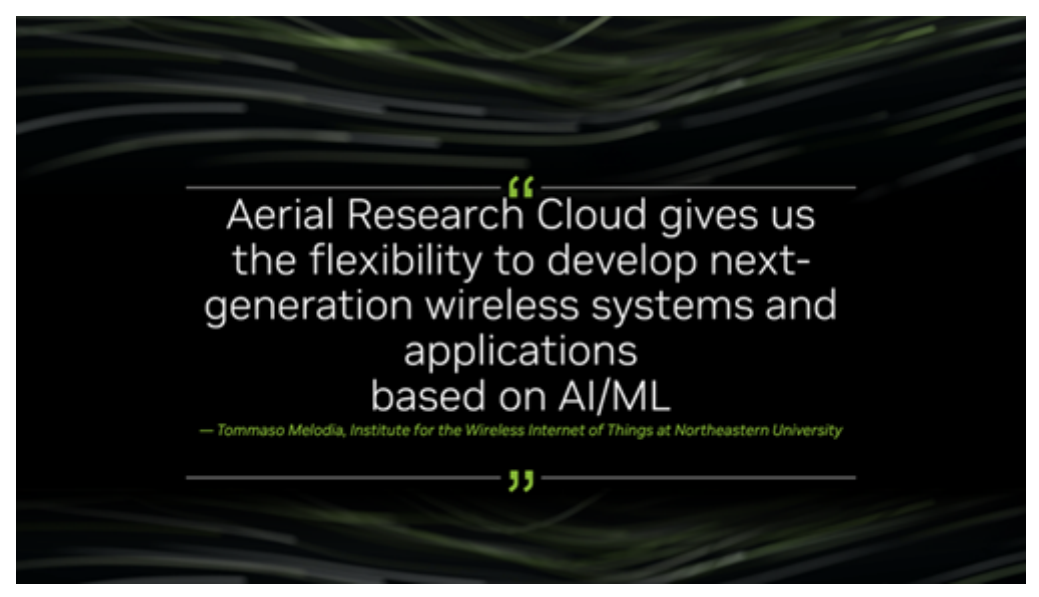

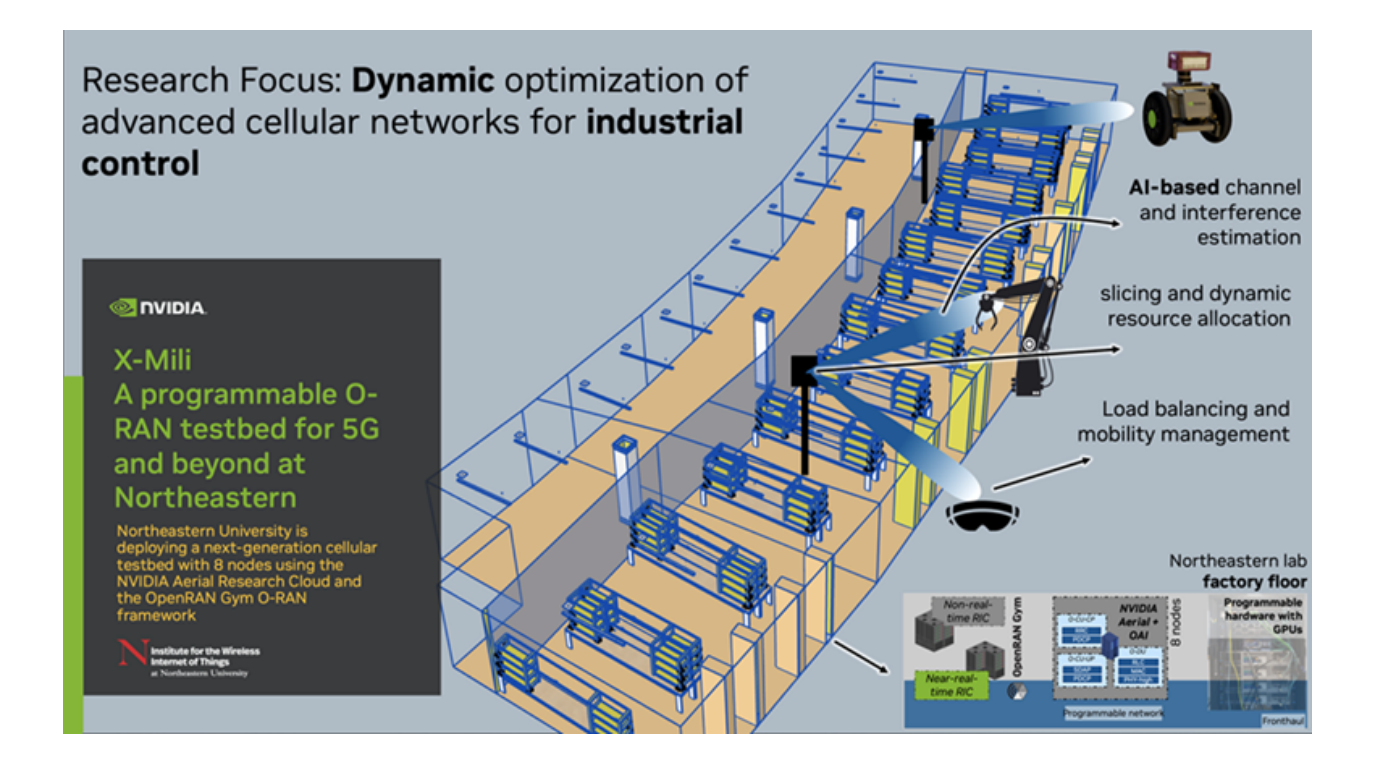

### 6.3.4. OpenAirInterface Software Alliance

The OpenAirInterface (OAI) Alliance has demonstrated a 5G vRAN using NVIDIA Aerial CUDA-Accelerated RAN (formerly known as Aerial SDK) at the O-RAN virtual exhibition 2023. This demonstration showcases the integration of NVIDIA's L1 with OAI's L2+ to create an accelerated 5G vRAN.

#### Key Features of the Demonstrations

- Hardware Setup: The gNB (O-CU and O-DU) runs on a Dell server with an NVIDIA A100 Tensor Core GPU and ConnectX-6 DX SmartNIC
- Network Configuration: Uses O-RAN 7.2x fronthaul split, connecting to a commercial O-RU and a 5G phone
- Containerized Environment: Two containers run on the edge server one for NVIDIA Aerial L1 and another for OAI L2+
- Core Network: Runs on a separate server with virtualized network functions (AMF, SMF, UPF) in different containers.

#### **Technical Specifications**

- ▶ Supports frequency range one, 30 kHz subcarrier spacing, 100 MHz bandwidth
- ▶ TDD config: 2.5ms periodicity, 3ms DL, 1ms UL
- ▶ Supports 2 layers of DL, 1 UL, and 1 cell.

#### Significance

This demonstration represents a shift towards software-defined, C/C++ programmable 5G base stations, enabling rapid prototyping and improved feature development without FPGA programming. It simplifies the development and testing of new 5G technology and applications, offering a costeffective and performant alternative to traditional purpose-built custom hardware. Learn more about this collaboration at the links below:

- ▶ Demonstration of NVIDIA Aerial SDK and OAI 5G vRAN and CN
- ► NVIDIA ARC-OTA and OAI Demo Blog

## 6.3.5. Rice University

Rice University outlines how NVIDIA ARC-OTA platform makes several key contributions to the research described in this blog post:

- ARC-OTA provides a 5G-compliant software-defined system that enables dataset generation at each layer of the network, which is crucial for training AI models
- > The platform offers capabilities that help researchers pursue:
  - Representative datasets
  - E2E OTA performance benchmarking
  - ▶ Real-time implementation and performance evaluation of new algorithms
- ► For deep learning-based MIMO detection research, NVIDIA ARC-OTA allows for:
  - Collection of real-world 5G-compliant data
  - ▶ Real-time implementation of AI-based detection algorithms on NVIDIA GPUs
- ▶ In radar detection and coexistence studies, the platform is used to:
  - Collect CSI from users affected by radar signals
  - > Potentially implement real-time AI-based radar detection techniques
- ▶ For self-adapting vRANs research:
  - ► It enables benchmarking of wireless performance under varying compute loads
  - > Allows investigation of GPU resource allocation for achieving specific data rates
  - Supports the development of AI-based schedulers that jointly allocate compute and radio resources

NVIDIA RC-OTA platform serves as a crucial tool for researchers to generate real-world data, implement and evaluate AI algorithms in real-time, and explore various aspects of 5G and beyond network optimization.

Visit https://wireless.rice.edu/ for information about the Rice Wireless program.

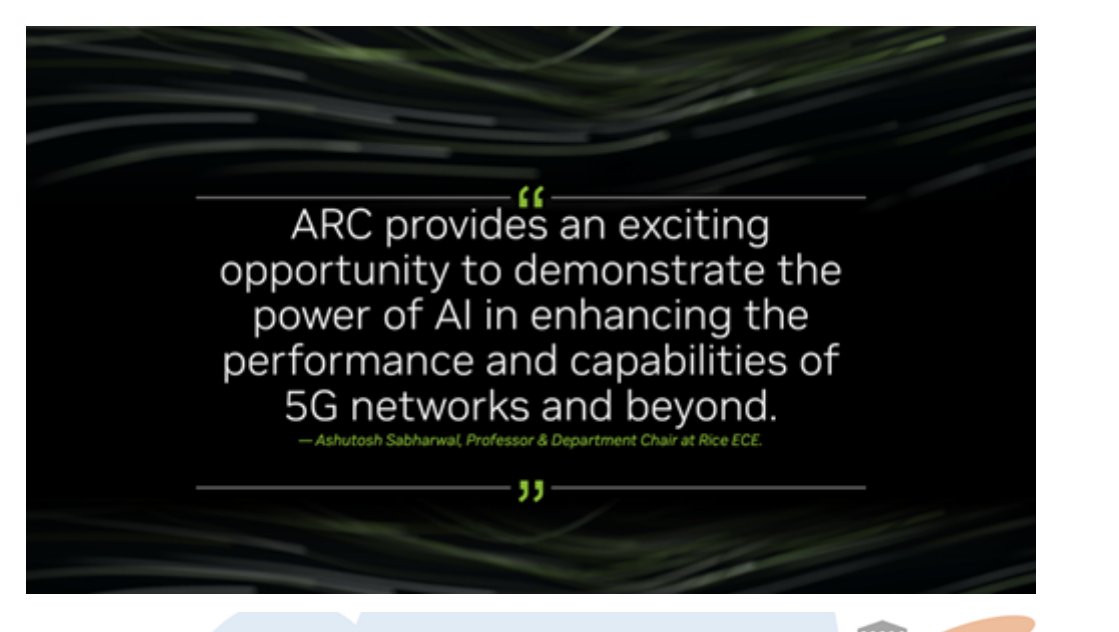

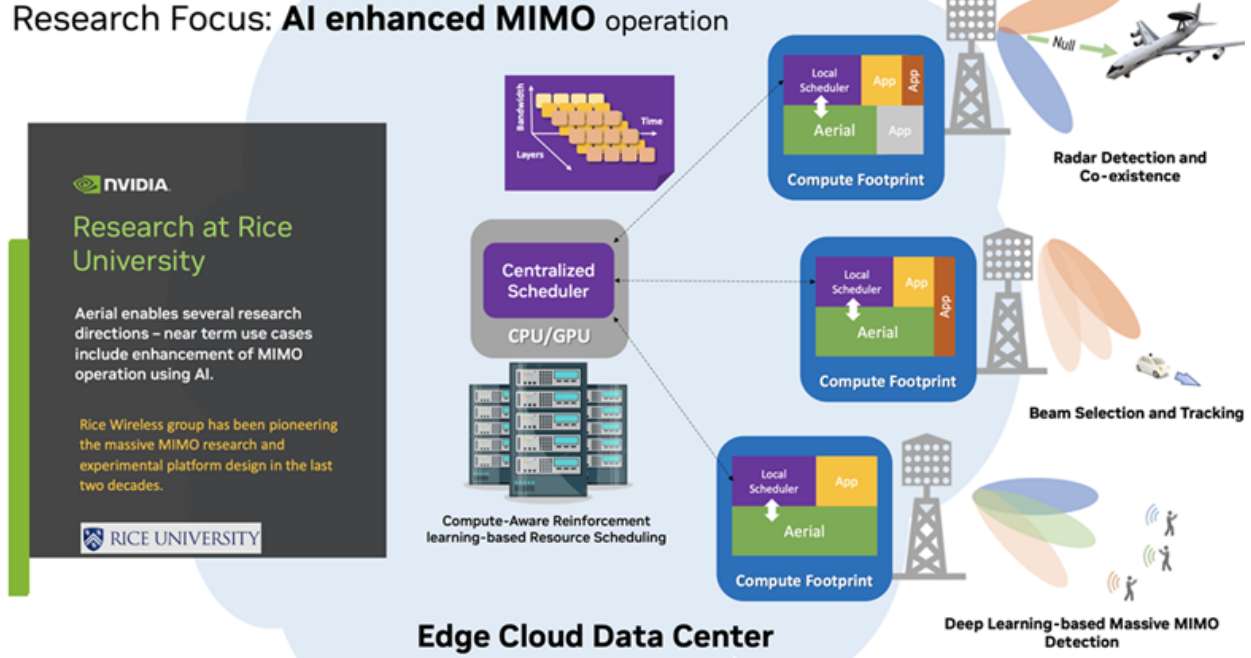

# 6.3.6. Singapore University of Technology and Design (SUTD) and Keysight Technologies

Under the umbrella of the AI-RAN Alliance, the Singapore University of Technology and Design (SUTD), in partnership with Keysight Technologies, used ARC-OTA and Aerial Data Lake to implement a realtime OTA system that adaptively partitions an AI/ML image classification inference model between user equipment and infrastructure compute resources. The model split point is a function of the propagation channel which itself is determined by real-time spectrum sensing. This work shows how critical metrics such as privacy, end-to-end latency, energy efficiency and throughput can be optimized as a function of channel.

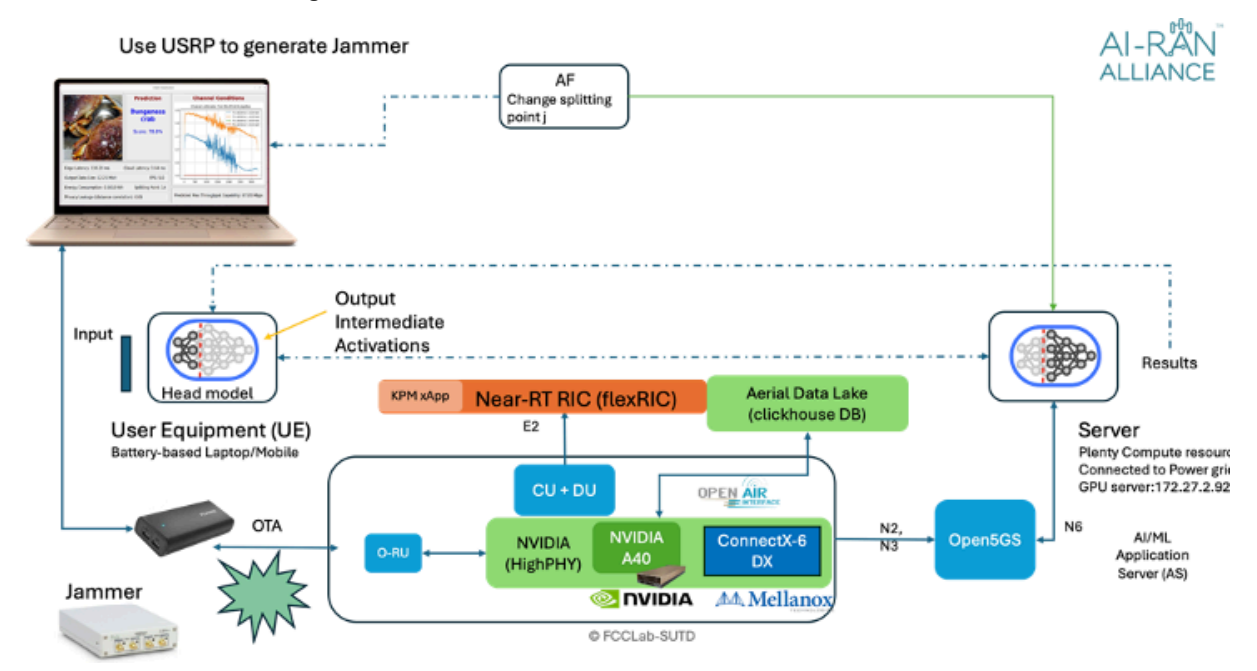

More information, including a video of the demonstration, can be found here.

# 6.3.7. DeepSig Develops Algorithms for Learned Air Interface for 6G

This research work by AI-RAN alliance's member company, DeepSig is focused on developing and benchmarking an AI-native air interface for 6G physical layer. The goal is also to experiment with pilot-free or pilot-in-the-loop operations, jointly learning the modulation functions in the base station and in the UE. The approach aims to optimize the radio resource utilization for improved capacity over a wide range of specific and broad channel conditions.

The hypothesis of this experiment is to challenge the current 5G air interface design that is model based with convenient assumptions on modulation, pilot, and frame design even though these are performance limiting. Al-native air interface allows AI to inherently design the waveform for a given site that will perform better. The approach allows AI to find the performance and capacity maxima by jointly learning and optimizing the waveform.

The setup uses the ARC-OTA as the basis with a programmable UE implemented on a Jetson AGX Orin device:

- Prototype 6G modem (OmniPHY) running on NVIDIA AI Aerial Platform which transceives information via neural encoding, receiving, and decoding
- Optimized to take advantage of GPU/DPU processing elements for low latency, high throughput, energy efficiency and for maximum capacity
- · Can optionally perform continuous online optimization for conditions
- Tested Over the air using enterprise and mobile platforms

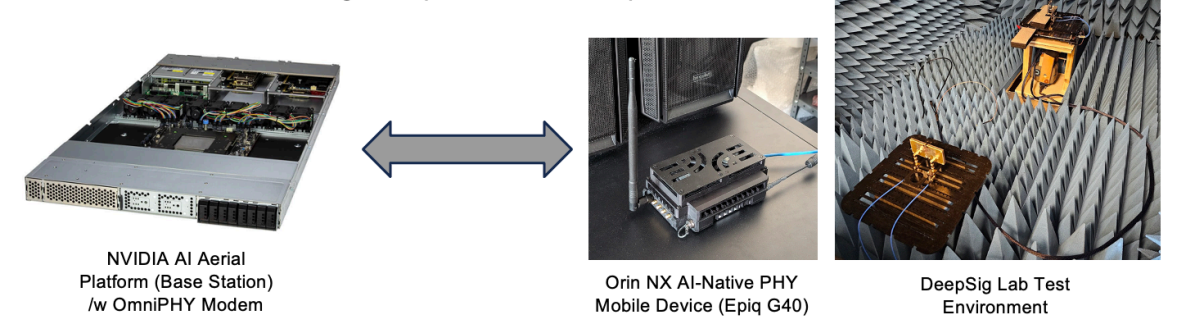

The leaned air interface shows significant promise of improved site-specific performance as demonstrated by DeepSig at MWC2025:

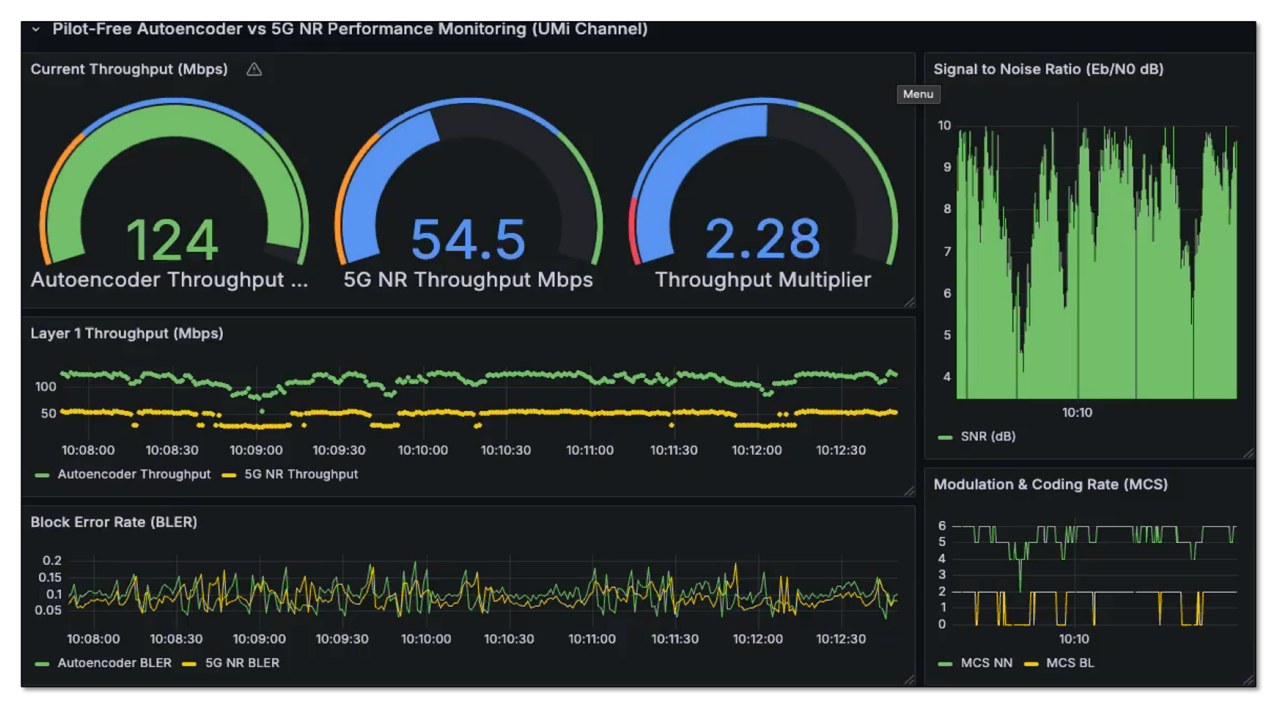

More information on this can be found here.

## 6.4. Selected Developer News and Publications

| Developer(s)/Author(s)                                                                                                    | Title                                                                                                    |
|----------------------------------------------------------------------------------------------------|----------------------------------------------------------------------------------------------------|
| O-RAN Spring 2024 Plugfest at Northeastern<br>OTIC                                                                                                    | Automating and Testing End-to-End O-RAN Systems                                                                                                    |
| O-RAN Global Spring PlugFest 2024 at EURECOM                                                                                                    | O-RAN Global Plugfest Spring 2024                                                                                                    |
| Northeastern University                                                                                                    | X5G: An Open, Programmable, Multi-vendor,<br>End-to-end, Private 5G O-RAN Testbed with<br>NVIDIA ARC and OpenAirInterface (Journal ex-<br>tension under review - focus RIC) |
| Sterling                                                                                                    | Sterling introduces SkyWave                                                                                                    |
| Anupa Kelkar                                                                                                    | A brief description of ARC-OTA in two slides                                                                                                    |
| NTIA, Office of Public Affairs                                                                                                    | Northeastern and Rice university NTIA NOFO<br>1 win Biden-Harris Administration Award for<br>Nearly \$80M for Wireless Innovation                                           |
| Eidgenössische Technische Hochschule Zürich                                                                                                    | Real-World 5G System                                                                                                    |
| Northeastern University                                                                                                    | Northeastern University launches Fully Auto-<br>mated and Virtualized O-RAN Private 5G Network<br>with AI Automation                                                        |
| TMCnet News                                                                                                    | 2023 Open Ran Product of the Year Award Winners                                                                                                    |
| Davide Villa, Imran Khan, Florian Kaltenberger,<br>Nicholas Hedberg, Ruben Soares da Silva, Anupa<br>Kelkar, Chris Dick, Stefano Basagni, Josep M.<br>Jornet, Tommaso Melodia, Michele Polese, Dim-<br>itrios Koutsonikolas | An Open, Programmable, Multi-vendor 5G O-RAN<br>Testbed with NVIDIA ARC-OTA and OpenAirInter-<br>face                                                                       |
| Anupa Kelkar, Chris Dick                                                                                                    | Introducing NVIDIA Aerial Research Cloud for In-<br>novations in 5G and 6G                                                                                                  |
| Florian Kaltenberger, Irfan Ghauri, Chris Dick,<br>Anupa Kelkar, Lopamudra Kundu                                                                                                    | Demonstration of NVIDIA Aerial SDK and OAI 5G vRAN and CN Virtual Exhibition                                                                                                |
| OpenAirInterface                                                                                                    | OpenAirInterface Demonstrates 5G Virtual RAN with NVIDIA Aerial SDK                                                                                                    |
| Jeffrey Andrews                                                                                                    | Site Specific Deep Learning for the 6G Air Inter-<br>face                                                                                                    |
| Rahman Doost-Mohammady, Santiago Segarra,<br>Ashutosh Sabharwal                                                                                                    | Rice University Blog                                                                                                    |
| Chris Dick                                                                                                    | IEEE Keynote: The NVIDIA Roadmap tp Al-<br>Infused 6G                                                                                                    |

## Chapter 7. Resources

## 7.1. FAQs

#### Where is the hardware bill of material (BOM)?

The complete qualified ARC-OTA BOM is located in the *Procure the Hardware* chapter of the Installation Guide.

#### Does the platform support MU-MIMO?

ARC-OTA does not offer MU-MIMO integrated interoperability; however, the same platform is capable of adding software features for MU-MIMO.

#### Which frequency bands does the platform support?

ARC-OTA offers a tested reference for n48 and n78 sub-6 frequency bands.

## Which RF parameters may require additional tuning for specific environments beyond the default config?

pusch\_TargetSNRx10, pucch\_TargetSNRx10, ssPBCH\_BlockPower, min\_rxtxtime, TDD Patterns, RU Attenuations

#### How can I apply for an experimental license in United States?

Review the application located at https://apps2.fcc.gov/ELSExperiments/pages/login.htm. If you have a program experimental license (https://apps.fcc.gov/oetcf/els/index.cfm), you can also use it for the Innovation Zone areas (Boston and the PAWR platforms) by submitting a request on that website.

#### Where can I find utility RF tools and calculators?

See Tools for RF Wireless.

#### Is GPS needed?

Yes, a GPS signal is necessary to drive precision timing for 5G networks. In case a GPS signal is inaccessible, the date command can be used as a workaround. This command is useful for those deployments where there is no timing reference (like GNSS) but needs Qg 2 to act as a GrandMaster (GM) to propagate time and synchronization over PTP to slave units.

When using two GMs, you can manually set the date and time on the first one and connect it's 1PPS/ToD output to the 1PPS/ToD port (configured as input) of the second GM. The second GM then outputs PTP messages with a clock class=6.

#### How can I check OS and kernel version and configuration?

Use the following commands:

## 7.2. Useful Shell Scripts

Use the following shell script to build cuBB (create the script in /opt/nvidia/cuBB):

```
#!/bin/bash
SCRIPT=$(readlink -f $0)
SCRIPT_DIR=$(dirname $SCRIPT)
echo running $SCRIPT
echo running $SCRIPT_DIR
export cuBB_SDK=${SCRIPT_DIR}
insModScript=${SCRIPT_DIR}/cuPHY-CP/external/gdrcopy/
echo $insModScript
cd $insModScript
cd $insModScript && make && ./insmod.sh && cd -
export LD_LIBRARY_PATH=$cuBB_SDK/gpu-dpdk/build/install/lib/x86_64-linux-gnu
echo $LD_LIBRARY_PATH=$cuBB_SDK/gpu-dpdk/build/install/lib/x86_64-linux-gnu
echo $LD_LIBRARY_PATH | sudo tee /etc/ld.so.conf.d/aerial-dpdk.conf
sudo ldconfig
echo "perhaps you want to: "
echo "mkdir build && cd build && cmake .. "
mkdir -p build && cd $_ && cmake .. && time chrt -r 1 taskset -c 2-20 make -j
```

Use the following shell script to start cuphycontroller (create the script in /opt/nvidia/cuBB):

```
sudo nvidia-smi -pm 1
sudo nvidia-smi -i 0 -lqc $(sudo nvidia-smi -i 0 --query-supported-clocks=graphics --
→format=csv,noheader,nounits | sort -h | tail -n 1)
SCRIPT=$(readlink -f $0)
SCRIPT_DIR=$(dirname $SCRIPT)
echo running $SCRIPT
echo running $SCRIPT_DIR
export cuBB_SDK=${SCRIPT_DIR}
insModScript=${SCRIPT_DIR}/cuPHY-CP/external/gdrcopy/
echo $insModScript
cd $insModScript && ./insmod.sh && cd -
export LD_LIBRARY_PATH=$cuBB_SDK/gpu-dpdk/build/install/lib/x86_64-linux-gnu:$cuBB_
→SDK/build/cuPHY-CP/cuphydriver/src
export LD_LIBRARY_PATH=${LD_LIBRARY_PATH}:/opt/mellanox/gdrcopy/src
export LD_LIBRARY_PATH=${LD_LIBRARY_PATH}:/opt/mellanox/dpdk/lib/x86_64-linux-gnu:/opt/
→mellanox/doca/lib/x86_64-linux-gnu
echo $LD_LIBRARY_PATH | sed 's/:/\n/g' | sudo tee /etc/ld.so.conf.d/aerial-dpdk.conf
sudo ldconfig
```

```
(continues on next page)
```

#!/bin/bash

(continued from previous page)

## 7.3. Recommended Reading Material

Convindinged Material

Programming Massively Parallel Processors by David B. Kirk and Wen-mei W. Hwu

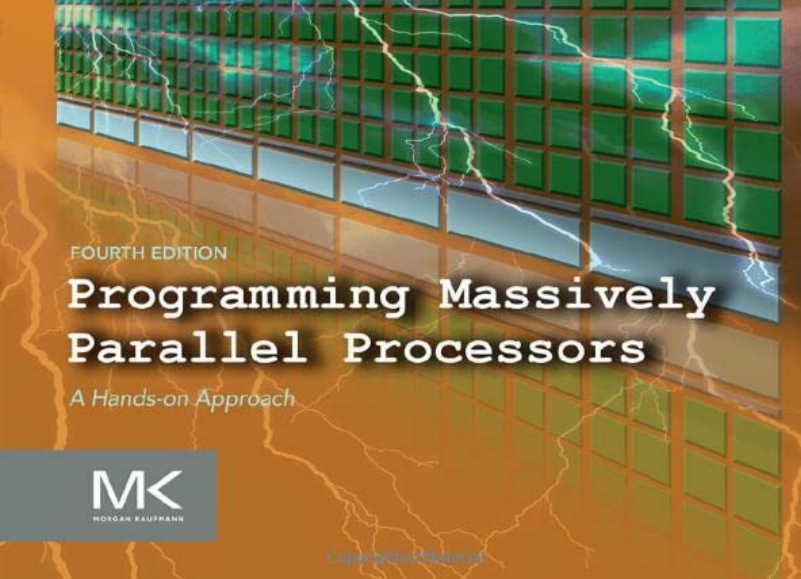

## 7.4. Hands-on CUDA-C

To learn CUDA and learn teach it to others, refer to the NVIDIA/UIUC Accelerated Computing Teaching Kit, which outlines each module's organization.

## 7.5. Additional Help

- ► Join the NVIDIA 6G Developer Program
- Visit the Aerial Forum (6GDP Member Only Access)
- ► Contact us at aerial-info@nvidia.com

## Chapter 8. Licensing

## 8.1. NVIDIA End User License Agreements

GOVERNING TERMS: The software and materials are governed by the NVIDIA Software License Agreement (found at https://www.nvidia.com/en-us/agreements/enterprise-software/ nvidia-software-license-agreement/) and the Product-Specific Terms for NVIDIA AI Products (found at https://www.nvidia.com/en-us/agreements/enterprise-software/ product-specific-terms-for-ai-products/).

## 8.2. OAI License Model

ARC-OTA employs the OpenAirInterface L2 from the 5G RAN Project Group and the OAI Core Network (CN) from the OAI 5G Core Network Group. These software components are obtained via the OAI open source repository. The OAI license model uses various licenses to distribute software and documentation and to accept contributions from individuals and corporations. The OAI Public License V1.1 provides the details for license itself.

### Copyright

©2025, NVIDIA Corporation